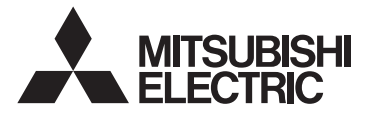

## CITY MULTI Control System and Mitsubishi Mr. Slim Air Conditioners Wireless Remote Controller PAR-SL101A-E Series

| OPERATION MANUAL / INSTALLATION MANUAL       | FOR USER / FOR INSTALLER                 | English  |
|----------------------------------------------|------------------------------------------|----------|
| MANUEL D'UTILISATION / MANUEL D'INSTALLATION | POUR L'UTILISATEUR / POUR L'INSTALLATEUR | Français |

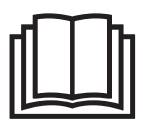

# Manual Download

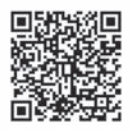

## http://www.mitsubishielectric.com/ldg/ibim/

- en Go to the above webs te and b ooe language to download OPERATION MANUAL / INSTALLATION MANUAL.
- de Bes b en Sie die oben te ehende Webs te und wählen Sie die Sprab e aus um die vollts ändige Vers on von BEDIENUNGSHANDBUCH und INSTALLATIONSHANDBUCH herunterzoladen.
- fr Rendez o us sur le s te Web c -deo s et b ois e z la langue pour téléb arger le MANUEL D'UTILISATION / le MANUEL D'INSTALLATION.
- nI Ga naar de bovenstaande webis te en k es een taal om de BEDIENINGSHANDLEIDING / INSTALLATIEHANDLEIDING te downloaden.
- es Vis te el anterior is tio web y elija el idioma para dea rgar el MANUAL DE INSTRUCCIONES / MANUAL DE INSTALACIÓN.
- it Vis tare il is to Web india to o pra e o leizonare la lingua per o ria re le ISTRUZIONI DI FUNZIONAMENTO / il MANUALE DI IN-STALLAZIONE.
- el Μεταβείτε στον παραπάνω ιστότοπο και επιλέξτε γλώσσα, για να κατεβάσετε το ΕΓΧΕΙΡΙΔΙΟ ΟΔΗΓΙΩΝ ΧΡΗΣΕΩΣ / ΕΓΧΕΙΡΙΔΙΟ ΟΔΗΓΙΩΝ ΕΓΚΑΤΑΣΤΑΣΗΣ.
- pt Ae da ao is te Web ac ma india do e e leic one o idioma para trans erir o MANUAL DE OPERAÇÃO/o MANUAL DE INSTALAÇÃO.
- da Beø g oe nt ående webt ed, og vælg p rog for at downloade DRIFTSMANUAL / INSTALLATIONSMANUAL.
- sv Gå till webbplatsen om n ob ü lj språk när du iv II ladda ned ü r DRIFTSMANUAL / INSTALLATIONSMANUAL.
- bg Посетете горепосочения уебсайт и изберете език, за да изтеглите РЪКОВОДСТВОТО ЗА ЕКСПЛОАТАЦИЯ / РЪКОВОДСТВОТО ЗА МОНТАЖ.
- pl Odwiedź powyższą stronę internetową i wybierz język, aby pobrać INSTRUKCJĘ OBSŁUGI / INSTRUKCJĘ MONTAŻU.
- no Gå til nettstedet over og velg språk for å laste ned BRUKSANVISNINGEN og INSTALLASJONSHÅNDBOKEN.
- fi Lataa KÄYTTÖOPAS / ASENNUSOPAS siirtymällä yllä olevalle verkkosivustolle ja valitsemalla kieli.
- cs Přejděte na webovou stránku uvedenou výše a vyberte jazyk ke stáhnutí PROVOZNÍ PŘÍRUČKY / INSTALAČNÍ PŘÍRUČKY.
- sk Prejdite na vyššie uvedenú webovú stránku a zvoľte si jazyk NÁVODU NA OBSLUHU / NÁVODU NA INŠTALÁCIU, ktorý si chcete stiahnuť.
- hu Látogasson el a fenti webhelyre, és a nyelv kiválasztása után töltse le a HASZNÁLATI KÉZIKÖNYV/TELEPÍTÉSI KÉZIKÖNYV dokumentumot.
- sI Če želite pridobiti NAVODILA ZA UPORABO / NAMESTITVENI PRIROČNIK, obiščite zgornje spletno mesto, izberite jezik in prenesite ut rez o datoteb.
- ro Accesați site-ul web de mai sus și alegeți limba pentru a descărca MANUALUL DE UTILIZARE / MANUALUL DE INSTALARE.
- et KASUTUSJUHENDI / PAIGALDUSJUHENDI allalaadimiseks minge eelnimetatud veebisaidile ja valige keel.
- Iv Lai lejupielādētu LIETOŠANAS ROKASGRĀMATU / MONTĀŽAS ROKASGRĀMATU, apmeklējiet iepriekš norādīto tīmekļa vietni un izvēlieties attiecīgo valodu.
- It Apsilankykite minėtoje interneto svetainėje, pasirinkite kalbą ir parsisiųskite NAUDOJIMO VADOVĄ / MONTAVIMO VADOVĄ.
- hr ldite na gornje mrežno mjesto i odaberite jezik za preuzimanje PRIRUČNIKA ZA RUKOVANJE / PRIRUČNIKA ZA POSTAVLJANJE.
- sr Posetite gorenavedeni veb-sajt i izaberite jezik da biste preuzeli UPUTSTVO ZA RUKOVANJE / UPUTSTVA ZA UGRADNJU.
- tr Yukarıdaki web sitesine gidin ve IŞLETME EL KİTABI / MONTAJ EL KİTABI dosyalarını indirmek için dil seçimi yapın.
- ru Чтобы загрузить РУКОВОДСТВО ПО ЭКСПЛУАТАЦИИ / РУКОВОДСТВО ПО УСТАНОВКЕ, перейдите на указанный выше веб-сайт и выберите свой язык.
- ик Щоб завантажити ПОСІБНИК З ЕКСПЛУАТАЦІЇ / ПОСІБНИК З УСТАНОВЛЕННЯ, перейдіть на зазначений вище вебсайт і виберіть свою мову.

- 1. Safety Prea utions ...... 1
- 2. Names and functions of o ntroller o mponents ....... 3
- 3. Before Operation
   5

   3.1. Replacing the batteries and how to set the current time
   5

   3.2. Initial e tting
   5

   4. Operation
   6

Note

Fig. 1

#### This symbol mark is for EU countries only. This symbol mark is according to the directive 2006/66/EC Article 20 Information for end-users and Annex II.

Your MITSUBISHI ELECTRIC product is designed and manufactured with high quality materials and components which can be recycled and/or reused. This symbol means that batteries and accumulators, at their end-of-life, should be disposed of separately from your household waste. If a chemical symbol is printed beneath the symbol (Fig. 1), this chemical symbol means that the battery or accumulator contains a heavy metal at a certain concentration.

This will be indicated as follows: Hg: mercury (0.0005%), Cd: cadmium (0.002%), Pb: lead (0.004%) In the European Union there are separate collection systems for used batteries and accumulators. Please, dispose of batteries and accumulators correctly at your local community waste collection/recycling centre.

Please, help us to conserve the environment we live in!

## 1. Safety Precautions

- Be s re to read these Safety prea utions thoroughly and ins all the remote o ntroller o rrec ly
- The following two symbols are used to denote dangers that may be caused by incorrect use. They are classified according to the degree of danger.

| A WARNING:      | This <b>ş</b> n    | bol denotes                   | what o | uld lead to e | rious          | injury or  | death if ø | u misa e | the o   | ntroller.   |
|-----------------|--------------------|-------------------------------|--------|---------------|----------------|------------|------------|----------|---------|-------------|
| <b>CAUTION:</b> | This syn<br>mis: e | bol denotes<br>the o ntroller | what o | uld lead to   | per <b>o</b> r | nal injury | or dama    | ge to ø  | ur prop | erty if ø u |

• After reading this manual, be a re to forward it, together with the operation manual ao mpany ng the indoor unit, to the us r.

Together with the operation manual for the indoor unit, this manual **b** ould be **b** pt in a plae where it **a** n be referred to at anytime by the user. When the user changes, be sure to forward the manual to the final user.

## 

#### Do not dispose of the controller by yourself.

- Consiltopur dealer in a so of diposil.
- Stop operation when an abnormality occurs.
  - Continuing to operate under abnormal conditions can result in breakdown, electric shock or fire. When an abnormality og rs (burning en ell etc.), to op operations turn off the power sw itb and o ns It y ur dealer.
- Never modify or repair the controller by yourself.
  - Any deficiency caused by your modification or repair may result in an electric shock or fire. Consult your dealer about repairs

## 1. Safety Precautions

## 

- Stop operation if the operation lamp on the controller's receiver blinks or if an abnormality occurs.
- Leaving the controller in these conditions can lead to fire or breakdown. Report such conditions to your dealer.
  Never allow the alkaline batteries to short-circuit. Never disassemble, heat or place them in fire.
- Doing s a n a us the srong alls line liquid to leak and pois bly enter y ur ey s or a us the batteries to ey lode or heat up, res Iting in pers nal injuries burning or meb ania I break owns If s rong alls line liquid o mes in o ntat with y ur sk n or bothes wab it off with bean water. If it gets in to y ur ey s wab them with bean water and o ns It a dot or immediately

## 

|   | Do not drop the controller.                                                                                             |
|---|----------------------------------------------------------------------------------------------------|
|   | • Doing s may a us the as to cake and may dia ble on trol.                                                              |
|   | Do not place any dangerous substances near the controller.                                                              |
|   | · Do not install in any place exposed to leakage of flammable gas. Flammable gases accumulated around the con-          |
|   | troller may cause fire or an explosion.                                                                                 |
|   | Do not wash with water.                                                                                                 |
|   | • Doing os may a uos an electricos ols or breakd own.                                                                   |
|   | Do not touch any control button with wet hands.                                                                         |
|   | • Doing so may a use an electric so ok or breakd own.                                                                   |
|   | Do not disassemble the controller.                                                                                      |
|   | Contact with internal circuitry may cause fire or breakdown.                                                            |
|   | Do not use in special environments.                                                                                     |
|   | • Using in place sepsions of to oil (inbuding mab ine oil), seam or silfur gas an redue the performance or an           |
|   | a us damage to the o mponents                                                                                           |
| I | Do not spray insecticide or other flammable sprays.                                                                     |
|   | · Do not place flammable sprays near the controller or spray directly at the controller. Doing so may result in fire or |
|   | ep los on.                                                                                                    |
|   | Do not wipe the controller with benzine, thinner or chemical cloths etc.                                                |
|   | • Doing o may a us dio loration or break owns If the o ntroller beo mes ex remely dirty dampen a b oth with             |
|   | water-diluted neutral detergent and wipe the ${f o}$ ntroller with it, then wipe with a dry ${f c}$ oth.                |
|   | Do not press any control button with a sharp object.                                                                    |
|   | Doing o may a us an electric b ob or break own.                                                                         |
|   | Keep the temperature within the specified range.                                                                        |
|   | Use the controller within the specified operating temperature range. Using in temperature outside that range can        |
|   | a ue e rious breaklowns                                                                                                 |
|   | • For the specified operating temperature range, refer to the specifications given on the operation manual.             |
|   | Do not use for other special purposes.                                                                                  |
|   | • The o ntroller has been designed for use with the CITY MULTI and Mr. Slim only Do not use for other purposes          |
|   | s b as o ntrolling other air o nditioners Doing o may res It in bread own.                                              |
|   | Incorrect use of batteries can cause liquid leakage, explosion or heating and may result in breakdown or                |
|   | personal injury. Adhere to the following.                                                                               |
|   | (1) Do not reb arge the batteries                                                                                       |
|   | (2) Ine rt the batteries in the orrect direct ion.                                                                      |

- (3) Do not mix a new battery with an old battery or batteries of different tp es
- (4) Remove the batteries immediately when they have run out.

## 2. Names and functions of controller components

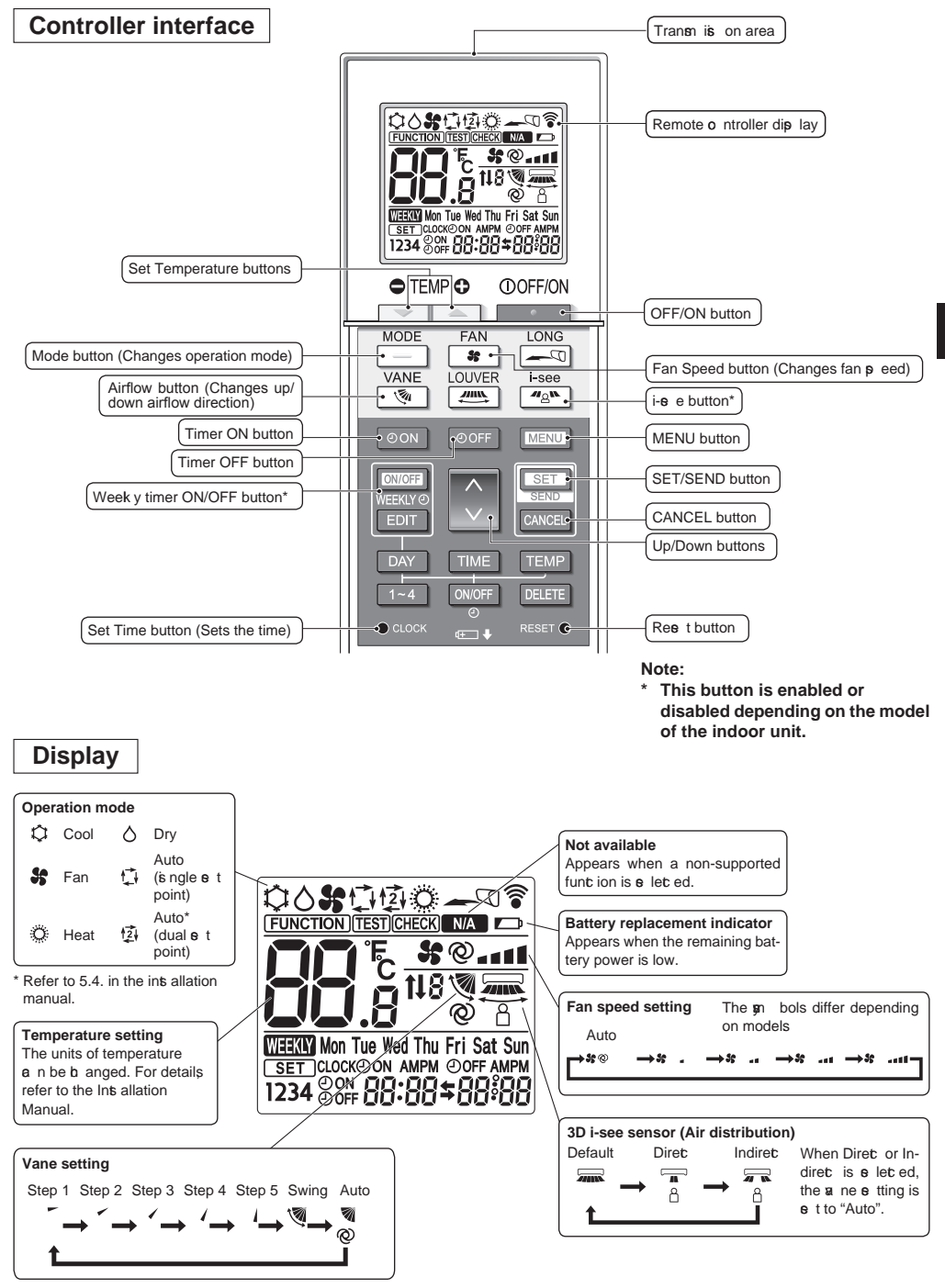

## 2. Names and functions of controller components

#### Note:

4

- When using the wireles remote o ntroller, point it towards the ree is r on the indoor unit.
- If the remote o ntroller is operated within approx mately 3 minutes after power is a pplied to the indoor unit, the indoor unit may beep three times as the unit is performing the initial automatic b ek
- The indoor unit beeps to confirm that the signal transmitted from the remote controller has been received. Signals can be ree ive d up to approx mately 7 meters (Approx 22 feet) in a direct line from the indoor unit in an area 45° to the left and right of the unit. However, illumination such as fluorescent lights and strong light can affect the ability of the indoor unit to ree ive is gnals
- If the operation lamp near the ree is r on the indoor unit is blink ng, the unit needs to be inpected. Conse It your dealer for sirve.
- Handle the remote o ntroller a refully Do not drop the remote o ntroller or s bjec it to s rong b os In addition, do not get the remote o ntroller wet or leave it in a loa tion with high humidity.
- To av id mip lac ng the remote o ntroller, int all the holder included with the remote o ntroller on a wall and be s re to alway plae the remote o ntroller in the holder after us.
- en If the indoor unit beeps 4 times when you are using the wireles remote on troller, with the auto mode of thing to the AUTO (single of the point) mode or AUTO (dual of the point) mode.

For details refer to the inbuded Notie (A5 b eet) or the Ins allation Manual.

#### 3.1. Replacing the batteries and how to set the current time

#### Battery installation/replacement

1. Remove the top over, inert two LR6 AA batteries and then install the top over.

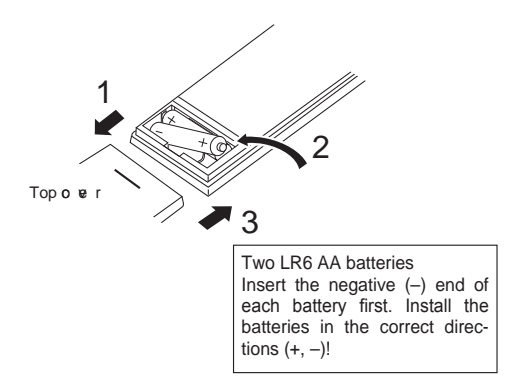

2. Press the Reset button.

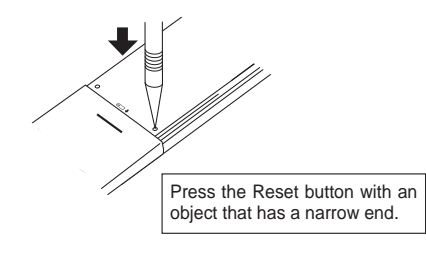

After battery ins allation/replae ment, please t c ok

Without e tting bok y u a nnot us a part of function of remote o ntroller.

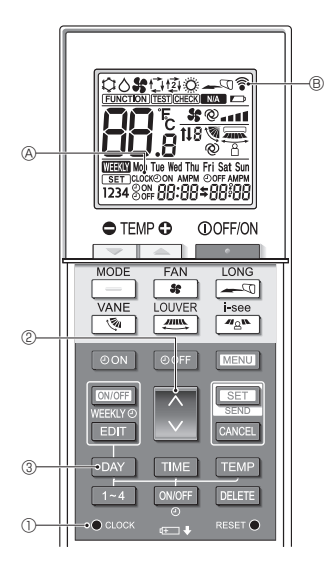

#### How to set the current time

- The transn is on mark ♥ B appears eab time as gnal is transn itted.
- The indoor unit beeps to confirm that the signal transmitted from the wireless remote controller has been received by the ree is r on the indoor unit. If the indoor unit does not beep, transmit the signal again.
- 1. Pres the CLOCK button ①. [CLOCK] blink
- 2. Pres the 🔵 button 2 to e t the a rrent time.
  - Press the button to increase the current time. Press the button to dec eae the a rrent time.
  - Hold down the button to inc eae or dec eae the time in 10-minute inc ements
- 3. Pres the DAY button 3 to e t the day.
  - Eab time the button is pres d, the day b anges in the following repeating order: Monday → Tuesday → ... Sunday → Monday → ...
- 4. Pres the  $\bullet\,{}_{\text{coore}}\,$  button  $\oplus\,$  to confirm the current time settings

#### 3.2. Initial setting

Refer to 5. Initial Setting in the ins allation manual.

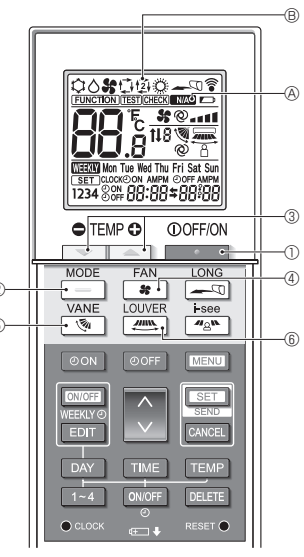

Fig. 4-1

#### 4.1. Switching the unit on/off (Fig. 4-1)

- 1. Pres the button 1.
  - The remote o ntroller dip lay turns on.
- 2. Pres the \_\_\_\_ button @.
  - Eab time the button is pres d, the e tting b anges
     Auto Heat Cool Dry Fan

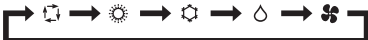

\* If the automatic operation is e let ed, o oling operation starts if the room temperature is higher than the set temperature and heating operation starts if the room temperature is lower than the e t temperature.

If the AUTO (dual **e** t point) mode is enabled,  $( \vec{2} + \vec{3} = 0 )$  is dip lage d.

When  $\mathbf{s}$  tting the AUTO (dual  $\mathbf{s}$  t point) mode,  $\mathbf{y}$  u  $\mathbf{a}$  n set 2 temperatures (1 temperature for cooling and 1 temperature for heating).

Ao rding to the room temperature, the indoor unit operates automatically in the cooling or heating mode to keep the room temperature within the  $\mathbf{e}$  t range.

\* The AUTO (dual set point) mode cannot be used depending on the model of the o nnet ed outdoor unit.

#### <Auto operation (dual set point) mode>

When the operation mode is  $\mathbf{s}$  t to the Auto (dual  $\mathbf{s}$  t point) mode, two pres t temperatures (one eab for o oling and heating)  $\mathbf{a}$  n be  $\mathbf{s}$  t. Depending on the room temperature, indoor unit will automatia IIy operate in either the Cool or Heat mode and  $\mathbf{k}$  ep the room temperature within the pre- $\mathbf{s}$  t range.

The graph below  $\mathbf{b}$  ows the operation pattern of indoor unit operated in the Auto (dual  $\mathbf{b}$  t point) mode.

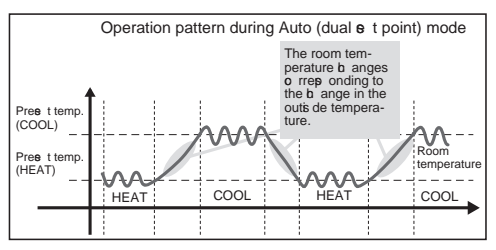

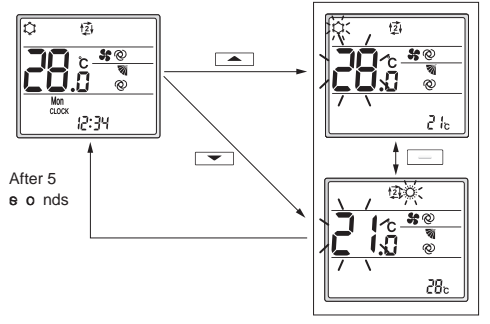

Setting 6 een

#### 4.2. Selecting a temperature (Fig. 4-1)

To dec ease the temperature, pres the 📼 button ③. To inc ease the temperature, pres the 🛋 button ③.

 Each time the button is pressed, the set temperature b anges 0.5°C (1°F).

#### • The e tting ranges for the temperature are as follows

| Cool/Dry | Heat    | Auto    | Fan         |
|----------|---------|---------|-------------|
| 19–30°C  | 17–28°C | 19–28°C |             |
| 67–87°F  | 63–83°F | 67–83°F | NOLE LLADIE |

\* Refer to 6.3. 6) Set temperature range setting in the installation manual if the set temperature range has been changed.

#### When using the AUTO (dual set point) mode

• The set temperature for the current operation mode, o oling or heating, is dip lap d.

en

- When the red or button 3 is presed, the ettemperature blink and the etting e een is dip laged. To change the upper limit (cooling) for the set temperature range, presente button 3. To change the lower limit (heating) for the set temperature range, presente red button 3.
- In the e tting e een, pres the button to w ith the blink ng dip lay between the upper limit (o oling) and lower limit (heating).
- Pres the region of the button is in the set ting set to be ange the blink ng set temperature.
- If no operations are performed for 5 e o nds the dip lay returns to the preiv ous s een.
- \* The difference between the upper limit (cooling) and lower limit (heating) a nnot be s t to les than 2°C (4°F).
- \* The AUTO (dual set point) mode cannot be used depending on the models of the connected indoor and outdoor units.

### 4.3. Selecting a fan speed (FAN) (Fig. 4-1)

Pres the solution 4.

Eab time the button is pres d, the s tting b anges

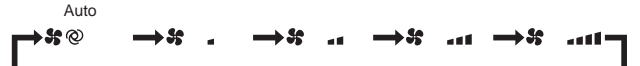

- The an ilable fan p eeds depend on the model of the indoor unit.
- \* The sn bols differ depending on models

#### Note:

In the following cases, the actual fan speed generated by the unit may be different from the speed shown on the remote controller display.

- The unit is performing the warming-up operation or the defrots ing operation.
- Immediately after **b** arting the heating operation (while the **b** em is waiting for the mode **b** ange to take effec).
- In the heating mode, the room temperature is higher than the temperature e tting.
- In the o oling mode, the room temperature is lower than the temperature e tting.
- The unit is in the dry mode.

#### **4.4. Adjusting vertical airflow direction** (Fig. 4-1)

- Refer to the catalog or the operation manual of the indoor unit to find out whether or not the model has functions for vertical, horizontal, or direct/indirect airflow direction.
- The horizontal airflow direction cannot be operated when multiple refrigerant \$\$ ems are o ntrolled together as a group.

#### <Changing the vertical airflow direction (vane)>

- Pres the 💌 button 5.
- Eab time the button is pres d, the s tting b anges

#### For models with swing and automatic functions

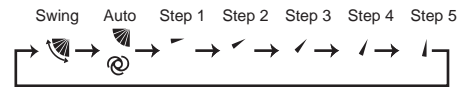

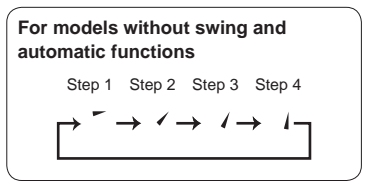

- \* For models that are equipped with a horizontal airflow direction function, the horizontal airflow direction setting is switched to "Auto" when the vertical airflow direction is e t to "Auto".
- \* For models that are not equipped with a vertical airflow direction function, WA & blinks twie when the vertial airflow direction is set.

<Changing the horizontal airflow direction (louver)> Pres the <u>button</u> 6.

#### Louver flow model

 Each time the button is pressed, the setting switches between the swing operation and the fixed operation.

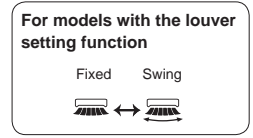

#### Horizontal flow model (3D Total Flow Unit)

Each time the method button (6) is pressed, the setting changes in the following order.

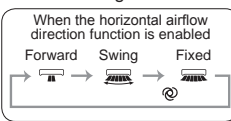

- For models that are equipped with an automatic airflow direction function, the vertical airflow direction setting is switched to "Auto" when the horizontal airflow direction is e t to "Auto".
- \* Funct ions differ depending on models
- \* For models that are not equipped with a horizontal airflow direction function, NA & blinks twice when the horizontal airflow direction is set.

#### Note:

In the following cases, the vertical airflow direction of the unit may be different from the direct ion  ${\tt b}$  own on the remote o ntroller dip lay

- The unit is performing the warming-up operation or the defrot ing operation.
- Immediately after starting the heating operation (while the spin em is waiting for the mode b ange to take effec).
- In the heating mode, the room temperature is higher than the temperature e tting.

en

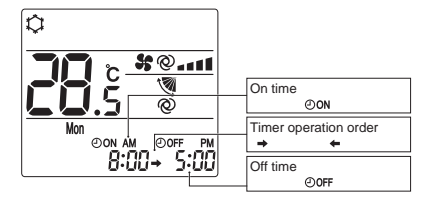

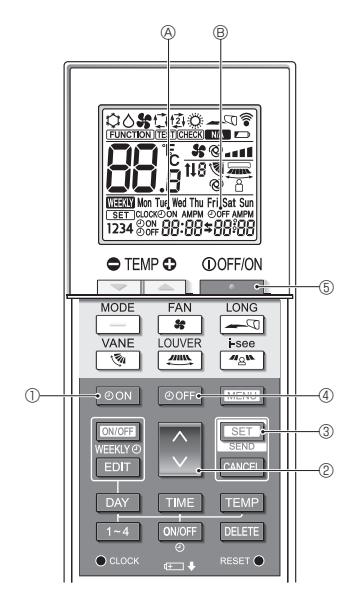

Fig. 4-2

### 4.5. Using the on/off timer (Fig. 4-2)

- When e tring the timer operation, point the trans is sion area of the wireless remote controller towards the receiver on the indoor unit and confirm that the indoor unit beeps when it ree is signals from the remote o ntroller.
- There are 3 types of timer operation.
  - On timer operation: Only the timer to start the operation is  ${\bf e} \;$  t.
  - Off timer operation: Only the timer to stop the operation is  ${\bf e}$  t.
  - On/off timer operation: The timers to \$ art and \$ op the operation are both **e** t.
- Only 1 on-timer setting and 1 off-timer setting can be set for the timer operation within a 24-hour period.
- The time setting for the timer operation can be set in 10-minute inc ements

#### [Set the time to start the unit as follows]

- 1. Pres the OON button ①.
- 2. Pres the 🗘 button 2 to e t the on time.
- 3. Pres the SET button 3.
  - ON (8) s ops blink ng and remains on to india te that the s tting is o mplete.
    - \* Even if no operations are performed for 10 seconds, OoN (a) stops blinking and remains on to indicate that the e tting is o mplete.
  - If the on timer is e t while the air o nditioner is operating, the air o nditioner s ops

#### [Set the time to stop the unit as follows]

- 1. Pres the OOFF button ④.
  - The current time disappears, the off time appears, and
     OoFF 
     blink
- 2. Pres the 🗘 button 2 to e t the off time.
- 3. Pres the SET button 3.
  - OOFF (3) is ops blinking and remains on to india te that the  ${\bf e}$  tting is o mplete.
    - \* Even if no operations are performed for 10 seconds, OOFF (B) stops blinking and remains on to indicate that the **e** tting is **o** mplete.

#### [Changing the set times]

Set both the off timer and on timer.

- In the \$ dip lay, → or ← appears
  - → : Stops → Operates (on time) → Stops (off time)
  - $_{\bigstar}$  : Operates  $\rightarrow$  Stops (off time)  $\rightarrow$  Operates (on time)

Example 1) The  $\sigma$  rrent time is 7:00 A.M. The air  $\sigma$  nditioner s arts operating at 8:00 A.M. and s ops at 6:30 P.M.

Example 2) The a rrent time is 10:00 A.M. The air o nditioner s ops operating at 6:30 P.M. and s arts at 8:00 A.M. on the following day

#### [Canceling the timer operation]

- Canceling the on timer operation
  - Pres the OON button ①.
  - The on time dia ppears and the on timer is a ne led.
- Canceling the off timer operation Pres the OOFF button ④.
  - The off time dia ppears and the off timer is a ne led.
- Canceling the on/off timer operation
   Pres the OON button ① or the OOFF button ④.
   The on time and off time disappear and the timer is a ne led.
- Canceling the timer operation and stopping the air conditioner

Pres the button 5.

• The air o nditioner s ops and the e t timer operation is a ne led at the a me time.

en

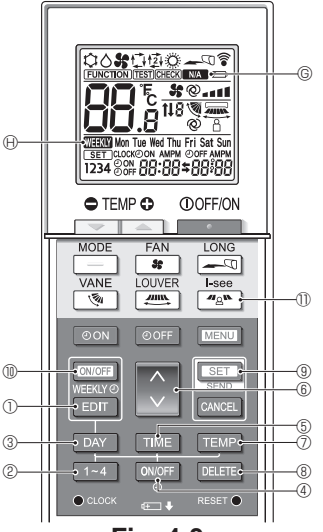

Fig. 4-3

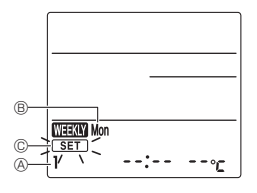

Fig. 4-4

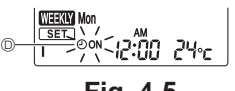

Fig. 4-5

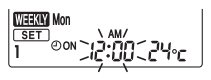

Fig. 4-6

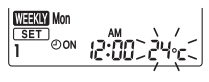

Fig. 4-7

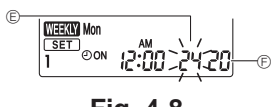

Fig. 4-8

#### 4.6. Using the weekly timer

- This function cannot be operated depending on the model of the indoor unit.
- The week y timer a n be e t to 4 operation patterns for eab day of the week
- The **e** ttings inb ude the on and off times and the **e** t temperature.
- The operation time a n be e t in 10-minute inc ements

<Switching to the editing mode> (Fig. 4-3, Fig. 4-4) Pres the Eort button ①.

• SET © blinks

#### <Selecting the setting pattern>

Pres the 1~4 button @. (Fig. 4-3, Fig. 4-4)

 Each time the <u>1-4</u> button <sup>®</sup> is pressed, the pattern number <sup>®</sup> changes in the following order: 1 → 2 → 3 → 4.

#### <Selecting the day of the week>

Pres the DAY button 3. (Fig. 4-3, Fig. 4-4)

Eab time the DAY button ③ is pree d, the day of the week ⑧ changes in the following order: Mon → Tue → Wed → Thu → Fri → Sat → Sun → All days.

#### <Selecting the operation settings>

- 1. Pres the ONOFF button ④. (Fig. 4-3, Fig. 4-5 D)
  - OON (OOFF) appears
  - Eab time the ower button ④ is pres d, the s tting sv itb es between ④ON and ④OFF.
- 2. Pres the TIME button (5). (Fig. 4-3, Fig. 4-6)
  - The operation time blink
- Pres the 🗘 button 6 to e t the operation time.
- 3. Pres the TEMP button ⑦. (Fig. 4-3, Fig. 4-7, Fig. 4-8)
  - The e t temperature blink
  - Pres the button 6 to e t the temperature.
- \* When  ${\bf e}$  tting the off operation, the temperature  ${\bf a}$  nnot be  ${\bf e}$  t.

#### <Deleting the settings> (Fig. 4-3)

Pres the DELETE button (8).

The dip lap d day of the week and the pattern number
 e ttings are deleted.

<Transmitting the settings> (Fig. 4-3)

Point the transm is on area of the wireless remote on troller towards the ree is r on the indoor unit and operate the o ntroller.

Confirm that the indoor unit beeps 7 times.

Pres the SET button (9).

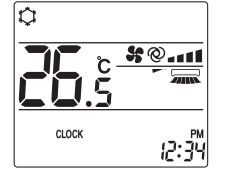

#### <Enabling the weekly timer> (Fig. 4-3)

Point the transmission area of the wireless remote o n-troller towards the ree is r on the indoor unit and operate the o ntroller.

Pres the **DN/OFF** button **(1**).

The week y timer operates when  $\mathbf{W}$   $\mathbf{W}$  is on.

- The week y timer does not function when the on/off timer is enabled.
- The week y timer operates when all of the on/off timer settings have been ever a ted.

#### **4.7. i-See sensor** (Fig. 4-3)

- This function cannot be operated depending on the model of the indoor unit.
- Eab time Image: button (1) is preside the during operation, the setting changes in the following order: OFF → Direct → Indirect.

| Di <b>p</b> lay |     | Å     | 8       |
|-----------------|-----|-------|---------|
| Setting         | OFF | Diret | Indiret |

When the **s** tting is **b** anged from OFF to Diret or Indiret , the **a** ne **e** tting **b** anges to "Auto". This **e** tting is applied **o** llet is ly to all of the **a** nes

- \* Refer to the operation manual of the indoor unit for airflow direction when direct / Indirect airflow is selected.
- \* WA © blinks twice when direct / Indirect airflow is not selec ed.
- The vanes automatically move relative to the areas where perons are detect ed. When a peron is detect ed, the vanes operate as india ted in the following table.

|         | Vane e tting       |                                   |  |  |
|---------|--------------------|-----------------------------------|--|--|
|         | Diret              | Indiret                           |  |  |
| Cooling | horizontal → swing | ke ep horiz ntal                  |  |  |
| Heating | ke ep downward     | downward $\rightarrow$ horizontal |  |  |

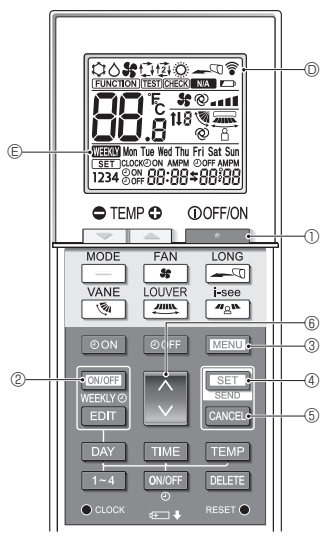

Fig. 5-1

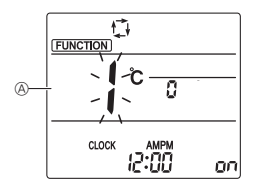

Fig. 5-2

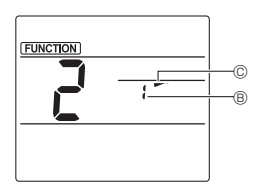

Fig. 5-3

Some functions  $\boldsymbol{a}$  nnot be operated depending on the air  $\boldsymbol{o}$  nditioner.

Confirm whether the air conditioner supports each function, and then operate the air o nditioner.

<Switching to the special operation mode>

(Fig. 5-1, Fig. 5-2)

- 1. Pres the button 1 to s op the air o nditioner.
  - If the week y timer is enabled, pres the <u>OWOFF</u> button ② to dia ble the timer. (<u>WEXX</u>) ③ dia ppears )
- 2. Pres the MENU button 3.
  - The Function etting e een will be dip lage d and the function No. (a) will blink
- <Transmitting the settings> (Fig. 5-1)

<Exiting the special operation mode> (Fig. 5-1, Fig. 5-2)

- 1. While the operation screen for each function is displayed, pres the MENU button ③ or the CANCEL button ⑤.
  - The Function **e** tting **e** een will be dip lag d and the function No. (a) will blink
- 2. Pres the MENU button 3.
  - The dip lay returns to the normal c een.
- **5.1. Setting the fixed airflow direction** (Fig. 5-1, Fig. 5-3, Fig. 5-4)

#### <Setting the vertical airflow direction>

- 1. In the Function setting screen, press the button (6) and selet function No. "2".
- 2. Pres the SET button 4.
- The a ne number 

  B blink
- 3. Pres the in button 6 to e let the a ne number.
  - For information about the a ne numbers refer to the indoor unit operation manual.
- 4. Pres the SET button ④.
  - The airflow direction setting © blink
- 5. Pres the button (6) to select the airflow direction at which you want to fix the vane.

| Step 1           | Step 2 | Step 3     | Step 4 | Step 5 |
|------------------|--------|------------|--------|--------|
| -                | 1      | 1          | 1      | 1      |
| Draft reduct ion |        | No e tting |        |        |
| (No dips la)y    |        | 1          |        |        |

6. Pres the SET button ④ to transn it the s ttings Note:

Draft reduct ion

The airflow direction for this setting is more horizontal than the airflow direction for the "Step 1" setting in order to reduce a drafty feeling. The draft reduction **a** n be **e** t for only 1 **a** ne. The **e** tting is enabled only for the lats **a** ne that was **e** t.

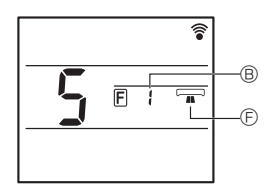

Fig. 5-4

#### <Setting the horizontal airflow direction>

- 1. Press the button (i) to select the function No. "5" on the function setting screen (see 5.1. in the installation manual).
- 2. Pres the SET button 4.
  - The a ne number B blink
- 3.Press the 🗘 button (6) to select the vane number.
  - Refer to the operation manual of the indoor unit for  ${\color{black} {a}}$  ne numbers
- 4. Press the SET button 4.
  - The horizontal airflow direction  ${\mathbb E}$  blink
- 5. Press the  $\bigcirc$  button 6 to select the desired airflow direction.

| Forward | Right forward | Right | Left forward | Left | Not selected |
|---------|---------------|-------|--------------|------|--------------|
|         |               |       |              |      |              |

6. Press the  $\ensuremath{\square}\xspace{\ensuremath{\mathsf{SET}}}$  button 4 to set the airflow direction.

Fig. 5-5

- 5.2. Operating the ascending/descending panel (Fig. 5-1, Fig. 5-5)
- 1. In the Function setting screen, press the 文 button 🖲 and selet function No. "3".
- 2. Pres the SET button 4.
  - The ac \_\_nding/dec nding mark @ blink
- 3. Pres the 💭 button (6) or the CANCEL button (5).
  - 🖾 : Dee nding operation
  - As nding operation
  - CANCEL : Stop operation

en

## 6. Centrally Controlled

#### <When remote operation by other remote controllers is prohibited>

When remote operation is prohibited by a e ntral remote o ntroller, the operations for s opping and s arting operation and the e ttings for the operation mode, temperature e tting, a ne e tting, and fan p eed a nnot be performed from this remote o ntroller ao rding to the prohibited e ttings

#### <When a wireless remote controller is operated during central control>

The ree is r of the wireles remote o ntroller operates as follows

Reception confirmation sound: 2 beeps

Operation lamp during operation: Turns off 3 times in 0.5-e o nd intera Is

Operation lamp when operation is to opped: Turns on 3 times in 0.5-e o nd intera Is

## 7. Troubleshooting

#### <When the operation lamp of the wireless remote controller receiver is blinking>

The blink ng lamp india tes an air o nditioner malfunt ion has ou rred.

If this on rs turn off the power sv itb immediately and o ns It y ur dealer.

Do not attempt to repair this equipment by y ure If.

#### <When the indoor unit beeps 4 times and the operations are ineffective>

The auto mode  $\mathbf{e}$  tting (single  $\mathbf{e}$  t point or dual  $\mathbf{e}$  t point) is different for the remote  $\mathbf{o}$  ntroller and the  $\mathbf{\hat{y}}$  em to whib the indoor unit is  $\mathbf{o}$  nnet ed. Change the  $\mathbf{a}$  rrent  $\mathbf{e}$  tting a rding to 5.4. in the interval allation manual.

- 1. Safety Prea utions ...... 1 5.4. Changing the AUTO mode......5 5.6. Changing the bak ight e tting ......7
  - 5.7. Completing the e ttings ......7
- 6. Function e ttings ......7 6.5. Separate e tting mode 2 ..... 10 6.6. Completing the e tting......11 8.1. Wi-Fi interfae e tting (Mr. Slim only ...... 19

This int allation manual o ntains only the des iption of how to int all the wireles remote o ntroller unit PAR-SL101A-E.

For your safety, first be sure to read "1. Safety Precautions" des ibed below thoroughly and then int all the wireles remote o ntroller unit PAR-SL101A-E o rret ly.

## 1. Safety Precautions

• The following two syn bols are us d to denote dangers that may be a us d by ino rret us and their degree:

| A WARNING:       | This spn bol denotes what o uld lead to e rious injury or death if sp u mise the PAR-SL101A-E.                        |
|------------------|----------------------------------------------------------------------------------------------------|
| <b>ACAUTION:</b> | This syn bol denotes what o uld lead to a personal injury or damage to sy ur property if sy u mison the PAR-SL101A-E. |

After reading this int allation manual, keep it in a plae where the final us r a n s e it anty ime. When o meone more s repairs or up s the PAR-SL101A-E, make s re that this manual is forwarded to the final up r.

## 

- Ask your dealer or technical representative to install the unit.
- Any deficiency caused by your own installation may result in an electric shock or fire.
- Install in a place which is strong enough to withstand the weight of the PAR-SL101A-E.
- Any lak of s rength may a us the PAR-SL101A-E to fall down, res Iting in personal injury.
- Never modify or repair the PAR-SL101A-E by yourself.
  - Any deficiency caused by your modification or repair may result in an electric shock or fire. Cons It with o ur dealer about repairs
- Ensure that installation work is done correctly following this installation manual.
- Any deficiency caused by installation may result in an electric shock or fire.
- All electrical work must be performed by a licensed technician, according to local regulations and the instructions given in this manual.
- Any lack of electric circuit or any deficiency caused by installation may result in an electric shock or fire.
- Do not move and re-install the PAR-SL101A-E yourself.
  - Any deficiency caused by installation may result in an electric shock or fire. As our distributor or sec al or ndor for moiving and installation.
- To dispose of this product, consult your dealer.

en

| Do not install in any place exposed to flammable gas leakage.                                                                                                    |
|----------------------------------------------------------------------------------------------------|
| • Flammable gae s and mulated around the body of PAR-SL101A-E may a use an explosion.                                                                                                    |
| Do not use in any special environment.                                                                                                    |
| <ul> <li>Using in any place problem ob d to oil (including mab ine oil), s eam and s Ifuric gas may deteriorate the performane significantly or give damage to the component parts.</li> </ul> |
| Do not wash with water.                                                                                                    |
| • Doing <b>s</b> may <b>a</b> us an elet ric <b>b</b> ok or a malfunt ion.                                                                                                    |
| Do not install in any place at a temperature of more than 40 °C (104 °F) or less than 0 °C (32 °F) or exposed to direct sunlight.                                                              |
| Do not install in any steamy place such a bathroom or kitchen.                                                                                                    |
| • Avoid any plae where mois ure is ondene d into dew. Doing on may a use an electric book or a malfunction.                                                                                    |
| Do not install in any place where acidic or alkaline solution or special spray are often used.                                                                                                 |
| • Doing o may a us an electric b ok or malfunction.                                                                                                    |
| Do not touch any circuit board with your hands or with tools. Do not allow dust to collect on the circuit board.                                                                               |

- Doing so may cause fire or an electric shock.
  Do not touch any control button with your wet hands.
- Doing s may a us an electric b ok or a malfunction.
- Do not press any control button using a sharp object.
- Doing o may a us an electric b ok or a malfunction.

## 2. Confirming the Supplied Parts

Chek that the box includes the following parts in addition to this int allation manual:

| Parts Name                | Quantity |
|---------------------------|----------|
| Wireles remote o ntroller | 1        |
| Remote o ntroller holder  | 1        |
| LR6 AA alka line battery  | 2        |
| Tapping s ews 3.5 × 16    | 2        |

Only us LR6 AA batteries Replae low batteries with new LR6 AA batteries Obs re the polarity of the batteries as indicated, and insert the negative end first.

en

## 3. Installation

- Us the remote o ntroller holder that is provided to avid mip lacing the remote o ntroller.
- Ins all the remote o ntroller in a location that meets the following o nditions
  - Out of the diret s n light
  - Away from any heat s ure s
  - Out of the airflow from the air o nditioner (o ol or warm)
  - Where the operation of the remote o ntroller a n eak ly be performed and the display is readily v is ble to the us r
  - Out of the reab of sn all b ildren

#### NOTES:

\* If there is a fluoree nt light in the room in whib the air o nditioner is to be installed, turn it on and make s re that the signal from the remote o ntroller a n be ree ived by the indoor unit from the intended installation loa tion. When the signal receiving unit ree ives a signal from the remote o ntroller, a s ort beeping s und will be heard.

If the air conditioner unit is installed in a room in which a fluorescent light on an electronic lighting control system (i.e., inverter light) is installed, signal interference may occur.

- \* Mak mum is gnal ree iiv ng dits ane is approk mately 7 meters (Approx 22 feet). Signal ree iiv ng angle is approk mately 45 degrees to the right and the left from the e nter.
- Ins all the unit at leas 1 meter (Approx 3 feet) away from the TV or radio.
   (If the unit is installed too b oe to thee appliane s is gnal interferene (pit ure dis ortion and nois) may ou r.)
- Use the tapping s ews that are provided to mount the remote controller holder on the wall, and then plase the remote o ntroller in the holder.
- 1. Remove the top o ver, inert two LR6 AA batteries and then interal the top o ver.
- 2. Pres the Ree t button.

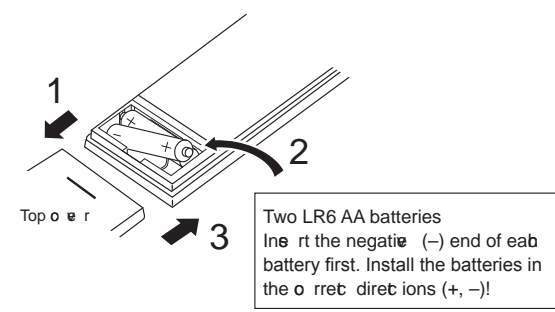

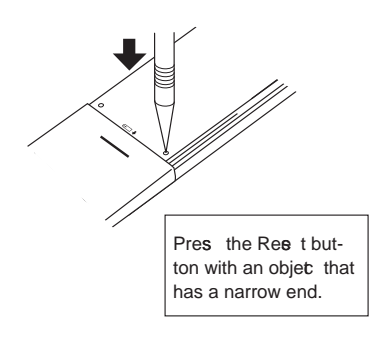

Remote o ntroller

Holder

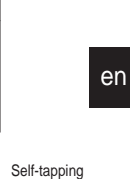

screws

## 4. Various settings

The following initial and funct ion e ttings a n be b anged with this remote o ntroller.

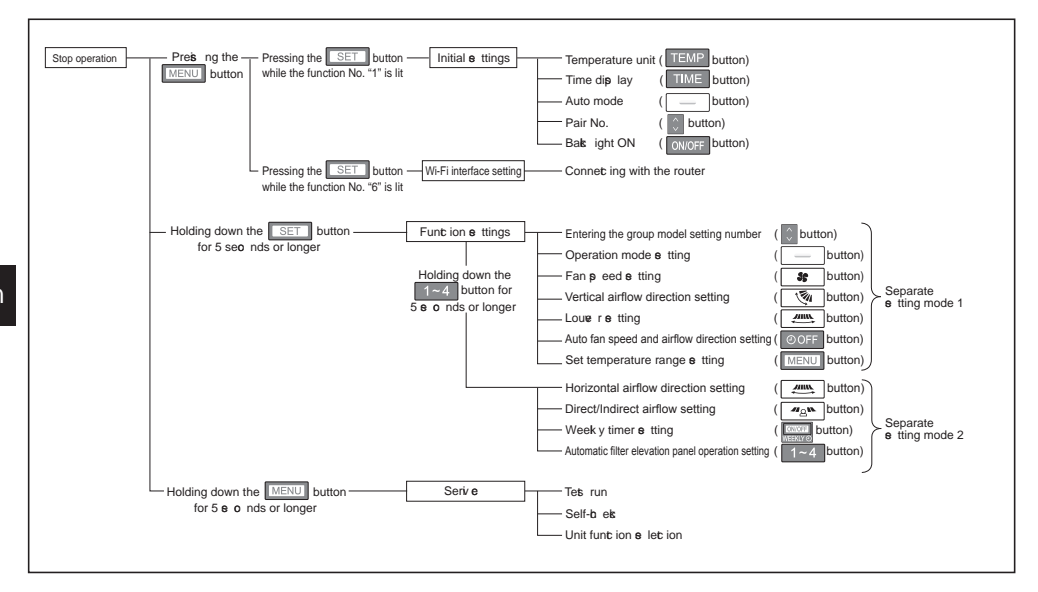

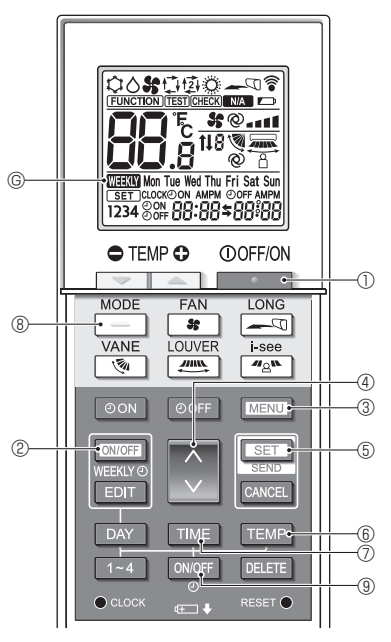

Fig. 5-1

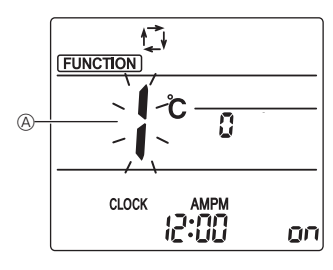

Fig. 5-2

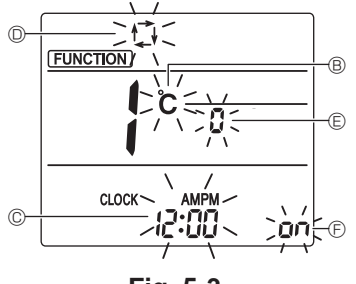

Fig. 5-3

| mode.           |          |             |               |          |  |
|-----------------|----------|-------------|---------------|----------|--|
| The following e | ttings a | n be made i | n the initial | le tting |  |

| Item             | Setting                         | Fig. 5-3 |
|------------------|---------------------------------|----------|
| Temperature unit | °C/°F                           | B        |
| Time dip lay     | 12-hour format/24-hour format   | C        |
| AUTO mode        | Single e t point/Dual e t point | O        |
| Pair No.         | 0–3                             | e        |
| Bakk ight        | On/Off                          | Ð        |

## 5.1. Switching to the initial setting mode

### (Fig. 5-1, Fig. 5-2)

- 1. Press the \_\_\_\_\_ button ① to stop the air conditioner.
  - If the weekly timer is enabled, press the WEEKLYO
- button (2) to disable the timer. (()() () disappears.) 2. Pres the [] button (3).
  - The Function e tting s een will be dip lage d and the function No. (a) will blink
  - Press the Dutton 4 to change the function No.
- 3. Cheks that func ion No. "1" is dip lage d, and then pres the SET button 5.
  - The Sc een dip lay s tting s een will be dip lag d.

#### 5.2. Changing the temperature unit

- (Fig. 5-1, Fig. 5-3 B)
- Pres the TEMP button 6.
- Preis ng the reme button (b anges the temperature unit ( °C / °F ). (The fac ory e tting is "°C".)
   C: The temperature is displayed in degrees Celsius.
   F: The temperature is displayed in degrees Fahrenheit.

## 5.3. Changing the time display

(Fig. 5-1, Fig.5-3 ©)

- Pres the TIME button ⑦.
- Preis ng the time button ⑦ b anges the time dip lay ( 12.00 / 24:00 ). (The fat ory e tting is "12-hour format".)

: The time is displayed in the 12-hour format.

### 5.4. Changing the AUTO mode

- (Fig. 5-1, Fig.5-3 <sup>(D)</sup>)
- Pres the \_\_\_\_ button ®.
- Preis ng the \_\_\_\_ button ® b anges the Auto mode ( ☆ / ☆ ). (The fac ory e tting is "Single e t point".)
  - ☆ : The AUTO mode operates as the us al automatic mode (Single s t point).
  - ☆ : The AUTO mode operates us ng dual e t points

### 5.5. Changing the pair No. (Fig. 5-1, Fig.5-3 ©)

- Pres the j button 4.
- Set the pair number to "0"-"3". (The fat ory e tting is "0".)

|                            | Indoor unit e tting                                |                  |                      |  |
|----------------------------|----------------------------------------------------|------------------|----------------------|--|
|                            | Mr. Slim                                           |                  | CITY MULTI           |  |
| Pair No. of wireles remote | Indoor PC board jumper wire (4 1 and 4 2 s tting)s | Indoor F<br>SW22 | PC board<br>e ttings |  |
| ontroller                  |                                                    | SW22-3           | SW22-4               |  |
| 0                          | Do not a t (initial e tting)                       | ON               | ON                   |  |
| 1                          | Cut only 4 1                                       | OFF              | ON                   |  |
| 2                          | Cut only 4 2                                       | ON               | OFF                  |  |
| 3                          | Cut both 4 1 and 4 2                               | OFF              | OFF                  |  |

#### Setting ex mple (when us ng Mr. Slim)

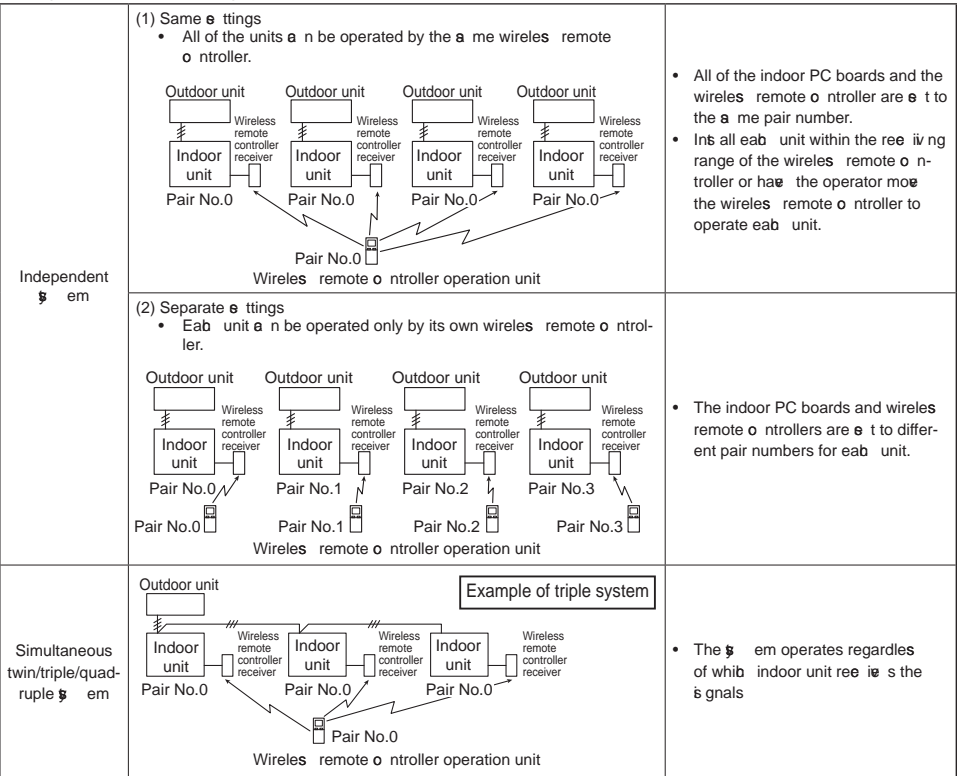

#### 5.6. Changing the backlight setting

(Fig. 5-1, Fig. 5-3 <sup>(E)</sup>)

Pres the ONOFF button (9).

- Preis ng the ONOFF button (9 b anges the e tting ( on / o FF ). (The fac ory e tting is "ON".)
  - on : The bak ight o mes on when a button is pres d.
  - oFF: The bak ight does not o me on when a button is pres d.

### 5.7. Completing the settings

(Fig. 5-1, Fig. 5-2)

- Pres the SET button (5).
- The function No. (a) blinks
- Pres the MENU button 3.
- The remote controller exits the initial setting mode. (The air conditioner operation is stopped.)

## 6. Function settings

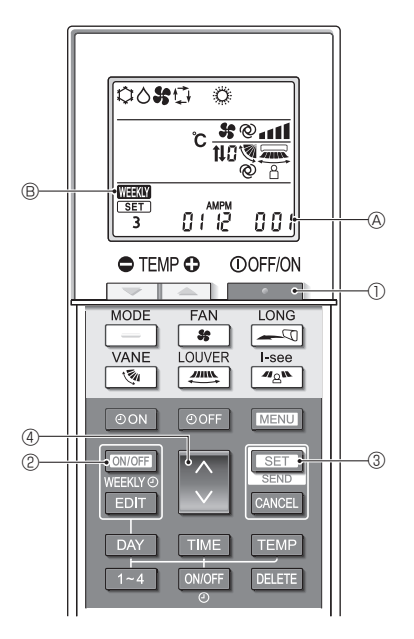

Fig. 6-1

To confirm the functions and settings for the indoor unit y u want to e t, refer to the operation manual and teb nia I materials for the unit.

#### 6.1. Switching to the function setting mode (Fig. 6-1)

- 1. Press the \_\_\_\_\_ button ① to stop the air conditioner.
  - If the weekly timer is enabled, press the WEEKLYO button <sup>®</sup> to disable the timer. (WEEKLYO <sup>®</sup> disappears.)
- 2. Pres the SET button 3 for 5 e o nds
  - The remote o ntroller enters the function s tting mode. (The group model s tting number blink)

## 6.2. Entering the group model setting number (Fig. 6-1)

Pres the 🗘 button ④.

 Enter the group model s tting number for the indoor unit y u want to operate. (The fat ory s tting is "001".)

To  ${\bf o}\,$  nfirm the group model  ${\bf e}\,$  tting number, refer to the indoor unit operation manual.

 The fan p eed, v rtia I airflow direc ion and operation mode a n be s t by operating the group model s tting number.

When  $\mathfrak{p}$  u want to  $\mathfrak{b}$  ange any  $\mathfrak{e}$  ttings other than above , refer to the des iptions about the  $\mathfrak{e}$  parate  $\mathfrak{e}$  tting modes in the following pages en

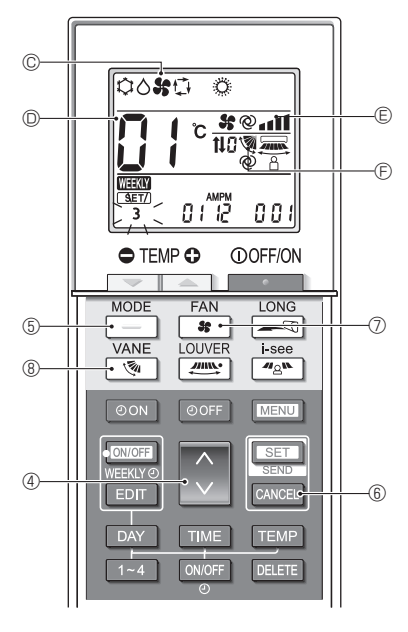

Fig. 6-2

#### 6.3. Separate settings mode 1

(Fig. 6-2, Fig. 6-3)

You **a** n als **e** t the functions as nee **a** ry for the indoor unit that **y** u want to operate.

## 1) Operation mode setting (The factory setting is "01".)

- 1. Pres the \_\_\_\_ button ⑤.
  - The operation mode C blink
- 2. Pres the button 4 to e let the e tting number D.

| Operation mode<br>display © | Setting<br>No. D | Operation mode<br>display © | Setting<br>No. D |
|-----------------------------|------------------|-----------------------------|------------------|
| 00 <b>%</b> 0 0             | 01               | ° %0 °                      | 05               |
| 00 0 0                      | 02               | \$0 <b>\$</b>               | 06               |
| 00 <b>%</b> ()              | 03               | o #                         | 07               |
| ° * °                       | 04               |                             |                  |

\* If the setting is incorrect, press the CANCEL button (6) and repeat the procedure from step 1.

#### 2) Fan speed setting (The factory setting is "01".)

- 1. Pres the se button 7.
  - The fan p eed E blinks
- 2. Pres the button 4 to e let the e tting number D.

| Fan p eed dip lay 🖲 |   | eed dip lay 🖲   | Setting No. D |
|---------------------|---|-----------------|---------------|
| 35                  |   | (4 p eed≱       | 01            |
| 35                  |   | (3p eed\$       | 02            |
| 35                  | - | (2 p eed\$      | 03            |
| \$\$                |   | (1 p eed, none) | 04            |

\* If the setting is incorrect, press the CANCEL button (6) and repeat the procedure from step 1.

## 3) Vertical airflow direction setting (The factory setting is "01".)

- 1. Pres the 😻 button ®.
  - The airflow diret ion 🖻 blink
- 2. Pres the button 4 to s let the s tting number D.

| Airflow direction (E) |                       |                      | Setting               |     |
|-----------------------|-----------------------|----------------------|-----------------------|-----|
| Wi                    | th auto a ne          | Without auto a ne    |                       | No. |
| ۲                     | (With vane, swing)    | Ś                    | (With vane, swing)    | 01  |
| 1                     | (With vane, no swing) | 1                    | (With vane, no swing) | 02  |
| No display (no vane)  |                       | No display (no vane) |                       | 03  |

\* If the setting is incorrect, press the CANCEL button (6) and repeat the procedure from step 1.

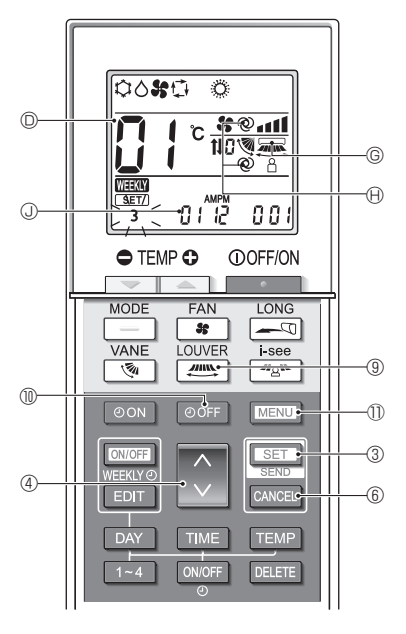

Fig. 6-3

#### 4) Louver setting (The factory setting is "01".)

- 1. Pres the me button 9.
  - The loue r is blinks
- 2. Pres the button (1) to e let the e tting number (1).

| Louere tting G        | Setting No.D |
|-----------------------|--------------|
| No display (Disabled) | 01           |
| (Enabled)             | 02           |

- To enable (02) the loue r function, dia ble (01) the horiz ntal airflow direction function.
  - If the setting is incorrect, press the CANCEL button (6) and repeat the procedure from step 1.

## 5) Auto fan speed and airflow direction setting (The factory setting is "02".)

- 1. Pres the OOFF button 1.
  - The auto fan p eed and airflow diret ion ⊕ blink (2 loa tion)s
- 2. Pres the button 4 to e let the tting number .

| Auto fan speed and airflow<br>diret ion e tting 🕀 | Setting No. D |
|---------------------------------------------------|---------------|
| No dip lay (Dia bled)                             | 01            |
| @ (Enabled)                                       | 02            |

 $<sup>^{\</sup>star}\,$  If the setting is incorrect, press the CANCEL button  $^{\textcircled{6}}$  and repeat the procedure from step 1.

## 6) Set temperature range setting (The factory setting is "01".)

- 1. Pres the MENU button 1
  - The number for the e t temperature range e tting ① "01" blink
- 2. Pres the button 4 to b ange the e tting number 1.

| Set temperature<br>range setting () |                                                                                                    | Setting<br>number (1) |
|-------------------------------------|----------------------------------------------------------------------------------------------------|-----------------------|
| (Standard)                          | Cooling/Dry: 19 - 30 °C (67 - 87 °F)<br>Heating: 17 - 28 °C (63 - 83 °F)<br>Auto: 19 - 28 °C (67 - 83 °F) | 01                    |
| 04                                  | Cooling/Dry: 14 - 30 °C (57 - 87 °F)<br>Heating: 17 - 28 °C (63 - 83 °F)<br>Auto: 17 - 28 °C (63 - 83 °F) | 04                    |

#### Notes

- If the s tting is ino rret, pres the CANCEL button (6) and repeat the proe dure from s ep 1.
- Single e t point (Auto mode) mut be e let ed to enable the e tting "04". Refer to 7.3. for the unit funt ion e let ion and 5.4. for the way to b ange the mode by the remote o ntroller.
- The s t temperature range of "04" a nnot be s let ed if the model does not s pport it.

## 6.4. Completing the settings (Fig. 6-3)

Pres the SET button 3 for 5 e o nds

• The remote o ntroller exits the function of thing mode.

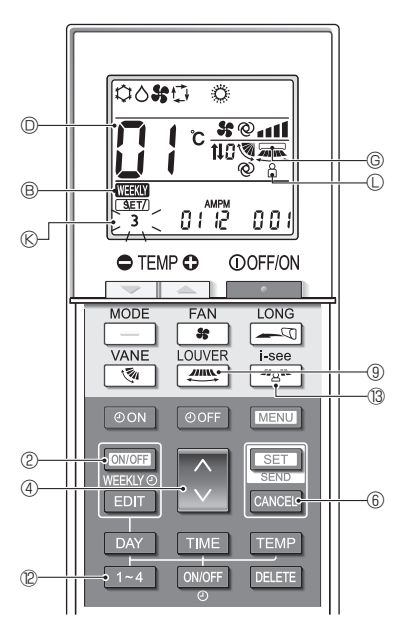

Fig. 6-4

#### **6.5. Separate setting mode 2** (Fig. 6-4, Fig. 6-5) 1) Switching to the separate setting mode 2

- After sv itb ing to the function e tting mode (6.1.), hold down the 1~4 button @ for 5 e o nds • The pattern number @ blinks
- 2) Horizontal airflow direction setting (The factory setting is "01".)
  - 1. Pres the mean button (9).
    - The horiz ntal airflow direction s tting blink
  - 2. Press the 🗘 button 4 to select the setting No. D.

| Horiø ntal airflow diret ion<br>e tting © | Setting No. D |
|-------------------------------------------|---------------|
| (Dia bled)                                | 01            |
| (Enabled)                                 | 02            |

\* If the setting is incorrect, press the CANCEL button (6) and repeat the procedure from step 1.

## 3) Direct/Indirect airflow setting (The factory setting is "02".)

- 1. Pres the 🕰 button 🔞
  - Diret /Indiret airflow e tting C blink
- 2. Pres the 💭 button ④ to e t the e tting No. D.

| Diret /Indiret airflow<br>e tting © | Setting No. D |
|-------------------------------------|---------------|
| No dip lay (Dia bled)               | 01            |
| (Enabled)                           | 02            |

\* If the setting is incorrect, press the CANCEL button ⑥ and repeat the procedure from step 1.

## 4) Weekly timer setting (The factory setting is "02".)

- 1. Pres the WEEKING button 2.
  - The week y timer 

    B blink

2. Pres the 🔵 button ④ to e t the e tting No. ...

| Week y timer e tting ® | Setting No. D |
|------------------------|---------------|
| No dip lay (Dia bled)  | 01            |
| WEEKY (Enabled)        | 02            |

\* If the setting is incorrect, press the CANCEL button ⑥ and repeat the procedure from step 1.

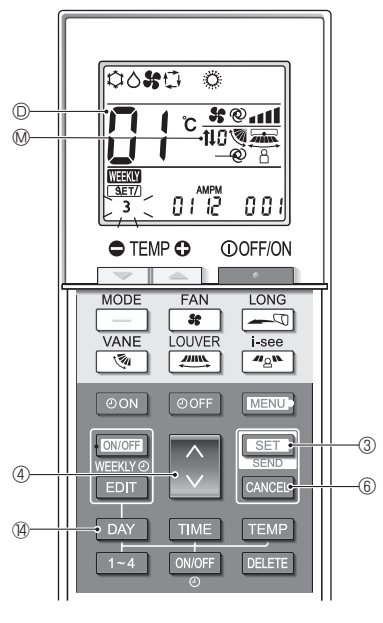

Fig. 6-5

#### 5) Automatic filter elevation panel operation setting (The factory setting is "01".)

- 1. Pres the DAY button <sup>(4)</sup>.
- 2. Pres the button 4 to e let the e tting number 1.

| Automatic elea tion panel operation ® | Setting No. D |
|---------------------------------------|---------------|
| No dip lay (Without)                  | 01            |
| <b>t↓</b> (With)                      | 02            |

\* If the setting is incorrect, press the CANCEL button (6) and repeat the procedure from step 1.

### 6.6. Completing the setting (Fig. 6-5)

Hold down the <u>set</u> button ③ for 5 **e** o nds • The **e** parate **e** tting mode is finib ed.

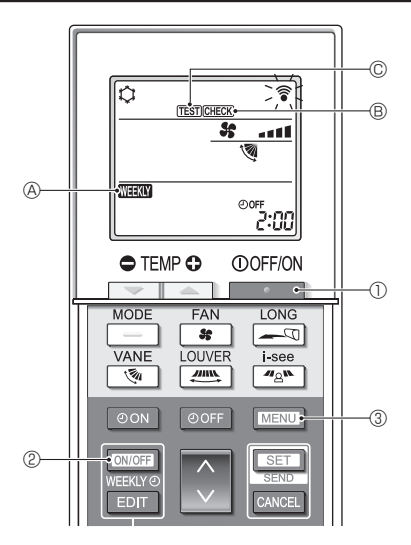

Fig. 7-1

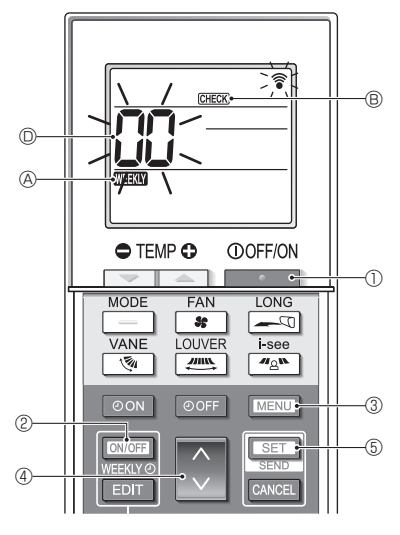

Fig. 7-2

- 7.1. Test run (Fig. 7-1)
  - 1. Press the \_\_\_\_\_ button ① to stop the air conditioner.
    - If the week y timer is enabled (NEEXX) (A) is on), pres the ONOFF button (2) to dia ble it (NEEXX) (A) is off).
  - 2. Press the MENU button 3 for 5 seconds.
    - CHECK (B) o mes on and the unit enters the s riv e mode.
  - 3. Pres the MENU button 3.
    - TEST © o mes on and the unit enters the test run mode.
  - 4. Pres the following buttons to s art the tes run.
    - Swith the operation mode between o oling and heating and s art the tes run.
    - Swith the fan p eed and s art the tes run.
    - Swith the airflow direction and the art the test run.
    - :Swith the louge r and ts art the tets run.
    - SET : Start the tes run.
  - 5. Stop the tes run.
    - Press the \_\_\_\_\_ button ① to stop the test run.
    - After 2 hours the s op is gnal is transn itted.

### 7.2. Self-check (Fig. 7-2)

- 1. Pres the button ① to to op the air o nditioner.
- If the week y timer is enabled (WHEAN & is on), pres the WHEAN button 2 to dia ble it (WHEAN A is off).
- 2. Pres the MENU button 3 for 5 e o nds
- CHECK (B) o mes on and the unit enters the e Ifb ek mode.
- 3. Pres the button 4 to s let the refrigerant addres (M-NET addres) 0 of the indoor unit for while y u want to perform the s lf-b ets
- 4. Pres the SET button (5).
  - If an error is detected, the b et o de is indiated by the number of beeps from the indoor unit and the number of blink of the OPERA-TION INDICATOR lamp.
- 5. Pres the button ①.
  - CHECK (B) and the refrigerant addres (M-NET addres)
     (D) go off and the s lf-b ets is o m-pleted.

## 7. Service

Refer to the following tables for details on the b et o des \* A ree iver adapter (MA type) a nnot be use d.

| [Output patt                                                        | ern A]                                                      |                                                                                                    |              |  |  |
|---------------------------------------------------------------------|-------------------------------------------------------------|----------------------------------------------------------------------------------------------------|--------------|--|--|
| Beeper s unds<br>OPERATION<br>INDICATOR<br>lamp blink ng<br>pattern | Beep                                                        | Beep         Beep         Beep <t< td=""><td></td></t<> |              |  |  |
|                                                                     | Self-b ets<br>s arts<br>(Start is gnal<br>ree ite d)        | Off       On       On       On       On       On         Approx.       0.5 e c       0.5 e c       0.5 e c       0.5 e c         2.5 e c       .5 e c       .5 e c       .5 e c       .5 e c         al       Number of blink beeps in pattern india tes the b ek o de in the following table (i.e., n=5 for "P5")       Number of blink beeps in pattern india tes the the b ek o de in the following table                                                                                                    |              |  |  |
| [Output patt                                                        | ern B]                                                      |                                                                                                    |              |  |  |
| Beeper e unds<br>OPERATION<br>INDICATOR<br>lamp blink ng<br>pattern | Self-b eks<br>s arts<br>(Start is gnal<br>ree ive d)        | Off       On       On <t< td=""><td>• • Repeated</td></t<>                                                                                                    | • • Repeated |  |  |
| [Output pattern C]                                                  |                                                             |                                                                                                    |              |  |  |
| Beeper e unds<br>OPERATION<br>INDICATOR<br>Iamp blink ng<br>pattern | Beep<br>Self-b eks<br>s arts<br>(Start is gnal<br>ree ie d) | Beep Beep Beep Beep Beep Beep Beep Beep                                                                                                    |              |  |  |

en

en

### Mr. Slim output contents

[Output pattern A] Errors detect ed by indoor unit

| Wireles remote o ntroller  | Wired remote |                                                                      |        |
|----------------------------|--------------|----------------------------------------------------------------------|--------|
| Wheles Terriote o Throller | o ntroller   |                                                                      |        |
| Beeper sounds/OPERATION    |              | Syn ptom                                                             | Remark |
| INDICATOR lamp blinks      | Cheks ode    |                                                                      |        |
| (Number of times)          |              |                                                                      |        |
| 1                          | P1           | Intake e no rerror                                                   |        |
| 2                          | P2, P9       | Pipe (liquid or 2-phas pipe) sens r error                            |        |
| 3                          | E6, E7       | Indoor/outdoor unit o mmunication error                              |        |
| 4                          | P4           | Drain e no r error/Float w itb o nnet or open                        |        |
| E                          | P5           | Drain overflow protection operation                                  |        |
| 5                          | PA           | Fore do mpres r error                                                |        |
| 6                          | P6           | Freez ng (during o oling operation)/Oe rheating protet ion operation |        |
| 0                          |              | (during heating operation)                                           |        |
| 7                          | EE           | Ae mbly error (sp em error)                                          |        |
| 8                          | P8           | Pipe temperature error                                               |        |
| 9                          | E4           | Communia tion error between wired remote o ntroller and indoor unit  |        |
| 10 —                       |              | -                                                                    |        |
| 11 Pb                      |              | Indoor unit fan motor error                                          |        |
| 12                         | Fb           | Indoor unit o ntrol s em error (memory error, etc)                   |        |
| 14                         | PL           | Refrigerant c ru it abnormal                                         |        |

[Output pattern B] Errors detected by unit other than indoor unit (outdoor unit, etc.) \* The s pported b etc. o des may a ry depending on the o nnet ed outdoor unit.

| Wireles remote o ntroller    | Wired remote |                                                                         |                                                                   |  |
|------------------------------|--------------|-------------------------------------------------------------------------|-------------------------------------------------------------------|--|
| Wileies Terriole O Tillollei | o ntroller   |                                                                         |                                                                   |  |
| Beeper sounds/OPERATION      |              | Syn ptom                                                                | Remark                                                            |  |
| INDICATOR lamp blinks        | Cheks ode    |                                                                         |                                                                   |  |
| (Number of times)            |              |                                                                         |                                                                   |  |
| 1                            | E9           | Indoor/outdoor unit o mmunia tion error                                 |                                                                   |  |
| 2                            | UP           | Compres roera rrent interruption                                        |                                                                   |  |
| 3                            | U3, U4       | Open/b ort of outdoor unit thermits ors                                 |                                                                   |  |
| 4                            | UF           | Compres rover a rrent interruption (When o mpres rloke d)               |                                                                   |  |
| 5                            | U2           | Abnormal high discharging temperature/49C worked/insufficient refriger- |                                                                   |  |
| 5                            |              | ant                                                                     |                                                                   |  |
| 6                            | U1, Ud       | Abnormal high pres re (63H worke d)/Oe rheating protect ion operation   | b ets the LED<br>dip lay of the<br>outdoor o n-<br>troller board. |  |
| 7                            | U5           | Abnormal temperature of heat is nk                                      |                                                                   |  |
| 8                            | U8           | Outdoor unit fan protet ion t op                                        |                                                                   |  |
| 9                            | U6           | Compres roe ro rrent interruption/Abnormal of power module              |                                                                   |  |
| 10                           | U7           | Abnormality of a per heat due to low dib arge temperature               |                                                                   |  |
| 11                           | U9, UH       | Abnormality s b as ove rool tage or ool tage s ortage and abnormal      |                                                                   |  |
| 11                           |              | b ronous is gnal to main ic rou it/Current e no r error                 |                                                                   |  |
| 12 —                         |              | _                                                                       |                                                                   |  |
| 13                           | -            | -                                                                       |                                                                   |  |
| 14                           | Others       | Other errors (Refer to the teb nia I manual for the outdoor unit.)      |                                                                   |  |

#### [Output pattern C] Errors detect ed by unit other than indoor unit (outdoor unit, etc.)

| Wireles remote a stroller | Wired remote |                                                              |        |
|---------------------------|--------------|--------------------------------------------------------------|--------|
| Wheles remote o httoller  | o ntroller   |                                                              | Remark |
| Beeper sounds/OPERATION   |              | Syn ptom                                                     |        |
| INDICATOR lamp blinks     | Cheks or de  |                                                              |        |
| (Number of times)         |              |                                                              |        |
| 9                         | EH           | Panel o mmunia tion abnormal (auto ae nding/dee nding panel) |        |

### CITY MULTI output contents

[Output pattern A] The abnormal unit (attribute) is an indoor unit, LOSSNAY unit, or outdoor air proe **s** ng unit. [Output pattern B] The abnormal unit (attribute) is an outdoor unit or other unit (a unit other than an indoor unit, LOSS-NAY unit, or outdoor air proe **s** ng unit).

| Beeper sounds/OPERATION<br>INDICATOR lamp blinks<br>(Number of times) | M-NETblekt ode | Remark                                                                                    |  |  |  |
|-----------------------------------------------------------------------|----------------|-------------------------------------------------------------------------------------------|--|--|--|
| 1                                                                     | 1000 – 1999    |                                                                                           |  |  |  |
| 2                                                                     | 2000 - 2999    |                                                                                           |  |  |  |
| 3                                                                     | 3000 - 3999    | If the wired remote o ntroller and \$ em o ntroller are not us d toget                    |  |  |  |
| 4                                                                     | 4000 - 4999    | the details of the biets of desin the error his ory of n be biets dusing the              |  |  |  |
| 5                                                                     | 5000 - 5999    | To be the error his ory of the outdoor unit, refer to the outdoor unit<br>e rive handbook |  |  |  |
| 6                                                                     | 6000 - 6999    |                                                                                           |  |  |  |
| 7                                                                     | 7000 - 7999    |                                                                                           |  |  |  |
| 8                                                                     | 0 - 999        |                                                                                           |  |  |  |

Notes:

1. If the beeper does not so und and the OPERATION INDICATOR lamp remains off after the is gnal was ree is d when the so If-b ek s arts there is no error his ory.

2. If the beeper o unds 3 times o ntinuous y "beep, beep, beep (0.4 + 0.4 + 0.4 o nds " after the s gnal was ree in d when the o lf-b ek s arts the p ec fied refrigerant addres (M-NET addres) is ino rrec.

## 7. Service

#### 7.3. Unit function selection

This e tting method is for Mr. Slim. For CITY MULTI models e t the DIP w itb es on the indoor PC board and outdoor PC board.

To e t the DIP sv itb es refer to the teb nia I materials for the CITY MULTI models

Set the functions as nee  $\mathbf{a}$  ry using the remote  $\mathbf{o}$  ntroller. The functions for eab unit  $\mathbf{a}$  n be  $\mathbf{e}$  t only from the remote  $\mathbf{o}$  ntroller.

Selet the functions from table 1 that muts be e t.

Only the refrigerant **ş b** ems that are **o** nnec ed to indoor units equipped with wireles remote **o** ntroller ree **iv** rs **a** n be **b** t from the wireles remote **o** ntroller operation unit. The refrigerant addres **a** nnot be specified using the wireless remote controller operation unit.

## en Table 1 Function selection settings (For details about the factory settings and modes of each indoor unit, refer to the indoor unit installation manual.)

Note: The items in the following table are representative examples Beaue the ettings for eab mode may a ry depending on the model, refer to the indoor unit installation manual for details

| Mode                           | Settings                                                                         | Mode no. | Setting no. | Initial setting | Setting                                             |
|--------------------------------|----------------------------------------------------------------------------------|----------|-------------|-----------------|-----------------------------------------------------|
| Power failure auto-            | Not ana ilable                                                                   | 01       | 1           |                 | _                                                   |
| matic reo e ry                 | Aa ilable                                                                        |          | 2           |                 |                                                     |
| Indoor temperature             | Indoor unit operating as rage<br>Set by indoor unit's remote o ntroller          |          | 1           |                 |                                                     |
| detet ing                      |                                                                                  |          | 2           |                 |                                                     |
|                                | Remote o ntroller's internal e no r                                              | ]        | 3           |                 | ]                                                   |
| LOSSNAY                        | Not Supported                                                                    | 1        | 1           |                 | Selet: unit                                         |
| o nnet iv ty                   | Supported (indoor unit is not equipped with fresh air intake)                    | 03       | 2           |                 | number 00.                                          |
|                                | Supported (indoor unit is equipped with fresh air intake)                        | ]        | 3           |                 | 1                                                   |
| Auto operation mode            | Auto operation mode Single e t point (Aa ilable 14°C (58°F) o oling e tting) 1'2 | 1        |             |                 |                                                     |
|                                | Dual e t point (Not au ilable 14°C (58°F) o oling e t-<br>ting) '1 '2            | 06       | 2           |                 |                                                     |
| Filter is gn                   | 100Hr                                                                            | ĺ        | 1           |                 |                                                     |
|                                | 2500Hr                                                                           | 07       | 2           |                 | 1                                                   |
|                                | No filter sign indicator                                                         | 1        | 3           |                 |                                                     |
| Fan p eed                      | Silent                                                                           | 1        | 1           |                 | 1                                                   |
|                                | Standard                                                                         | 08       | 2           |                 | ]                                                   |
|                                | High e iling                                                                     | 1        | 3           |                 | ]                                                   |
| Number of air outlets          | 4-diret ional                                                                    |          | 1           |                 | Selec unit<br>number 01–04<br>or AL (all<br>unit≱ . |
|                                | 3-diret ional                                                                    | 09       | 2           |                 |                                                     |
|                                | 2-diret ional                                                                    |          | 3           |                 |                                                     |
| Ints alled option              | Without                                                                          | 10       | 1           |                 |                                                     |
| (high-efficiency filter, etc.) | With                                                                             | 10       | 2           |                 |                                                     |
| Up/down vane setting *3        | Not e tting/Equipped with a nes (a nes angle e tup ③)                            |          | 1           |                 |                                                     |
|                                | Equipped with a nes (a nes angle e tup ①)                                        | 11       | 2           |                 | ]                                                   |
|                                | Equipped with a nes (a nes angle e tup 2)                                        |          | 3           |                 |                                                     |
| Built-in humidifier            | Not equipped                                                                     | 13       | 1           |                 |                                                     |
|                                | Equipped                                                                         | 1.5      | 2           |                 |                                                     |

\*1 It is an ilable when the indoor unit is o nnet ed to any of the partia lar outdoor units

\*2 An optional ins lation k t is required.

\*3 The e tting a ries depending on the model.

Function selection procedure (Fig. 7-3, 7-4)

First, it is important to underst and the proce dure for the function **e** let ion. The following proce dure explains how to **e** t "LOSSNAY **o** nnet ivity" in table 1 to "Supported (indoor unit is not equipped with outdoor-air intake)" as an exa mple. For the at ual operations, refer to the following proce dure.

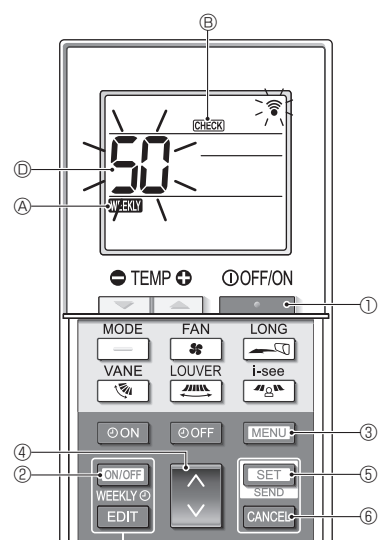

Fig. 7-3

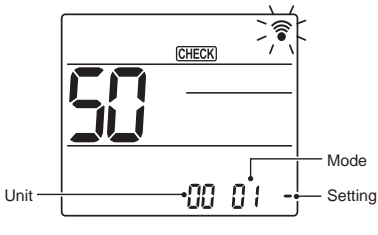

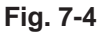

- 1. Pres the button ① to s op the air o nditioner.
  - \* If the week y timer is enabled (WHEKW & is on), pres the WHEKW button @ to dia ble it (WHEKW & is off).
- 2. Pres the MENU button 3 for 5 e o nds
  - CHECK (B) o mes on and the unit enters the e If-b ek mode.
- Pres the button 4 to e t the dip lag d number to "50".
  - While pointing the wireles remote o ntroller toward the ree is r, pres the SET button (5). (The unit number blinks)
- 4. Pres the obtion (1) to e t the unit number of the indoor unit.
  - While pointing the wireles remote o ntroller toward the ree is r, pres the SET button (5). (The mode number blink)
  - \* When the unit number is transn itted, the e let ed indoor unit t arts operating in the fan mode.
     You a n ue this t ep to o nfirm whib indoor unit o rrep onds to the unit number p u e let ed to b ange the funt ions

Howee r, if y u e t the unit number to "00" or "AL", all of the indoor units in the a me refrigerant y em will s art operating in the fan mode.

- \* If  $\mathfrak{p}$  u transm it a unit number that  $\mathfrak{a}$  nnot be  $\mathfrak{e}$  let ed, the beeper  $\mathfrak{s}$  unds 3 times  $\mathfrak{o}$  ntinuous y "beep, beep, beep ( $0.4 + 0.4 \mathfrak{s} \mathfrak{c}$ )". If this or  $\mathfrak{r}\mathfrak{s}$  pres the CANCEL button  $\mathfrak{G}$ , and then  $\mathfrak{s}$  t the unit number again while the unit number dip lay is blink ng.
- \* If the is gnal was not ree ive do rrec ly, the beeper will not o und or it will beep twie.

If this or rs pres the CANCEL button (6), and then **b** t the unit number again while the unit number dip lay is blink ng.

- 5. Pres the i button 4 to e t the mode number.
  - While pointing the wireles remote o ntroller toward the ree ive r, pres the SET button (5). (The e tting number blinkt)

At this time, the beeper **o** und and OPERATION IN-DICATOR lamp blinking pattern india te the **a** rrent **o** tting number for the **o** let ed mode number.

Current e tting a lue = 1: Beep (1 e c) × 1 time

= 2: Beep (1 e c) × 2 times

```
= 3: Beep (1 e c) × 3 times
```

\* If p u enter a mode that a nnot be s t, the beeper s unds 3 times o ntinuous y "beep, beep, beep (0.4 + 0.4 + 0.4 s c)".

If this on rs pres the CANCEL button (6), and then t the mode number again while the mode number dip lay is blink ng.

\* If the is gnal was not ree ive do rrec ly, the beeper will not o und or it will beep twie.

If this our spress the CANCEL button (6), and then the mode number again while the mode number dip lay is blink ng.

- 6. Pres the stutton 4 to e let the e tting number.
  - While pointing the wireles remote o ntroller toward the ree is r, pres the SET button (5). (The mode number blink)

At this time, the beeper  $\mathbf{e}$  und and OPERATION IN-DICATOR lamp blinking pattern india te the  $\mathbf{e}$  tting number for the  $\mathbf{e}$  let ed mode number.

Current e tting a lue = 1: Beep  $(1 e c) \times 1$  time

= 2: Beep (1 e c) x 2 times

= 3: Beep (1 e c) × 3 times

- \* If **y** u enter a number that **a** nnot be **b** t, the originally **b** t number will be u**b** d.
- \* If the s gnal was not ree ive d o rret ly, the beeper will not o und or it will beep twie. If this oo rs repeat the proor dure from the p 5.
- 7. To **e** t another mode without **b** anging the unit number of the indoor unit, repeat **b** eps 5 and 6.
- To b ange the unit number of the indoor unit and perform the function e let ion, repeat s eps 4–6.
- 9. Pres the button ① to o mplete the function e let ion.

#### Note:

- After the function selection is complete, do not operate the wireless remote controller for 30 seconds.
- Whenever the function selection is used to change the indoor unit functions after installation, be sure to record all of the settings with a "o" or other mark in the "Initial setting" column of the table.
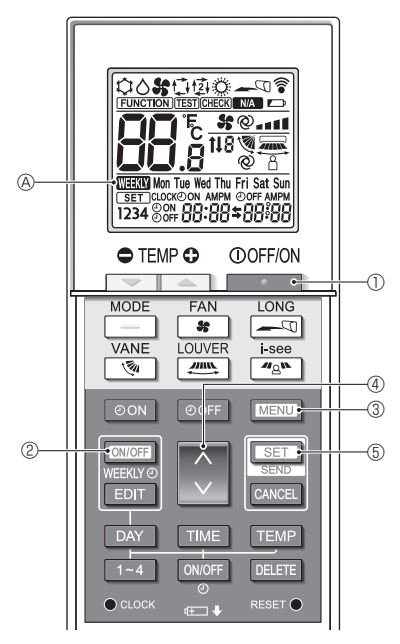

Fig. 8-1

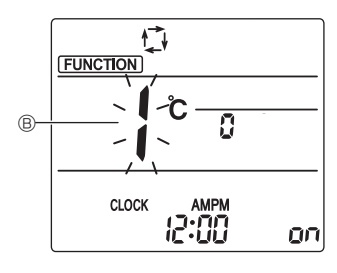

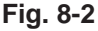

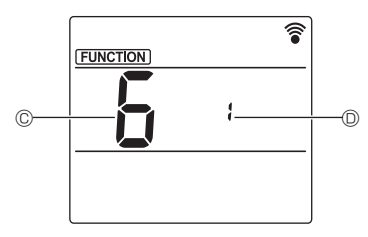

Fig. 8-3

# 8.1. Wi-Fi interface setting (Mr. Slim only)

(Fig. 8-1, Fig. 8-2, Fig. 8-3)

- 1. Pres the button 1 to s op the air o nditioner.
  - If the week y timer is enabled, pres the Invort WeakWe button ② to dia ble the timer.
     (WeakWe (Mark)) ③ dia ppears )
- 2. Pres the MENU button 3.

The function  $\mathbf{e}$  tting  $\mathbf{e}$  een will be dip lage d and the function No. (B) will blink

- 3. Pres the button ④, e let the function No. of "6" at ©, and then pres the SET button ⑤.
  - The Wi-Fi interfae s tting s een will be dip lage d.
- 4. Connet ing with the router
  - Pres the 🗘 button ④ to s let the operation No. at <sup>(D)</sup>.
- 5. Completing the  ${\bf e}\,$  ttings
  - Pres the  $\fbox{MENU}$  button 3 twie .
  - Wi-Fi interfae e tting is o mplete.

# 8. Wi-Fi interface setting

#### Operation details

| Setting<br>No. | Operation                           | Des iption                                                                                                    |  |  |
|----------------|-------------------------------------|----------------------------------------------------------------------------------------------------|--|--|
| 1              | Connet ing with<br>the router (WPS) | This e tting No. is for when o nnet ing the Wi-Fi interfae to the router using WPS. Select the e tting No. and pres the SET button (5), then pres the WPS button of the router within 2 minutes to o mplete the e tup. The operation india tor lamp near the signal ree is r of the indoor unit repeats the following operation during the proe s of e tup: ON for 3 e o nds blink twie, and OFF for 2.5 e o nds Note: The indoor unit does not been during the proe s of e tup.                                          |  |  |
| 2              | Connet ing with<br>the router (AP)  | This e ting No. is for when o nnet ing the Wi-Fi interfae to the router in AP mode. Selet the e ting No. and pres the SET button (5), then o mplete the network e tup, within 10 minutes Male the network e tings by referring to the manual for the boud e rive. The operation india tor lamp near the signal ree ie r of the indoor unit repeats the following operation during the proes of e tup: ON for 3 e o nds blink one, and OFF for 2.5 e o nds Note: The indoor unit does not beep during the proe s of e tup. |  |  |
| 3              | Rebooting the<br>Wi-Fi interfae     | Selet this e tring No. when rebooting the Wi-Fi interfae s b as when the router a nnot be o nnet ed to it<br>normally. Set up the o nnet ion again at 30 or more e o nds after rebooting.<br>The indoor unit beeps and the operation india tor lamp blink as below during the proe s of rebooting.<br>Beep Lamp Beep<br>Lamp ON Lamp ON<br>0.1 s c                                                                                                    |  |  |
| 4              | Initializ ng the<br>Wi-Fi interfae  | Selec this e tring No. when ree tring the Wi-Fi interfae to the fat ory e tring b as when the air o nditioner is reloa ted or dia rded or the ue r b anges<br>The indoor unit beeps and the operation india tor lamp blink as below during the proe s of initialia tion.<br>Beep Lamp Beep Lamp Beep Lamp Beep Lamp Beep OFF Orf Off Off Off Off Off Off Off Off Off                                                                                                    |  |  |

The indoor unit beeps and the operation india tor lamp blink as below when the o nnet ion between the Wi-Fi interfae and the router is o mplete or failed.

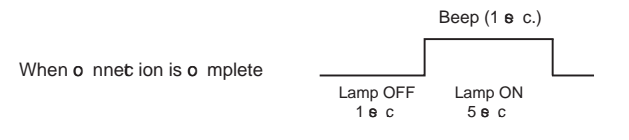

|                           |                   | Beep L                    | _amp Beep                | Lamp            | Beep Lar                 | <sub>mp</sub> Beep        | Lamp Beep           |
|---------------------------|-------------------|---------------------------|--------------------------|-----------------|--------------------------|---------------------------|---------------------|
| When a nnet ion is failed |                   | 1ts 0.                    | OFF<br>.5 sec. 2nd       | OFF<br>0.5 sec. | OF<br>3rd 0.5 s          | F<br>sec. 4th             | OFF<br>0.5 sec. 5th |
| When o fine for is falled | Lamp OFF<br>1 e c | Lamp ON<br>0.5 <b>е</b> с | Lamp O<br>0.5 <b>e</b> d | N L             | amp ON<br>0.5 <b>в</b> с | Lamp ON<br>0.5 <b>e</b> c | Lamp ON<br>0.5 e c  |

- 1. Cons gnes de séa rité.....1
- 2. Noms et font ions des o mpoa nts du o ntrôleur ..... 3
- - 4.2. Sélet ion d'une température......7
  - 4.3. Sélet ion d'une iv tes de 🛛 ntilateur (FAN)...... 7
  - 4.4. Réglage de la direction du flux d'air e rtia le ..... 8

#### Remarque

### Ce symbole est utilisé uniquement pour les pays de l'UE.

Fig. 1

Ce symbole est conforme à l'article 20 (Informations pour les utilisateurs finaux) et à l'Annexe II de la directive 2006/66/CE.

Votre produit Mitsubishi Electric est conçu et fabriqué avec des matériels et des composants de qualité supérieure qui peuvent être recyclés et/ou réutilisés. Ce symbole signifie que les batteries et les accumulateurs, à la fin de leur durée de service, doivent être éliminés séparément des ordures ménagères. Si un symbole chimique est imprimé sous le symbole (Fig.1), il signifie que la batterie ou l'accumulateur contient une certaine concentration de métal lourd.

Elle sera indiquée comme suit : Hg : mercure (0,0005%), Cd : cadmium (0,002%), Pb : plomb (0,004%) Dans l'Union européenne, il existe des systèmes sélectifs de collecte pour les batteries et les accumulateurs usagés.

Nous vous prions donc de déposer vos batteries et accumulateurs usagés à votre centre de collecte/recyclage local.

Aidez-nous à conserver l'environnement dans lequel nous vivons !

# 1. Consignes de sécurité

- Veuillez lire attentive ment e s Consignes de é a rité et ve illez à ins aller la téléo mmande o rret ement.
- Les deux şn boles si ia nts o nt utilió s pour avertir l'utilia teur des dangers qu'il eno urt si ite à une maua io utilia tion de la téléo mmande. Ils o nt baó s en font ion de la graiv té du danger eno uru.

|                       | Ce șn bole are rtit l'utilia teur du ris, ue de bles res grare ș or ire du dan-<br>ger de mort aus, uels il sepore en a s d'utilia tion inorret e de la téléorm-<br>mande.                         |
|-----------------------|----------------------------------------------------------------------------------------------------|
| <b>⚠ PRÉCAUTION :</b> | Ce ş mbole ave rtit l'utilisateur des bles res o rporelles aux uelles il s en oe<br>ou des détériorations que pourrait s bir o n domic le en a s d'utilia tion ino r-<br>ret e de la téléo mmande. |

• Après av ir pris o nnaia ne du o ntenu de e manuel, v uillez le remettre, ao mpagné du manuel d'utilia tion de l'appareil intérieur, à l'utilia teur.

Ce manuel, ainis que le manuel d'utilia tion de l'appareil intérieur, doit être o no ré dans un endroit où il pourra être faic lement o no lté à tout moment. En a s de b angement d'utilia teur, e illez à remettre le manuel au noue l utilia - teur.

# AVERTISSEMENT

- Ne jetez pas la télécommande vous-même.
- Cons Itez o tre revendeur is o us déis rez jeter la téléo mmande.
- Arrêtez la télécommande en cas d'anomalie de fonctionnement.
  - Si v us o ntinuez à utilis r la téléo mmande en a s d'anomalie de font ionnement, une panne, un b oc élet rique ou un ine ndie pourraient en rés Iter. En a s d'anomalie (odeur de brûlé etc.), arrêtez le font ionnement de la téléo mmande, mettez la hors tenis on et o ns Itez v tre rev ndeur.
- Ne tentez aucune modification ou réparation de la télécommande par vous-même.
  - Toute défaillance causée par vos tentatives de modification ou de réparation de la télécommande pourraient prove quer un b oc élec rique ou un ine ndie. Conse ltez ve tre revendeur pour toute réparation.

# 1. Consignes de sécurité

# AVERTISSEMENT

- Arrêtez la télécommande si le témoin de fonctionnement du récepteur de la télécommande clignote ou si une anomalie survient.
  - Si v us o ntinuez à utilie r la téléo mmande dans e s o nditions v us pourriez prov quer un ine ndie ou une panne de l'appareil. Faites part de e s anomalies à v tre rev ndeur.
- Evitez tout court-circuit des piles alcalines. Ne démontez jamais les piles, ne les exposez pas à la chaleur et ne les jetez pas au feu.
  - Vous pourriez prove quer la fuite du liquide ala lin; les piles pourraient es los r ou s rb auffer et tout o ntat ave c les s ux s traduirait par des bles res o rporelles grave s des brûlures ou des pannes font ionnelles de la télé-o mmande. Si une du liquide ala lin entre en o ntat ave c v tre peau ou v s v terments rine z les abondamment à l'eau t aire. En a s de o ntat ave c les s ux rine z les abondamment à l'eau t aire et o ns ltez un médec n immédiatement.

# **⚠ PRÉCAUTION**

- Evitez de faire tomber la télécommande.
  - Le boîtier pourrait e fendre ou a e r et la téléo mmande pourrait ne plus font ionner.
- Ne placez pas de substances dangereuses près de la télécommande.
  - Ne placez pas la télécommande dans un endroit exposé à des fuites de gaz inflammable. Si des gaz inflammables s ao mulent autour de la téléo mmande, e c pourrait prov quer un ine ndie ou une explos on.
- Ne nettoyez pas la télécommande avec de l'eau.
- Vous pourriez prov quer un b oc élet rique ou une panne de l'appareil.
- N'appuyez pas sur les touches de la télécommande avec les mains mouillées.
  - Vous pourriez prov quer un b oc élet rique ou une panne de l'appareil.
- Ne démontez pas la télécommande.
- Tout o ntat av c les c ro its internes de la téléo mmande pourrait prov quer un b oc élec rique ou une panne.
- N'utilisez pas la télécommande dans des environnements à hauts risques.
  - L'utilia tion de la téléo mmande dans des endroits ep oé s à des projet ions d'huile (huile de mab ine int us ), à de la a peur ou du gaz s lfureux pourrait réduire les performane s de l'appareil ou endommager e s o mpoa nts
- Ne vaporisez pas d'insecticide ou tout autre substance inflammable sur ou autour de la télécommande.
  - Ne placez pas de vaporisateur inflammable près de la télécommande ou ne vaporisez aucune substance inflammable direc ement si r la téléo mmande. Vous pourriez provi quer un ine indie ou une explosion.
- Ne nettoyez pas la télécommande avec de la benzine, un diluant ou un chiffon imprégné d'une substance chimique etc.
  - Vous pourriez prov quer une déo loration ou une panne de l'appareil. Si la téléo mmande deivent ex rêmement sale, humidifiez un chiffon avec un détergent neutre dilué avec de l'eau et nettoyez la télécommande, puis ess y z la av c un b iffon s c
- N'appuyez pas sur les touches de la télécommande avec un objet pointu.
  - Vous pourriez prov quer un b oc élet rique ou une panne de l'appareil.
- Conservez la télécommande dans les limites de température recommandées.
  - Utilis z la téléo mmande dans les limites de température de fonc ionnement reo mmandées Si v us utilis z la téléo mmande à des températures à tuées en dehors des limites reo mmandées v us pourriez prov quer une panne é rieus de l'appareil.
  - Pour o nnaître les limites de température de font ionnement reo mmandées reportez o us aux a rat érits iques données dans le manuel d'utilia tion.
- N'utilisez pas la télécommande à des fins autres que celles pour lesquelles elle est destinée.
  - Cette téléo mmande a été o ng e pour être utilié e az c les CITY MULTI et Mr. Slim uniquement. N'utilie z pas la télécommande à des fins autres telles que le contrôle d'autres climatiseurs. Vous pourriez provoquer une panne de l'appareil.
- Une utilisation incorrecte des piles pourrait provoquer une fuite du liquide alcalin, une explosion ou une surchauffe et se traduire par une panne de l'appareil ou des blessures corporelles. Suivez les recommandations suivantes :
  - (1) Ne rechargez pas les piles
  - (2) Iné rez les piles o rret ement e lon les india tions is tuées à l'intérieur du boîtier.
  - (3) Ne mélangez pas des piles neuve s avec des piles una gées ou des piles de type différent.
  - (4) Retirez les piles immédiatement lorq u'elles o nt déb argées

# 2. Noms et fonctions des composants du contrôleur

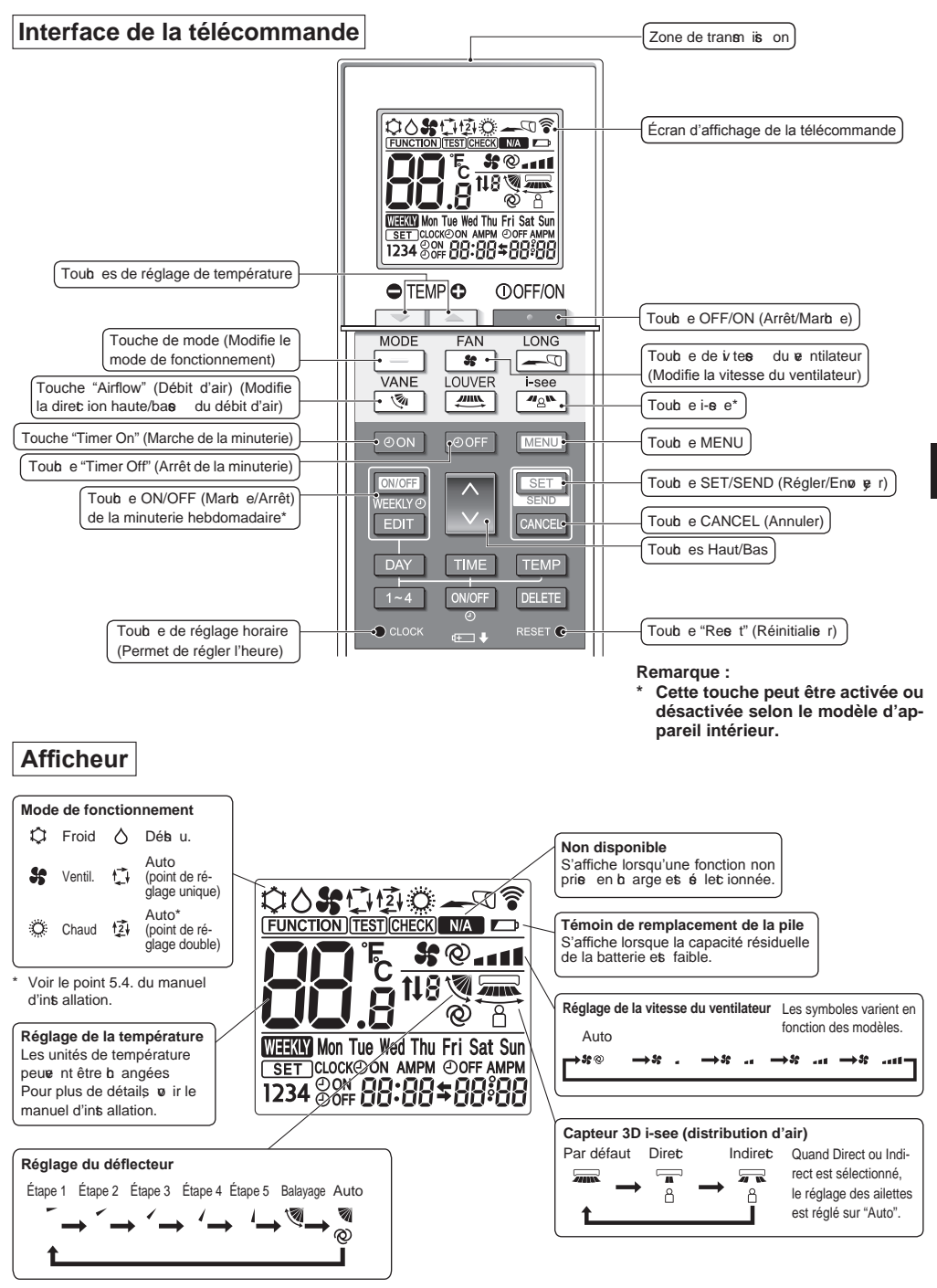

# 2. Noms et fonctions des composants du contrôleur

### Remarque :

- Pour utiliser la télécommande sans fil, pointez-la vers le récepteur de l'appareil intérieur.
- Si la téléo mmande est utilié e dans les 3 minutes qui s ie nt la mie s us tenis on de l'appareil intérieur, e lui-ic peut émettre trois bips s e s fs indiquant la réalia tion du o ntrôle automatique.
- L'appareil intérieur émet des bips pour confirmer que le signal transmis par la télécommande a été reçu. Les signaux peue nt être reç s juş u'à eniv ron 7 mètres (eniv ron 22 pied) en ligne droite depuis l'unité intérieure dans une ø ne de 45° à gauche et à droite de l'unité. Cependant, une lumière vive ou fluorescente peut gêner la réception de signaux de l'appareil intérieur.
- L'appareil doit être o ntrôlé à le v yant d'opération près du rée pteur de l'unité intérieure bignote. Cons ltez v tre revendeur pour le prvie.
- Manipulez la télécommande avec précaution ! Ne la faites pas tomber et ne lui infligez pas de chocs violents. De plus, évitez de mouiller la téléo mmande et ne la laie z pas dans un endroit humide.
- Pour év ter de b erb er la téléo mmande, plae z le s pport fourni av c la téléo mmande s r un mur et v illez à replae r la téléo mmande dans le s pport après b aque utilis tion.
- Si l'appareil intérieur émet 4 bips lorsque vous utilisez la télécommande sans fil, changez le réglage de mode automatique en mode AUTO (point de réglage unique) ou AUTO (point de réglage double).
  Paur plus d'informations reportez plus à la patia, joint (fouille AE) ou ou magual d'informations.

Pour plus d'informations reportez v us à la notie jointe (feuille A5) ou au manuel d'ins allation.

### 3.1. Remplacement des piles et réglage de l'heure

### Insertion/remplacement de la pile

1. Retirez le o use rb e supérieur, iné rez deux piles LR6 AA, puis repose z le o use rb e

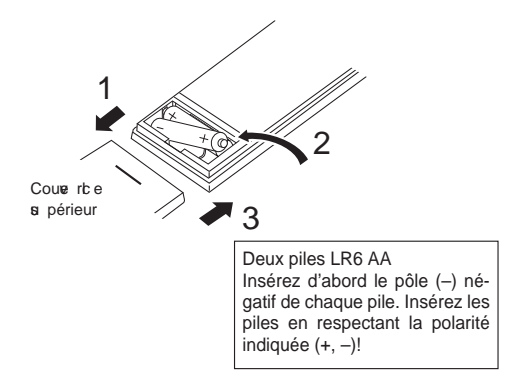

2. Appuyez sur la touche "Reset" (Réinitialiser).

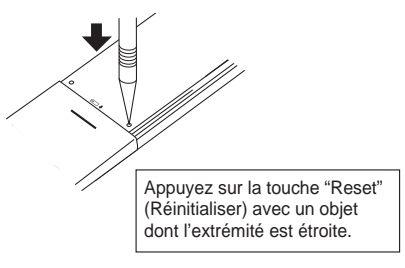

Une fois la pile iné rée/remplaé e, e uillez régler l'horloge.

Si o us ne réglez pas l'horloge, o us ne poue z pas utilier r une partie des fonc ions de la téléo mmande.

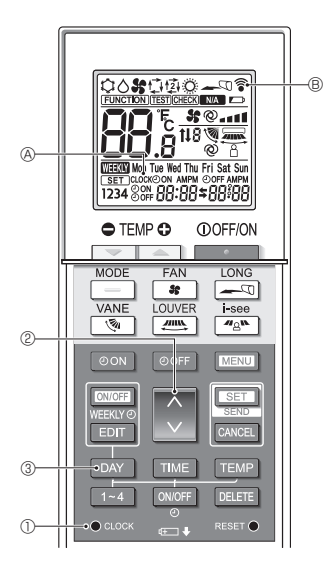

### Réglage de l'heure

- Le  $\mathfrak{g} n$  bole  $\widehat{\mathfrak{F}}$   $\mathbb{B}$  s'affiche chaque fois qu'un signal est transm is
- L'appareil intérieur émet des bips pour confirmer la réception du signal transmis par la télécommande sans fil par le rée pteur de l'appareil intérieur. Si l'appareil intérieur n'émet pas de bips transn ettez le s gnal une nouse lle fois
- 1. Appuge z s r la toub e CLOCK] (A b ignote.
- 2. Appuge z s r la toub e 🜔 2 pour régler l'heure.
  - Appuge z s r la toub e pour an ne r l'heure. Appuge z s r la toub e pour rea ler l'heure.
  - Maintenez la touche enfoncée pour avancer ou reculer l'heure par paliers de 10 minutes
- 3. Appuge z s r la toub e DAY 3 pour régler le jour.
  - À b aque fois que o us appup z s r la toub e, le jour change dans l'ordre suivant : Lundi → Mardi → ... Dimanche → Lundi → ...
- 4. Appuyez sur la touche  $\bullet \operatorname{accc} \mathbb O$  pour confirmer les réglages de l'heure.

### 3.2. Mode initial

Voir le point 5. Réglage initial dans le manuel d'int allation.

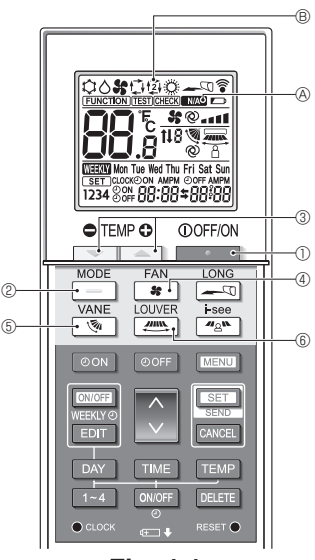

Fig. 4-1

### 4.1. Mise en marche/arrêt de l'appareil (Fig. 4-1)

- (FIG: 4-1)
- 1. Appuge z si r la toub e \_\_\_\_\_\_.
  - L'affichage de la télécommande s'éclaire.
- 2. Appuge z si r la toub e 📃 🖉.
  - À chaque fois que vous appuyez sur la touche, le réglage b ange.

Auto Chaud Froid Déb u. Ventil.  $\rightarrow \bigcirc \rightarrow \oslash \rightarrow \diamondsuit \rightarrow \diamondsuit \rightarrow \$ -$ 

\* Si le mode automatique es é lec ionné, le refroidie ment démarre s la température ambiante es s périeure à la température de cons gne et le b auffage démarre s la température ambiante es inférieure à la température de o ns gne.

Si le mode AUTO (point de réglage double) et at ié , (2) (B) est affiché.

Lors du réglage du mode AUTO (point de réglage double), vous poue z régler 2 températures (1 température pour le refroidie ment et 1 température pour le b auffage). En font ion de la température ambiante, l'appareil intérieur font ionne automatiquement en mode de refroidis sement ou de b auffage pour maintenir la température ambiante dans la plage définie.

\* Le mode AUTO (Dual Setpoint) ne peut pas être utilié, en font ion du modèle d'unité et érieure o nnet ée.

### <Mode fonctionnement auto (point de réglage double)>

Lorq ue le mode de font ionnement et réglé a r le mode "Auto" (point de réglage double), deux températures programmées (une pour rafraîb ir et une pour b auffer) peur nt être réglées Selon la température amb., l'unité intérieure font ionne automatiquement en mode "Cool" (Froid) ou "Heat" (Chaud) et maintient la température de la pièe dans la plage programmée.

Le graphique c -des us montre le mode d'opération d'une unité intérieure en mode "Auto" (point de réglage double).

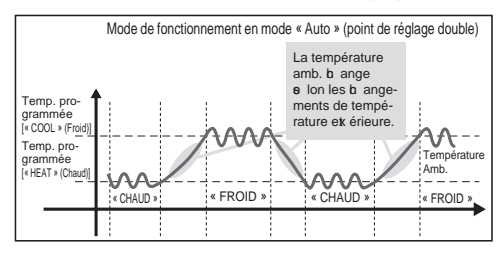

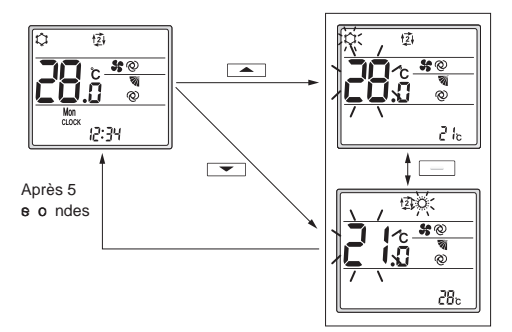

Éc an de réglage

**A** 3.

**4.2. Sélection d'une température** (Fig. 4-1) Pour diminuer la température, appuyez sur la touche **3**. Pour augmenter la température, appuyez **s** r la toub e

- À b aque fois que o us appuy z si r la toub e, la température de o nis gne b ange de 0,5 °C (1°F).
- Les plages de réglage de la température sont les suivantes.

| Froid/Déa u. | Chaud   | Auto    | Ventil.     |
|--------------|---------|---------|-------------|
| 19–30°C      | 17–28°C | 19–28°C | Ne peut pas |
| 67–87°F      | 63–83°F | 67–83°F | être réglé  |

\* Voir le point 6.3. 6) Réglage de la plage de température de consigne dans le manuel d'installation si la plage de température définie a été modifiée.

#### Utilisation du mode AUTO (point de réglage double)

- La température de consigne du mode de fonctionnement en cours, refroidissement ou chauffage, est affichée.
- Lorsque l'on appuie sur la touche vou 3, la température de consigne clignote et l'écran de réglage s'affiche. Pour modifier la limite supérieure (refroidissement) de la plage de température définie, appuyez sur la touche 3. Pour modifier la limite inférieure (chauffage) de la plage de température définie, appuyez sur la touche 3.
- Dans l'éc an de réglage, appuge z s r la toub e \_\_\_\_\_@
   pour basculer l'affichage clignotant entre la limite supérieure (refroidissement) et la limite inférieure (chauffage).
- Si aucune opération n'est effectuée pendant 5 secondes, l'affichage revient à l'écran précédent.
- \* La différence entre le réglage de limite supérieure (refroidis ment) et e lui de la limite inférieure (b auffage) ne peut pas être de moins de 2 °C (4°F).
- \* Le mode AUTO (Dual Setpoint) ne peut pas être utilisé, en fonction des modèles d'unités intérieures et extérieures connectées.

## 4.3. Sélection d'une vitesse de ventilateur (FAN) (Fig. 4-1)

Appuge z si r la toub e 🛭 📽 ④.

• À b aque fois que vous appuyez sor la toub e, le réglage b ange.

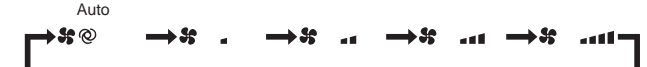

- Les iv tes s de e ntilateur dip onibles dépendent du modèle d'appareil intérieur.
- \* Les sn boles a rient en font ion des modèles

#### Remarque :

Dans les cas suivants, il est possible que la vitesse réelle du ventilateur générée par l'appareil diffère de celle indiquée sur l'affichage de la télécommande.

- L'appareil et en phase de réb auffage ou de dégiv age.
- Immédiatement après le démarrage du mode de b auffage (pendant que le s ème attend que le b angement de mode prenne effet).
- · En mode de chauffage, la température ambiante est supérieure à la température définie.
- En mode de refroidissement, la température ambiante est inférieure à la température définie.
- · L'appareil est en mode de déshumidification.

# 4.4. Réglage de la direction du flux d'air verticale (Fig. 4-1)

- Reportez v us au a talogue ou au manuel d'utilia tion de l'appareil intérieur pour savoir si le modèle dispose ou non de font ions pour la diret ion v rtia le, horiz ntale ou directe/indirecte du flux d'air.
- La direction du flux d'air horizontale ne peut pas être utilisée lorsque plusieurs systèmes frigorifiques sont contrôlés ene mble en tant que groupe.

# <Modification de la direction du flux d'air verticale (ailette)>

Appuge z s r la toub e 💽 5.

 À chaque fois que vous appuyez sur la touche, le réglage change.

#### Pour les modèles avec fonctions d'oscillation et automatiques

Balayage Auto Étape 1 Étape 2 Étape 3 Étape 4 Étape 5

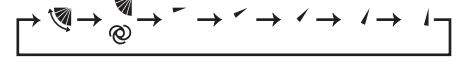

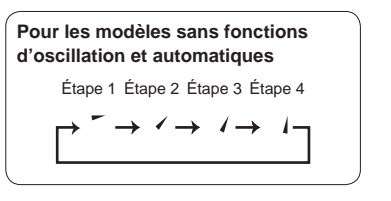

- \* Pour les modèles équipés d'une font ion de diret ion du flux d'air horizontale, le réglage de la direction du flux d'air horizontale pas à "Auto" lors ue la diret ion du flux d'air verticale est réglée sur "Auto".
- Pour les modèles non équipés d'une font ion de réglage de la direction du flux d'air verticale, MA & clignote deux fois lors du réglage de la direction du flux d'air verticale.

<Modification de la direction du flux d'air horizontale (ailettes)>

Appuge z si r la toub e 🛲 6.

### Modèle avec fonction de réglage des ailettes

 À chaque pression sur la touche, le réglage bascule entre le mode oscillant et le mode fixe.

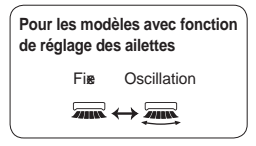

#### Modèle à flux horizontal (3D Total Flow Unit)

À chaque fois que vous appuyez sor la toub e e (6), le réglage b ange dans l'ordre soinant.

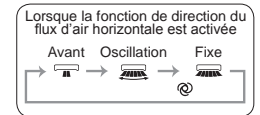

- \* Pour les modèles équipés d'une font ion de diret ion du flux d'air automatique, le réglage de la direction du flux d'air verticale passe à "Auto" lorsque la direction du flux d'air horiz ntale es réglée s r "Auto".
- \* Les font ions a rient en font ion des modèles
- Pour les modèles non équipés d'une fonction de direction du flux d'air horizontale, WA & b ignote deux fois lors du réglage de la direction du flux d'air horizontale.

#### Remarque :

Dans les a s a ivants il et pois ble que la direction du flux d'air verticale de l'appareil diffère de la direction indiquée sur l'affichage de la télécommande.

- · L'appareil ets en phae de réb auffage ou de dégiv age.
- Immédiatement après le démarrage du mode de b auffage (pendant que le s ème attend que le b angement de mode prenne effet).
- En mode de chauffage, la température ambiante est supérieure à la température définie.

| \$                    |                                            |
|-----------------------|--------------------------------------------|
|                       | Heure de départ                            |
| LL.5 @                | Øon                                        |
| Mon<br>Oon AM OOFF PM | Séquence de fonctionnement de la minuterie |
| 8:00→ 5:00            | Heure d'arrêt<br>OFF                       |

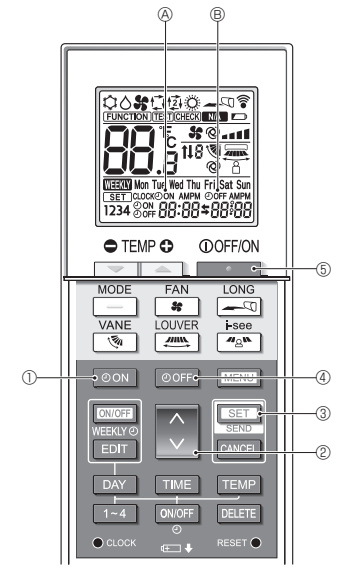

Fig. 4-2

# 4.5. Utilisation de la minuterie Marche/Arrêt (Fig. 4-2)

- Lors du réglage de la minuterie, dirigez la 
   ne de transmission de la télécommande sans fil vers le rée pteur de l'appareil intérieur et as rez 
   us que e dernier émet un bip lors u'il reç it le signal de la téléo mmande.
- Il existe 3 types de fonctionnement de la minuterie.
  - Minuterie Marche : seule la minuterie de mise en marb e ets réglée.
  - Minuterie Arrêt : e ule la minuterie d'arrêt es réglée.
  - Minuterie Marche/Arrêt : les minuteries de mise en marb e et d'arrêt o nt toutes deux réglées
- Seules 1 minuterie de mise en marche et 1 minuterie d'arrêt peuvent être définies pour une période de 24 heures.
- Le réglage de l'heure pour la minuterie peut se faire par paliers de 10 minutes

### [Réglez l'heure de démarrage de l'appareil de la manière suivante]

- 1. Appuge z s r la toub e OON 1.
  - L'heure at uelle dip araît, l'heure de mis en marb e s'affiche et ON A b ignote.
- Appuşe z sı r la toub e 2 pour régler l'heure de mise en marb e.
- 3. Appuge z s r la toub e SET 3.
  - ON 

     cesse de clignoter et reste éclairé pour indiquer que le réglage et terminé.
    - \* Même is aux ne opération n'es effec uée pendant 10 secondes, OON (a) cesse de clignoter et reste éb airé pour indiquer que le réglage es terminé.
  - Si le réglage de la minuterie de mie en marb e s effet ue pendant le font ionnement du trimatie ur, e dernier s arrête.

### [Réglez l'heure d'arrêt de l'appareil de la manière suivante]

- 1. Appuge z s r la toub e OOFF 4.
- 2. Appuge z s r la toub e 🗘 2 pour régler l'heure d'arrêt.
- 3. Appuge z s r la toub e SET 3.
  - OFF 
     © OFF 
     © cesse de clignoter et reste éclairé pour indiquer que le réglage et terminé.
    - \* Même is aut ne opération n'es effet uée pendant 10 secondes, OOFF ® cesse de clignoter et reste ét airé pour indiquer que le réglage es terminé.

### [Modification des réglages de l'heure]

Réglez les minuteries de mie en marb e et d'arrêt.

- Dans l'éc an \$, → ou ← s'affiche.
  - → : Arrêt → Fonctionnement (heure de mise en marche)
     → Arrêt (heure d'arrêt)
  - ← : Fonctionnement  $\rightarrow$  Arrêt (heure d'arrêt)  $\rightarrow$  Fonctionnement (heure de mise en marb e)

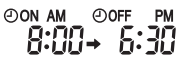

Exemple 2) L'heure ac uelle es 10:00 A.M. (10h00). Le c imatie ur s arrête à 6:30 P.M. (18h30) et démarre à 8:00 A.M. (8h00) le jour s ia nt.

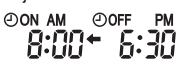

#### [Annulation de la minuterie]

- Annulation de la minuterie de mise en marche Appuge z si r la toub e on ①.
  - L'heure de mise en marb e dip araît et la minuterie de mise en marb e est annulée.
- Annulation de la minuterie d'arrêt
   Appuge z s r la toub e OFF 4.
  - L'heure d'arrêt disparaît et la minuterie d'arrêt est annulée.
- Annulation de la minuterie Marche/Arrêt
   Appuge z s r la toub e on 0 u s r la toub e off 4.
   Les heures de mis en marb e et d'arrêt dip arais nt et la minuterie et annulée.
- Désactivation de la minuterie et arrêt du climatiseur Appuge z s r la toub e 6.
  - Le bimatie ur s'arrête et la minuterie et déa t ié e is multanément.

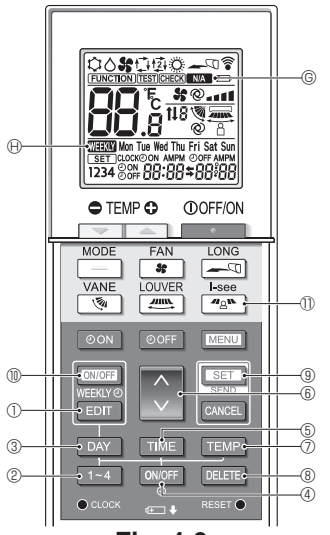

Fig. 4-3

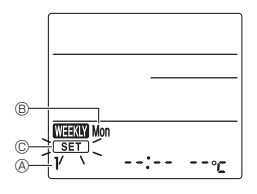

Fig. 4-4

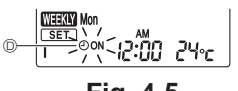

Fig. 4-5

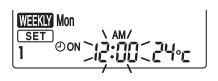

Fig. 4-6

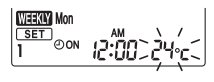

Fig. 4-7

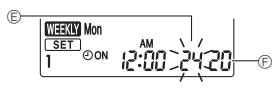

Fig. 4-8

### 4.6. Utilisation de la minuterie hebdomadaire

- Cette fonction peut ne pas être disponible selon le modèle d'appareil intérieur.
- La minuterie hebdomadaire peut être définie pour 4 modèles de fonctionnement pour chaque jour de la semaine.
- Les réglages inc uent les heures de mie en marb e et d'arrêt et la température de o nis gne.
- L'heure de font ionnement peut être réglée par paliers de 10 minutes

<Passage en mode d'édition> (Fig. 4-3, Fig. 4-4)

Appuge z s r la toub e EDIT 1.

• SET C b ignote.

### <Sélection du modèle de réglage>

- Appuge z s r la toub e 1~4 2. (Fig. 4-3, Fig. 4-4)
- À b aque fois que ø us appuş z s r la toub e 1-4 ②, le numéro de modèle ⊗ b ange dans l'ordre s ia nt : 1 → 2 → 3 → 4.

### <Sélection du jour de la semaine>

Appuge z s r la toub e DAY 3. (Fig. 4-3, Fig. 4-4)

 À b aque fois que o us appuç z s r la toub e DAY ③, le jour de la e maine ⓑ b ange dans l'ordre s ia nt : Mon (lundi) → Tue (mardi) → Wed (mercredi) → Thu (jeudi) → Fri (vendredi) → Sat (samedi) → Sun (dimanche) → All days (Tous les jours).

### <Sélection des paramètres de fonctionnement>

- 1. Appuge z s r la toub e ONOFF ④. (Fig. 4-3, Fig. 4-5 D)
  - ON (OFF) s'affiche.
  - À b aque preis on s r la toub e over 4, le réglage b ange entre OoN et OOFF.
- 2. Appuge z s r la toub e TME (5. (Fig. 4-3, Fig. 4-6)
  - · L'heure de font ionnement t ignote.
  - Appuge z s r la toub e font ionnement.

3. Appuyez sur la touche TEMP ⑦. (Fig. 4-3, Fig. 4-7, Fig. 4-8)

- La température de o nis gne b ignote.
- Appuyez sur la touche 🔅 6 pour régler la température.
- Lors ue le mode AUTO (point de réglage double) es at ié , appus z s r la toub e TEMP ⑦ pour bas ler entre la limite s périeure ⑥ et la limite inférieure ⑥.
- \* Lors du réglage de la mise hors service, il n'est pas pos ble de régler la température.

### <Suppression des réglages> (Fig. 4-3)

Appuge z si r la toub e DELETE 8.

 Le jour de la semaine affiché et les réglages du numéro de modèle o nt o pprimés

### <Transmission des réglages> (Fig. 4-3)

Orientez la  ${\tt p}$  ne de transm is on de la téléo mmande sans fil vers le récepteur de l'appareil intérieur et actionnez la téléo mmande.

Ass rez v us que l'appareil intérieur émet 7 bips

Appuge z s r la toub e SET (9.

#### <Activation de la minuterie hebdomadaire> (Fig. 4-3)

Orientez la p ne de transm is on de la téléo mmande sans fil vers le récepteur de l'appareil intérieur et actionnez la téléo mmande.

### Appuge z s r la toub e ON/OFF (1).

La minuterie hebdomadaire et at ive lorq ue  $\textcircled{\sc matrix} \Theta$  et allumé.

- La minuterie hebdomadaire ne font ionne pas lorq ue la minuterie Marb e/Arrêt es at ié e.
- La minuterie hebdomadaire font ionne lors ue tous les réglages de la minuterie Marb e/Arrêt ont été es a tés

### 4.7. Capteur i-See (Fig. 4-3)

- Cette fonction peut ne pas être disponible selon le modèle d'appareil intérieur.

| Affichage |       | Å     | 8       |
|-----------|-------|-------|---------|
| Réglage   | ARRÊT | Diret | Indiret |

Lorsque le réglage est modifié de ARRÊT à Direct ou Indiret , le réglage de l'ailette b ange en "Auto". Ce réglage et appliqué globalement à toutes les ailettes

- \* Reportez o us au manuel d'utilia tion de l'appareil intérieur pour connaître la direction du flux d'air lorsque le flux d'air direct / indirect est sélectionné.
- \* INA © clignote deux fois lorsque le flux d'air direct / indiret n'es pas é let ionné.
- Les ailettes e déplae nt automatiquement en font ion des p nes où la prée ne de pers nnes et détet ée.
   Lorsqu'une personne est détectée, les ailettes fonctionnent o mme indiqué dans le tableau s in nt.

|                     | Réglage de l'ailette              |                                      |  |
|---------------------|-----------------------------------|--------------------------------------|--|
| Diret               |                                   | Indiret                              |  |
| Refroidie -<br>ment | horizontal $\rightarrow$ balayage | rets e horiø ntal                    |  |
| Chauffage           | rens e ve rs le bas               | vers le bas $\rightarrow$ horizontal |  |

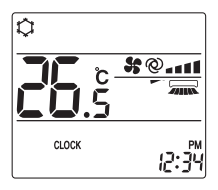

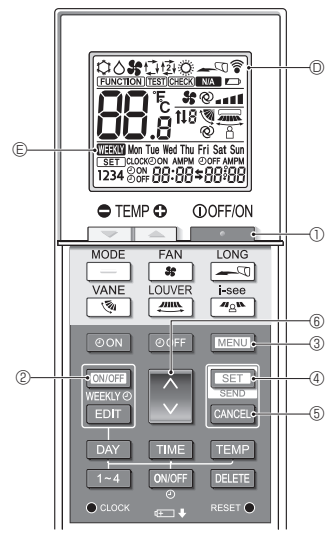

Fig. 5-1

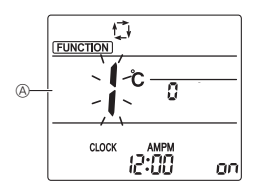

Fig. 5-2

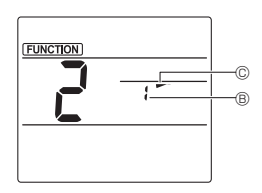

Fig. 5-3

Certaines font ions ne  ${\bf o}\,$  nt pas utilia bles en font ion du t imatie ur.

Avant d'utiliser le climatiseur, vérifiez qu'il prend toutes les font ions en b arge.

<Passage en mode de fonctionnement spécial>

(Fig. 5-1, Fig. 5-2)

- Appuyez sur la touche ① ① pour arrêter le climatiseur.
   Si la minuterie hebdomadaire est activée, appuyez sur la
- touche CONFE 2 pour la désactiver. ( WERN E disparaît.) 2. Appue z s r la toub e MENU 3.

### <Transmission des réglages> (Fig. 5-1)

 Lorq ue v us effec uez b aque opération, v li ignote s r la téléo mmande pour indiquer que v us dev z appuyer sur la touche ser v pour transmettre les réglages. Orientez la v ne de transn is on de la téléo mmande sans fil vers le récepteur de l'appareil intérieur et appuyez sur la touche ser v pour transmettre les réglages. As rez v us que l'appareil intérieur émet un bip.

### <Sortie du mode de fonctionnement spécial>

(Fig. 5-1, Fig. 5-2)

- 1. Alors que l'éc an de font ionnement de b aque font ion est affiché, appuyez sur la touche MENU 3 ou CANCE (5).
- 2. Appuge z s r la toub e MENU 3.
  - · L'affichage revient à l'écran normal.

### 5.1. Réglage de la direction du flux d'air fixe (Fig. 5-1, Fig. 5-3, Fig. 5-4)

### <Réglage de la direction du flux d'air verticale>

- Dans l'éc an Réglage des font ions appus z s r la toub e 6 6 et sélectionnez le n° de fonction "2".
- 2. Appuge z s r la toub e <u>set</u> 4.
  Le numéro d'ailette B b ignote.
- 3. Appug z s r la toub e 📓 (§ pour é lec ionner le numéro d'ailette.
  - Pour plus d'informations sur les numéros d'ailettes, reportez-vous au manuel d'utilisation de l'appareil intérieur.
- 4. Appuge z s r la toub e SET 4.
  - Le réglage de la direction du flux d'air © clignote.
- 5. Appuyez sur la touche 6 6 pour sélectionner la direction du flux d'air sur laquelle vous désirez régler l'ailette.

| Étape         | 1     | Étape 2       | Étape 3 | Étape 4 | Étape 5 |
|---------------|-------|---------------|---------|---------|---------|
| -             |       | -             | 1       | 1       | 1       |
| Rédut ion des |       | Au <b>a</b> n |         |         |         |
| 0             | uran  | ıts d'air     | réglage |         |         |
| (Pas          | s d'a | ffichage)     | 1       |         |         |

6. Appuyez sur la touche SET 4 pour transmettre les réglages. **Remarque :** 

Rédut ion des o urants d'air

Le sens du flux d'air pour ce réglage est plus horizontal que le sens du flux d'air de l'option "Step 1" (Étape 1) afin de réduire la sensation de courant d'air.La réduction des courants d'air ne peut être réglée que pour 1 ailette.Le réglage n'est activé que pour la dernière ailette qui a été réglée.

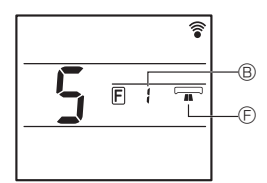

Fig. 5-4

### <Réglage de la direction du flux d'air horizontale>

- Dans l'écran Réglage des fonctions, appuyez sur la touche

   <sup>(i)</sup> et sélectionnez le nº de fonction "5" (voir 5.1. dans le manuel d'installation).
- 2. Appuge z s r la toub e SET 4.
  - Le numéro d'ailette B t ignote.
- 3. Appuyez sur la touche 💿 💿 pour sélectionner le numéro d'ailette.
  - Reportez-vous au manuel d'utilisation de l'appareil intérieur pour les numéros d'ailette.
- 4. Appuge z s r la toub e SET 4.
  - La direction horizontale du flux d'air 🖻 b ignote.
- 5. Appuyez sur la touche 🚺 🕼 pour sélectionner la direction du flux d'air désirée.

| Asant | Avant droite | À droite | Avant gauche | Àgauble | Non sélectionné |
|-------|--------------|----------|--------------|---------|-----------------|
|       |              |          |              |         |                 |

6. Appuyez sur la touche SET ④ pour régler la diret ion du flux d'air.

### 5.2. Utilisation du panneau ascendant/ descendant (Fig. 5-1, Fig. 5-5)

- Dans l'écran Réglage des fonctions, appuyez sur la toub e i i é et sélectionnez le nº de fonction "3".
- 2. Appuge z s r la toub e SET 4.
- Le symbole ascendant/descendant 
   G clignote.
- 3. Appuge z s r la toub e 🗘 6 ou s r la toub e CANCEL 5.
  - 💵 : Mode dee ndant
  - Mode ae ndant
  - CANCEL : Arrêter le font ionnement

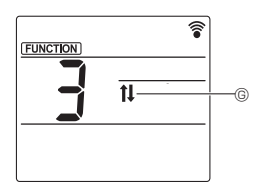

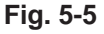

# 6. Commande centralisée

### <Lorsque la commande à distance par d'autres télécommandes est interdite>

Lorq ue toute o mmande à dis ane et interdite par une téléo mmande e ntralié e, les opérations d'arrêt et de démarrage et les réglages du mode de fonc ionnement, de la température, des ailettes et de la iv tes du ve ntilateur ne peuve nt pas être effet uées depuis e tte téléo mmande o nformément aux paramètres d'interdit ion.

### <Lorsqu'une télécommande sans fil est utilisée en mode de commande centralisée>

Le récepteur de la télécommande sans fil fonctionne de la manière suivante :

Son de confirmation de la réception : 2 bips

Témoin de font ionnement en o urs de font ionnement : S'éteint 3 fois à intera lles de 0,5 e o nde

Témoin de font ionnement à l'arrêt du font ionnement : S'allume 3 fois à intera lles de 0,5 e o nde

# 7. Guide de dépannage

#### <Lorsque le témoin de fonctionnement du récepteur de la télécommande sans fil clignote>

Le témoin b ignotant indique qu'un ds ont ionnement du b imatie ur s es produit.

Dans e a ș mettez le immédiatement hors tenis on, puis o na ltez o tre revendeur.

Ne tentez pas de réparer e t appareil v us même.

#### <Quand l'appareil intérieur émet 4 bips et que toute opération est impossible>

Le réglage du mode auto (point de réglage is mple ou point de réglage double) et différent pour la téléo mmande et le système auquel l'appareil intérieur est connecté. Modifiez le réglage actuel conformément au point 5.4. du manuel d'installation.

Pour une utilisation sûre et correcte, lisez attentivement ce manuel ainsi que le manuel d'installation de l'appareil intérieur avant d'installer le climatiseur.

 1. Cons gnes de é a rité
 1

 2. Vérifia tion des pièe s fournies
 2

 3. Ints allation
 3

 4. Réglages die rs
 4

 5. Réglage initial
 5

 5.1. Pas
 ge en mode de réglage initial

 5.2. Changement de l'unité de température
 5

 5.3. Changement de l'affib age de l'heure
 5

 5.4. Changement du mode AUTO
 5

 5.5. Changement du n° de paire
 6

 5.6. Changement du réglage du rétroét airage
 7

 5.7. Ab èe ment des réglages
 7

| 6. | Réglages des font ions                         | 7  |
|----|------------------------------------------------|----|
|    | 6.1. Paa ge en mode de réglage des font ions . | 7  |
|    | 6.2. Entrée du numéro de réglage du modèle de  |    |
|    | groupe                                         | 7  |
|    | 6.3. Mode réglages é parés 1                   | 8  |
|    | 6.4. Ab ève ment des réglages                  | 9  |
|    | 6.5. Mode de réglage é paré 2                  | 10 |
|    | 6.6. Ab èse ment du réglage                    | 11 |
| 7. | Maintenane                                     | 12 |
|    | 7.1. Ea i de font ionnement                    | 12 |
|    | 7.2. Autoré rifia tion                         | 12 |
|    | 7.3. Sélet ion de la font ion de l'appareil    | 16 |
| 8. | Réglage de l'interface Wi-Fi                   | 19 |
|    | 8.1. Réglage de l'interface Wi-Fi (Mr. Slim    |    |
|    | uniquement)                                    | 19 |

Ce manuel d'installation contient uniquement la description de l'installation de la télécommande sans fil PAR-SL101A-E.

Pour o tre é o rité, lisez d'abord la e t ion "1. Consignes de sécurité" c -deo us puis int allez o rret ement la télécommande sans fil PAR-SL101A-E.

# 1. Consignes de sécurité

Les deux spn boles se iaunts ont utiliés pour indiquer les dangers pouraunt résulter d'une utilisation inorrecte et leur degré:

 AVERTISSEMENT:
 Ce n bole indique e qui pourrait entraîner des bles res grae s ou la mont en a s de maune ie utilia tion de la PAR-SL101A-E.

 PRÉCAUTION:
 Ce n bole indique e qui pourrait entraîner des bles res ou des dommages matériels en a s de maune ie utilia tion de la PAR-SL101A-E.

 Après av ir lu ce manuel d'int allation, o ne re z le dans un endroit où l'utilia teur final pourra le o na Iter à tout moment.

Lorq ue quelqu'un déplae, répare ou utilie la PAR-SL101A-E, as rez o us que e manuel et trans is à l'utilia - teur final.

# 

- Confiez l'installation de l'unité à un revendeur ou un technicien.
  - Toute défaillane a ué e par v tre propre inte allation peut entraîner un b oc élet rique ou un ine ndie.
- Installez la PAR-SL101A-E à un endroit suffisamment solide pour en supporter le poids.
- Si e n'es pas le cas la PAR-SL101A-E riq ue de tomber et de a us r des bles res
- Ne modifiez ou réparez jamais la PAR-SL101A-E vous-même.
  - Toute défaillance causée par votre modification ou réparation peut entraîner un choc électrique ou un incendie. Cons ltez o tre recendeur pour les réparations
- Veillez à ce que les travaux d'installation soient effectués correctement conformément à ce manuel d'installation.
- Toute défaillane rés ltant de l'ins allation peut entraîner un b oc élet rique ou un ine ndie.
- Tous les travaux électriques doivent être effectués par un technicien qualifié conformément aux réglementations locales et aux consignes fournies dans ce manuel.
  - Toute abe ne de c ru it élec rique ou toute défaillane rés Itant de l'ins allation peut entraîner un b oc élec rique ou un ine ndie.
- Ne déplacez et ne réinstallez pas la PAR-SL101A-E vous-même.
  - Toute défaillane rés Itant de l'ins allation peut entraîner un b oc élet rique ou un ine ndie. Confiez le déplacement et l'installation à votre distributeur ou à un fournisseur spécialisé.
- Consultez votre revendeur avant de mettre ce produit au rebut.

# 1. Consignes de sécurité

| N'installez pas la télécommande à un endroit exposé à des fuites de gaz inflammables.                                                                                                    |
|----------------------------------------------------------------------------------------------------|
| <ul> <li>Les gaz inflammables accumulés autour du corps de la PAR-SL101A-E peuvent provoquer une explosion.</li> <li>N'utilizes pag la télégemmende dans des environnements anégieux.</li> </ul>                |
| <ul> <li>N'utilisez pas la telecommande dans des environmements speciadx.</li> <li>L'utilis tion dans un endroit exnoé à l'huile (v o moris l'huile de mah ine) à la a peur et au daz a Ifurique peu</li> </ul> |
| détériorer o nis dérablement les performane s ou endommager les o mpos nts                                                                                                    |
| Ne nettoyez pas la télécommande avec de l'eau.                                                                                                    |
| <ul> <li>Cela pourrait prov quer un b oc élet rique ou un dş ont ionnement.</li> </ul>                                                                                                    |
| N'installez pas la télécommande à un endroit exposé à des températures de plus de 40 °C (104 °F) ou infé                                                                                                    |
| rieures à 0 °C (32 °F) ou exposé à la lumière directe du soleil.                                                                                                    |
| N'installez pas la télécommande dans un endroit humide comme une salle de bain ou une cuisine.                                                                                                    |
| <ul> <li>Eiv tez tout endroit où l'humidité e o ndene en roé e. Cela pourrait provi quer un b oc élec rique ou un de onc<br/>tionnement.</li> </ul>                                                             |
| N'installez pas la télécommande dans un endroit où des solutions acides ou alcalines ou des sprays spé                                                                                                    |
| ciaux sont souvent utilisés.                                                                                                    |
| <ul> <li>Cela pourrait prov quer un b oc élec rique ou un ds ont ionnement.</li> </ul>                                                                                                    |
| Ne touchez pas les cartes de circuits imprimés avec les mains ou avec des outils. Ne laissez pas la poussière                                                                                                   |
| s'accumuler sur la carte de circuits imprimés.                                                                                                    |
| <ul> <li>Cela pourrait prov quer un ine ndie ou un b oc élec rique.</li> </ul>                                                                                                    |
| N'appuyez pas sur les touches de la télécommande avec les mains mouillées.                                                                                                    |
| Cela pourrait provide quer un biociele rique ou un di ont ionnement.                                                                                                    |
| N'appuyez pas sur les touches de la télécommande avec un objet pointu.                                                                                                    |
| <ul> <li>Cela pourrait prov quer un b oc élet rique ou un ds ont ionnement.</li> </ul>                                                                                                    |

# 2. Vérification des pièces fournies

Vérifiez que la boîte contient les pièces suivantes en plus de ce manuel d'installation :

| Nom des pièe s               | Quantité |
|------------------------------|----------|
| Télécommande sans fil        | 1        |
| Support de la téléo mmande   | 1        |
| Pile ala line LR6 AA         | 2        |
| Vis autotaraudeue s 3,5 × 16 | 2        |

N'utilie z que des piles LR6 AA. Remplacez les piles épuié es par des piles LR6 AA neure s Rep et ez la polarité des piles o mme indiqué, et iné rez l'erk rémité négatire en premier.

2

# 3. Installation

- Utilie z le s pport de téléo mmande fourni pour éiv ter d'égarer la téléo mmande.
  - Ins allez la téléo mmande dans un endroit qui répond aux o nditions s ia ntes
  - À l'abri de la lumière diret e du o leil
  - À l'éa rt de toute o ure de b aleur
  - À l'abri du flux d'air du b imatie ur (froid ou b aud)
  - À un endroit où la téléo mmande peut être faic lement utilié e et où l'affichage est bien iv is ble pour l'utilia teur
  - · Hors de la portée des petits enfants

### **REMARQUES**:

S'il y a une lampe fluoree nte dans la pièe où le b imatie ur doit être int allé, allumez la et as rez vous que le signal de la téléo mmande peut être reçu par l'appareil intérieur depuis l'emplae ment d'int allation prévou. Lors ue le rée pteur du signal reçoit un signal de la téléo mmande, un bref signal e nore et émis

Si le climatiseur est installé dans une pièce où une lampe fluorescente ou un système de contrôle de l'éclairage électronique (c'est-à-dire une lampe à inverseur), des interférences de signal peuvent se produire.

- \* La dits ane maix male de rée ption du signal ets d'environ 7 mètres (environ 22 pied)s. L'angle de rée ption du signal ets d'environ 45 degrés à droite et à gaub e du e ntre.
- \* Ins allez la téléo mmande à au moins 1 mètre (eniv ron 3 pieds de la TV ou d'une radio. (Si la téléo mmande es ins allée trop près de e s appareils des interférene s de s gnal (dis ors on de l'image et bruit) peus nt s produire.)
- Utilie z les iv s autotaraudeue s fournies pour fier r le s pport de la téléo mmande au mur, puis plae z la téléo mmande dans le s pport.
- 1. Retirez le o une rb e supérieur, iné rez deux piles LR6 AA, puis repoe z le o une rb e.

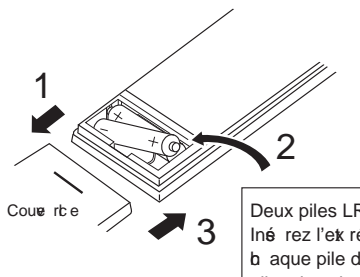

Deux piles LR6 AA Iné rez l'ek rémité négatier (--) de b aque pile d'abord. Inte allez les piles dans le ensorret (+, --) !

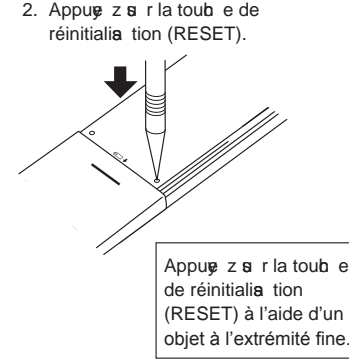

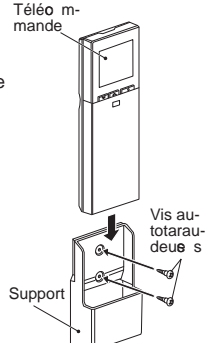

# 4. Réglages divers

Cette télécommande permet de modifier les réglages initiaux et les réglages des fonctions suivants.

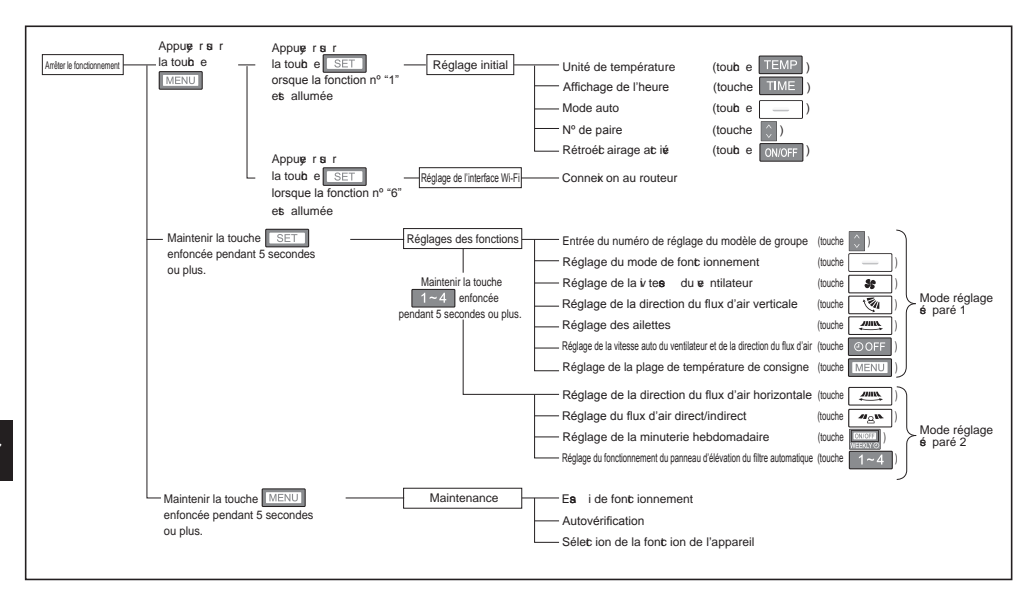

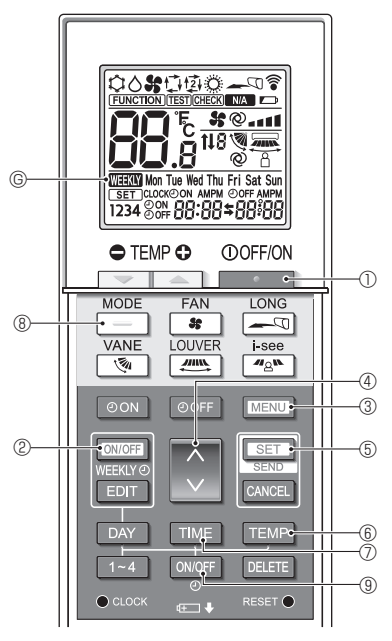

Fig. 5-1

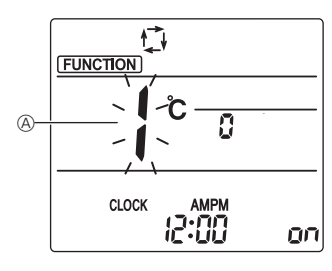

Fig. 5-2

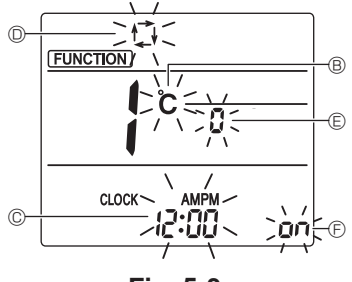

Fig. 5-3

Les réglages s ia nts peux nt être faits dans le mode de réglage initial.

| Point de réglage          | Réglage                                            | Fig. 5-3 |
|---------------------------|----------------------------------------------------|----------|
| Unité de tempé-<br>rature | °C/°F                                              | ₿        |
| Affichage de l'heure      | format 12 heures format 24<br>heures               | ©        |
| Mode AUTO                 | Point de réglage unique/Point de<br>réglage double | O        |
| Nº de paire               | 0–3                                                | e        |
| Rétroéb airage            | Marb e/arrêt                                       | Ē        |

# 5.1. Passage en mode de réglage initial

(Fig. 5-1, Fig. 5-2)

- 1. Appuge z s r la toub e D pour arrêter le b imatie ur.
  - Si la minuterie hebdomadaire est activée, appuyez sur la touche (CNUCFF) (2) pour la désactiver. ((WHERTY) (5) disparaît.)
- 2. Appuge z s r la toub e MENU 3.
- 3. Vérifiez que la fonction nº "1" est affichée puis appug z s r la toub e SET (5).
  - L'éc an Réglage de l'affib age s affib e.

### 5.2. Changement de l'unité de température (Fig. 5-1, Fig. 5-3 ®)

- Appue z s r la toub e TEMP 6.
- Le fait d'appuge r s r la toub e TEMP (6) permet de b anger l'unité de température (°C / °F). (Le réglage par défaut es "°C".)
   C: La température est affichée en degrés Celsius.
   \*F: La température est affichée en degrés Fahrenheit.

5.3. Changement de l'affichage de l'heure

(Fig. 5-1, Fig. 5-3 ©)

- Appuge z s r la toub e TIME ⑦.
- Le fait d'appuger ser la toub e IME ⑦ permet de b anger l'affib age de l'heure ( 2007 / 24:00). (Le réglage par défaut es "format 12 heures".)
   2.000 / 24:00 : L'heure est affichée au format 12 heures. 24:00 : L'heure est affichée au format 24 heures.

### 5.4. Changement du mode AUTO

(Fig. 5-1, Fig. 5-3 <sup>(D)</sup>)

- Appuge z si r la toub e \_\_\_\_ ®.
- Le fait d'appuş r s r la toub e \_\_\_\_\_ ® permet de b anger le mode Auto ( t<sup>\*</sup><sub>2</sub> / t<sup>\*</sup><sub>2</sub>). (Le réglage par défaut et "Point de réglage unique".)
  - t+: Le mode AUTO font ionne o mme le mode automatique habituel (Point de réglage unique).
  - E mode AUTO font ionne en utilia nt des points de réglage doubles

# 5. Réglage initial

# 5.5. Changement du nº de paire (Fig. 5-1, Fig. 5-3 (E))

- Appuge z s r la touche 👔 ④.
- Réglez le numéro de paire s r "0"-"3". (Le réglage par défaut et "0".)

|                                              | Réglage de l'appareil intérieur                                                         |             |                                     |
|----------------------------------------------|-----------------------------------------------------------------------------------------|-------------|-------------------------------------|
|                                              | Mr. Slim                                                                                | CITY MULTI  |                                     |
| Nº de paire de la télécom-<br>mande sans fil | Fil de rao rdement de la a rte de c ro its imprimés intérieure (réglages<br>4 1 et 4 2) |             | SW22 de<br>le c ro its<br>ntérieure |
|                                              |                                                                                         | SW22-3      | SW22-4                              |
| 0                                            | Ne pas o uper (réglage d'origine)                                                       | ON (Marb e) | ON (Marche)                         |
| 1                                            | Couper uniquement 4 1                                                                   | OFF (Arrêt) | ON (Marb e)                         |
| 2                                            | Couper uniquement 4 2                                                                   | ON (Marb e) | OFF (Arrêt)                         |
| 3                                            | Couper 4 1 et 4 2                                                                       | OFF (Arrêt) | OFF (Arrêt)                         |

#### Ere mple de réglage (pour Mr. Slim)

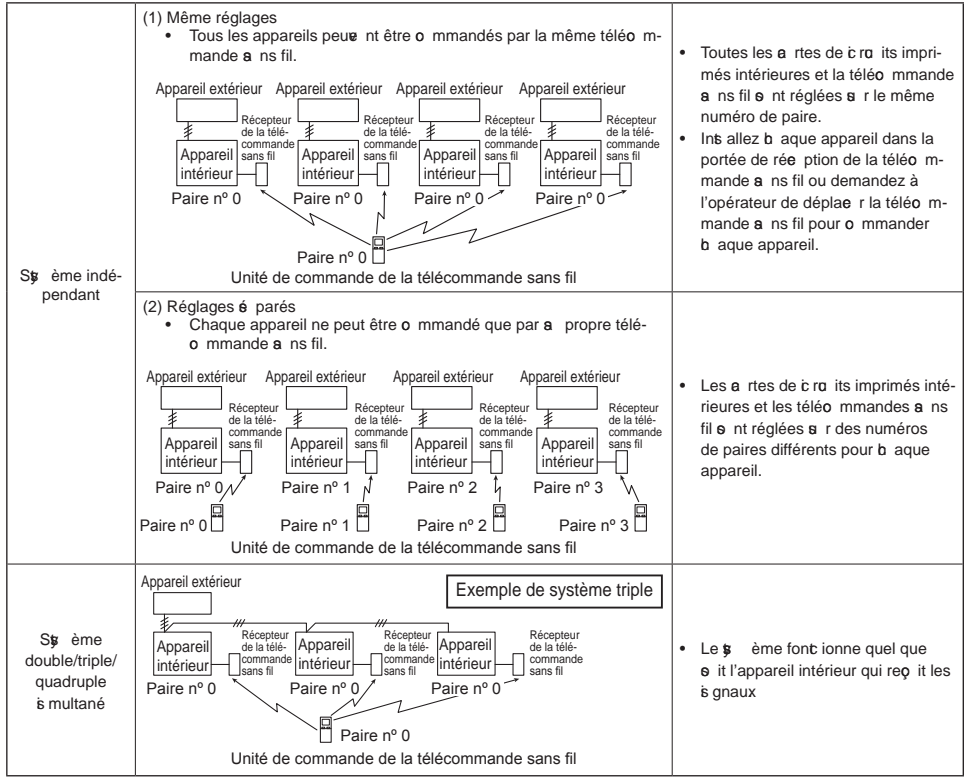

### 5.6. Changement du réglage du rétroéclairage

(Fig. 5-1, Fig. 5-3 <sup>(E)</sup>)

Appuge z s r la toub e ON/OFF (9).

• Le fait d'appuge r s r la toub e ONOFF (5) permet de b anger le réglage

( on / o <sup>FF</sup>). [Le réglage par défaut et "ON" (Marb e).]

on : Le rétroébairage sabie lors, u'une preis on ets ess ré e si r une toub e.

preis on ets ens réens rune touble.

### 5.7. Achèvement des réglages

(Fig. 5-1, Fig. 5-2)

- Appuge z s r la toub e SET 5.

Appuge z s r la toub e MENU 3.

• La téléo mmande quitte le mode de réglage initial. (Le b imatie ur s arrête.)

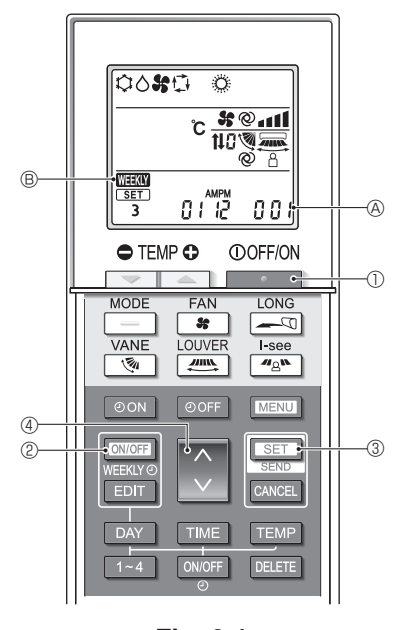

6. Réglages des fonctions

Fig. 6-1

Pour confirmer les fonctions et les paramètres de l'appareil intérieur que vous souhaitez régler, reportez-vous au manuel d'utilisation et aux documents techniques de l'appareil.

# 6.1. Passage en mode de réglage des fonctions (Fig. 6-1)

1. Appuge z s r la toub e Dour arrêter le b imatie ur.

• Si la minuterie hebdomadaire et at ié e, ap-

puge z si r la toub e Weekkwo ② pour la dési t ine r. (Weekkwo ③ dipi araît.)

- 2. Appuyez sur la touche SET 3 pendant 5 secondes.

### 6.2. Entrée du numéro de réglage du modèle de groupe (Fig. 6-1)

Appuge z si r la toub e 🚺 ④.

- Entrez le numéro du réglage du modèle de groupe de l'appareil intérieur que v us o uhaitez utilior. (Le réglage par défaut et "001".) Pour o nfirmer le numéro de réglage du modèle de groupe, reportez v us au manuel d'utilia tion de l'appareil intérieur.
- Le numéro de réglage du modèle de groupe permet de régler la vitesse du ventilateur, la direction du flux d'air verticale et le mode de fonctionnement. Si vous ou unaitez modifier des paramètres autres que e ux mentionnés c-des s reportez vous aux des iptions des différents modes de réglage dans les pages voir in tes

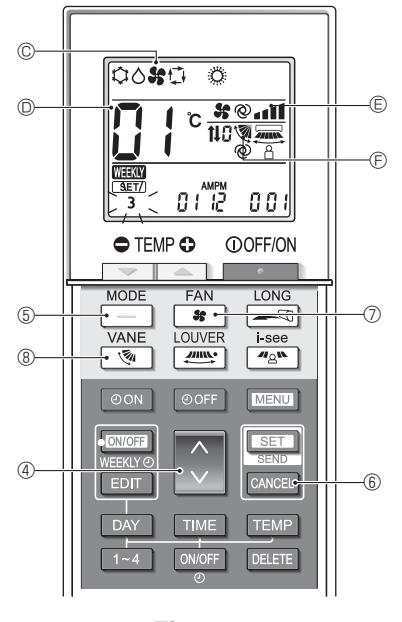

Fig. 6-2

### 6.3. Mode réglages séparés 1

### (Fig. 6-2, Fig. 6-3)

Vous poue z également régler les font ions en font ion des bes ins pour l'appareil intérieur que o us o ulez utilie r.

- 1) Réglage du mode de fonctionnement(Le réglage par défaut est "01".)
  - 1. Appuge z si r la toub e \_\_\_\_ 6.
    - Le mode de font ionnement © t ignote.
  - 2. Appuge z s r la toub e 🔮 ④ pour é lec ionner le numéro de réglage D.

| Affichage du<br>mode de fonc-<br>tionnement © | Nº de<br>réglage D | Affichage du mode de fonc-<br>tionnement © | Nº de<br>réglage D |
|-----------------------------------------------|--------------------|--------------------------------------------|--------------------|
| 00 <b>%</b> 0 0                               | 01                 | ° %0 °                                     | 05                 |
| 0000                                          | 02                 | \$0 <b>\$</b>                              | 06                 |
| <b>ः ४</b> ०ः                                 | 03                 | ¢ \$                                       | 07                 |
| ំង េ                                          | 04                 |                                            |                    |

- \* Si le réglage est incorrect, appuyez sur la touche CANCEL 6 et répétez la procédure à partir de l'étape 1.
- 2) Réglage de la vitesse du ventilateur (Le réglage par défaut est "01".)
  - 1. Appuşe z sırla toub e 😽 🗇.
  - La iv tee du e ntilateur E b ignote.
  - 2. Appuge z s r la toub e @ @ pour é lec ionner le numéro de réglage D.

| Affichage de la vitesse du<br>ve ntilateur © |   |                               | N° de réglage D |    |
|----------------------------------------------|---|-------------------------------|-----------------|----|
| 35                                           |   | (4 iv te <b>s</b>             | \$              | 01 |
| 35                                           |   | (3 iv te <b>e</b>             | \$              | 02 |
| 35                                           |   | (2 iv te <b>e</b>             | \$              | 03 |
| *                                            | • | (1 iv te <b>s</b><br>auor ne) | ,               | 04 |

\* Si le réglage est incorrect, appuyez sur la touche CANCEL (6) et répétez la procédure à partir de l'étape 1.

- 3) Réglage de la direction du flux d'air verticale (Le réglage par défaut est "01".)
  - 1. Appuge z si r la toub e 💽 🛞 🛞.
    - La direction du flux d'air  $\bar{\mathbb{E}}$  b ignote.
  - 2. Appuge z s r la toub e . 4 pour é lec ionner le numéro de réglage D.

| Direction du flux d'air 🖲                             |                             |                                 | Nº de ré-                         |         |
|-------------------------------------------------------|-----------------------------|---------------------------------|-----------------------------------|---------|
| Avec a                                                | ilette automatique          | Sans ailette automatique        |                                   | glage D |
| 1                                                     | (Avec ailette, oscillation) | ۲                               | (Avec ailette, oscillation)       | 01      |
| <ul> <li>(Avec ailette, pas d'oscillation)</li> </ul> |                             | 1                               | (Avec ailette, pas d'oscillation) | 02      |
| Pas d'affichage (pas d'ailette)                       |                             | Pas d'affichage (pas d'ailette) |                                   | 03      |

\* Si le réglage est incorrect, appuyez sur la touche CANCEL 6 et répétez la procédure à partir de l'étape 1.

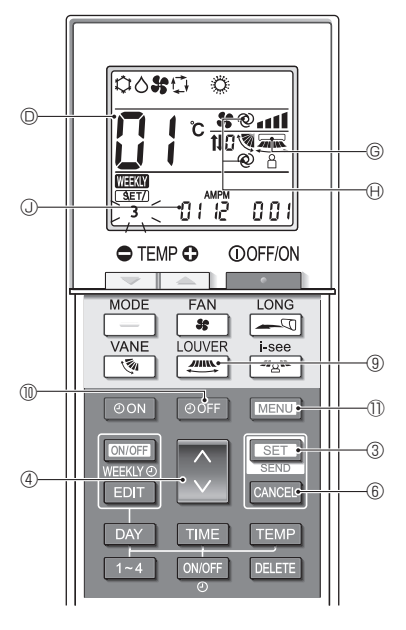

Fig. 6-3

### 4) Réglage des ailettes (Le réglage par défaut est "01".)

- 1. Appuge z si r la toubi e 🚈 (9.
  - · L'ailette G b ignote.
- 2. Appuge z s r la toub e ( 4 pour é lec ionner le numéro de réglage ().

| Réglage des ailettes ©      | N° de réglage D |
|-----------------------------|-----------------|
| Pas d'affichage (Désactivé) | 01              |
| (Atié)                      | 02              |

- Pour activer (02) la fonction ailettes, désactivez (01) la fonction de direction du flux d'air horizontale.
  - Si le réglage est incorrect, appuyez sur la touche

CANCEL 6 et répétez la procédure à partir de l'étape 1.

#### 5) Réglage de la vitesse du ventilateur automatique et de la direction du flux d'air (Le réglage par défaut est "02".)

- 1. Appuge z si r la toub e OFF (1).
  - La vitesse du ventilateur automatique et la direction du flux d'air ⊕ clignotent. (2 emplacements)
- 2. Appuge z si r la toub e . 4 pour é lec ionner le numéro de réglage .

| Réglage de la iv tes du<br>e ntilateur automatique et de<br>la direction du flux d'air (B) | № de réglage © |
|--------------------------------------------------------------------------------------------|----------------|
| Pas d'affichage (Désactivé)                                                                | 01             |
| @ (At ié )                                                                                 | 02             |

fr

#### Réglage de la plage de température de consigne (Le réglage par défaut est "01".)

- 1. Appuę z s r la toub e MENU 1.
  - Le numéro du réglage de la plage de température de o nis gne (1) "01" b ignote.
- 2. Appuşe z sı r la toub e 4 pour b anger le numéro de réglage 0.

| Réglage de<br>la plage de<br>température de<br>consigne () |                                                                                                    | Numéro de<br>réglage © |
|------------------------------------------------------------|----------------------------------------------------------------------------------------------------|------------------------|
| (Standard)                                                 | Refroidissement/déshumidification :<br>19 - 30 °C (67 - 87 °F)<br>Chauffage : 17 - 28 °C (63 - 83 °F)<br>Auto : 19 - 28 °C (67 - 83 °F) | 01                     |
| 04                                                         | Refroidissement/déshumidification :<br>14 - 30 °C (57 - 87 °F)Chauffage :<br>17 - 28 °C (63 - 83 °F)<br>Auto : 17 - 28 °C (63 - 83 °F)  | 04                     |

### Remarques :

- Si le réglage et ino rret, appug z s r la toub e CANCEL (s) et répétez la proé dure à partir de l'étape 1.
- Le point de réglage unique (mode Auto) doit être sélectionné pour permettre le réglage "04". Reportez-vous aux sections 7.3. pour la sélection des fonctions de l'appareil et 5.4. pour la manière de changer le mode à l'aide de la télécommande.
- La plage de température de consigne de "04" ne peut pas être sélectionnée si le modèle ne le permet pas.

# 6.4. Achèvement des réglages (Fig. 6-3)

Appuge z s r la toub e SET 3 pendant 5 e o ndes

• La télécommande quitte le mode de réglage des fonctions.

<sup>\*</sup> Si le réglage est incorrect, appuyez sur la touche CANCEL 6 et répétez la procédure à partir de l'étape 1.

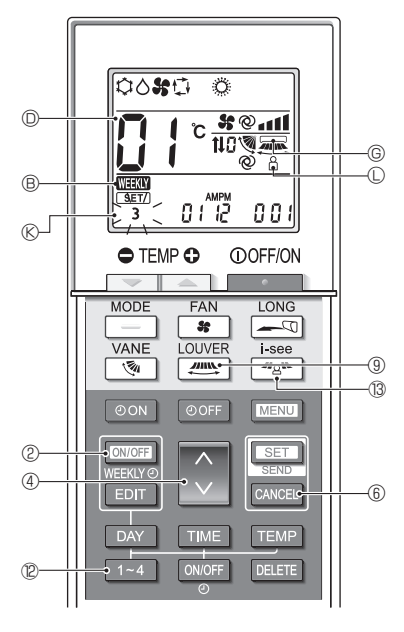

Fig. 6-4

### 6.5. Mode de réglage séparé 2

### (Fig. 6-4, Fig. 6-5)

- Passage en mode de réglage des fonctions 2 Après le paa ge en mode de réglage des fonc ions (6.1.), maintenez s r la toub e <u>1~4</u> <sup>(2)</sup> enfoné e pendant 5 s o ndes
- 2) Réglage de la direction du flux d'air horizontale (Le réglage par défaut est "01".)
  - 1. Appuge z si r la toub e 🚛 (9).
    - La direction du flux d'air horiø ntale b ignote.
  - Appuyez sur la touche 
     ④ pour sélectionner le numéro de réglage

| Réglage de la diret ion du<br>flux d'air horiø ntale © | Nº de réglage |
|--------------------------------------------------------|---------------|
| Déatié )                                               | 01            |
| (At ié )                                               | 02            |

- \* Si le réglage est incorrect, appuyez sur la touche CANCEL (6) et répétez la procédure à partir de l'étape 1.
- Réglage de la direction du flux d'air direct/indirect (Le réglage par défaut est "02".)
  - 1. Appuge z si r la toub e 🖉 🕲.
    - Le réglage du flux d'air diret /indiret b ignote.
  - 2. Appuş z s r la toub e () ④ pour régler le numéro de réglage ()

| Réglage du flux d'air diret /<br>indiret ① | Nº de réglage D |
|--------------------------------------------|-----------------|
| Pas d'affib age (Déa tié )                 | 01              |
| O(Atié)                                    | 02              |

\* Si le réglage est incorrect, appuyez sur la touche CANCEL 6 et répétez la procédure à partir de l'étape 1.

- 4) Réglage de la minuterie hebdomadaire (Le réglage par défaut est "02".)
- 1. Appuge z s r la toub e WEEKIYG 2.
  La minuterie hebdomadaire @ b ignote.
- 2. Appuge z s r la toub e 💽 4 pour régler le numéro de réglage 🛛 .

| Réglage de la minuterie<br>hebdomadaire ® | Nº de réglage D |
|-------------------------------------------|-----------------|
| Pas d'affib age (Déa tié)                 | 01              |
| Weekly (Atié)                             | 02              |

\* Si le réglage est incorrect, appuyez sur la touche CANCEL (6) et répétez la procédure à partir de l'étape 1.

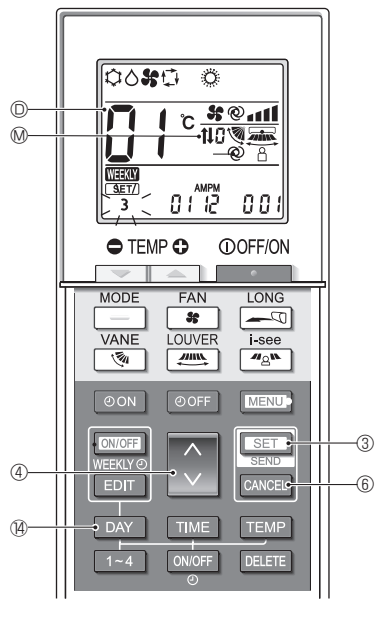

Fig. 6-5

- 5) Réglage du fonctionnement du panneau d'élévation du filtre automatique (Le réglage par défaut est "01".)
  - 1. Appuge z si r la toub e DAY (4).
  - 2. Appuge z si r la toub e 🚺 ④ pour é lec ionner le numéro de réglage D.

| Témoin de font ionnement du<br>panneau d'éléa tion du filtre<br>automatique ® | N° de réglage |
|-------------------------------------------------------------------------------|---------------|
| Pas d'affichage (Sans)                                                        | 01            |
| <b>1↓</b> (Ae )¢                                                              | 02            |

\* Si le réglage est incorrect, appuyez sur la touche CANCEL (6) et répétez la procédure à partir de l'étape 1.

## 6.6. Achèvement du réglage (Fig. 6-5)

Maintenez la toub e <u>SET</u> ③ enfoné e pendant 5 e o ndes

• Le mode de réglage é paré e termine.

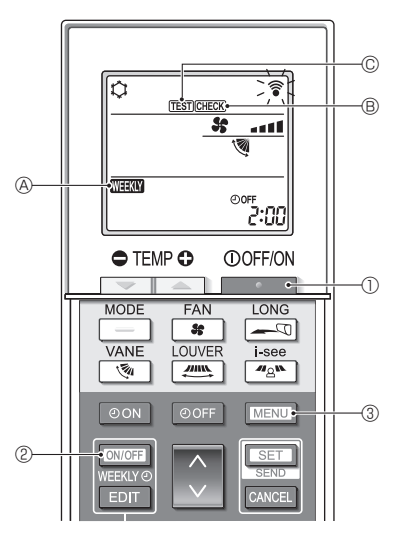

Fig. 7-1

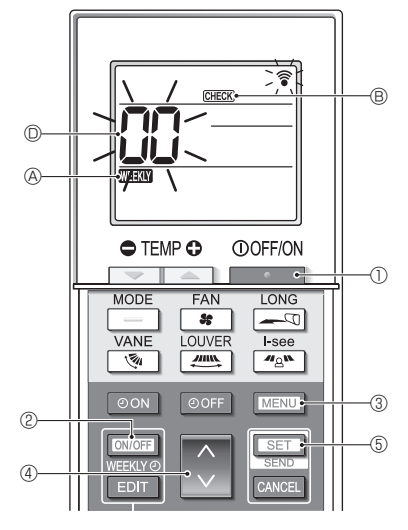

Fig. 7-2

7.1. Essai de fonctionnement (Fig. 7-1)
1. Appug z s r la toub e ① ① pour arrêter le bimatie ur.
Si la minuterie hebdomadaire et at ié e (WEEW)
@ et allumé), appug z s r la toub e [OWOFF]
② pour la déa t ie r (WEEW) @ et éteint).

- 2. Appuge z s r la toub e Menu 3 pendant 5 e o ndes
  - CHECK <sup>®</sup> s allume et l'appareil entre en mode s riv e .
- 3. Appuge z s r la toub e MENU 3.
  - TEST © s allume et l'appareil entre en mode es i de font ionnement.
- 4. Appuge z s r les toub es s in ntes pour démarrer l'es i de fonc ionnement.
  - : Bas lez du mode refroidie ment au mode b auffage et démarrez l'es i de font ionnement.
  - Changez la iv tee du e ntilateur et démarrez l'ea i de fonc ionnement.
  - Changez la diret ion du flux d'air et démarrez l'ea i de font ionnement.
  - Ac ive z le mouve ment des ailettes et démarrez l'es i de font ionnement.
  - SET : Démarrez l'ea i de font ionnement.
- 5. Arrêtez l'ea i de font ionnement.
  - Appuyez sur la touche 
     D pour arrêter
     l'essai de fonctionnement.
  - Après 2 heures le s gnal d'arrêt es transn is
- 7.2. Autovérification (Fig. 7-2)
  - 1. Appuge z s r la toub e Dour arrêter le b imatie ur.
  - Si la minuterie hebdomadaire ets at ié e (WEKW)
     A ets allumé), appuge z si r la toub e [OUICE]

pour la déa t i r (WEEKN A ets éteint).

- 2. Appuge z s r la toub e MENU ③ pendant 5 s o ndes
- CHECK (B) & allume et l'appareil entre en mode autoé rifia tion.
- Appuşe z sı r la toub e @ 4 pour é lectionner l'adres de réfrigérant (adres M-NET) @ de l'appareil intérieur pour lequel so us so ulez effec tuer l'autoré rifia tion.
- 4. Appuge z s r la toub e SET (5).
  - Si une erreur es détec ée, le o de de vérifia tion es indiqué par le nombre de bips émis par l'appareil intérieur et le nombre de b ignotements du TÉMOIN DE FONCTIONNEMENT.
- 5. Appuge z s r la toub e
  - CHECK 
     B et l'adres de réfrigérant (adres e M-NET)
     D s éteignent et l'autoé rifie tion es terminée.

# 7. Maintenance

Consultez les tableaux suivants pour obtenir de plus amples informations sur les codes de vérification.

\* Un adaptateur de rée pteur (tp e MA) ne peut pas être utilié .

[Schéma de sortie A]

| Émis ion de bips Bip<br>Schéma de<br>clignotement<br>du témoin<br>INDICATOR<br>(témoin de fautovérifi-<br>(témoin de fonc-<br>tionnement)                    | Bip       Bip       Bip       Bip       Bip         1**       2*       3*       1**       1**         Éteint       Allumé       Allumé       Allumé       Allumé         Env. 2,5 s       0,5 s       0,5 s       0,5 s       0,5 s         Le nombre de bignotements bips du b       6ma indique la cde vérification du tableau suivant (par ex., n=5 pour "P5"                                                                                                    | Bip Bip<br>1 <sup>d</sup> 2 <sup>s</sup> ··· Répété<br>Allumé Allumé<br>0.5 s 0.5 s<br>o de Le nombre de bignotementé bips du b éma indique<br>) le code de vérification du tableau suivant                 |
|----------------------------------------------------------------------------------------------------|----------------------------------------------------------------------------------------------------|----------------------------------------------------------------------------------------------------|
| [Schéma de sortie B]                                                                                                    |                                                                                                    |                                                                                                    |
| Émis on de bips Bip<br>Schéma de<br>clignotement<br>du témoin<br>INDICATOR<br>(témoin de fautovérifi-<br>(témoin de fonc-<br>tionnement)                     | Éteint<br>Env. 2,5 s<br>Allumé<br>Env. 2,5 s<br>Env. 2 s<br>Env. 2 s<br>Env | Bip<br>Bip<br>Bip<br>Bip<br>Bip<br>Bip<br>Bip<br>Bip                                                                                                    |
| [Schéma de sortie C]                                                                                                    |                                                                                                    |                                                                                                    |
| Émis ion de bips Bip<br>Schéma de<br>dignotement<br>du témoin<br>INDICATOR<br>(témoin de fautoverifi-<br>témonement)<br>Cignal de lan-<br>comment<br>comment | Bip     Bip     Bip     Bip     Bip       1**     2*     3*     1**       Éteint     Cignole     Cignole     Cignole       2bis     2bis     2bis     2bis       2bis     2bis     2bis     2bis       2bis     2bis     2bis     2bis       2bis     2bis     2bis     2bis       Le nombre de bignotements bips du b     éma indique le o de vérification du tableau suivant (par ex., n= 9 pour "EH")                                                                                                    | Bip Bip<br>1 **2 ** ··· Répété<br>Cignote Cignote 2 lois<br>2 lois 2 lois<br>0 3 s x 2 0 3 s x 2<br>+ Le nombre de b ignotementé bips du <b>b</b> éma<br>indique le code de vérification du tableau suivant |

## Schémas de sortie Mr. Slim

[Sb éma de o rtie A] Erreurs détet ées par l'appareil intérieur

| Télécommande sans fil                                                             | Téléo m-<br>mande filaire |                                                                                         | Remarque |
|-----------------------------------------------------------------------------------|---------------------------|-----------------------------------------------------------------------------------------|----------|
| Émission de bips/ clignotement du<br>TÉMOIN DE FONCTIONNEMENT<br>(Nombre de fois) | Code de<br>vérification   | Syn ptôme                                                                               |          |
| 1                                                                                 | P1                        | Erreur du a pteur d'admis on                                                            |          |
| 2                                                                                 | P2, P9                    | Erreur du a pteur si r tugi ux (de liquide ou 2 phae 🕏                                  |          |
| 3                                                                                 | E6, E7                    | Erreur de o mmunia tion entre les appareils intérieur et et érieur                      |          |
| 4                                                                                 |                           |                                                                                         |          |
| 5                                                                                 | P5                        | Séa rité d'éo ulement et de trop-plein at ié e                                          |          |
|                                                                                   | PA                        | Erreur du o mpree ur à c ro lation foré e                                               |          |
| 6                                                                                 | P6                        | Protec ion o ntre le giv age (en mode refroidio ment)/la s rb auffe (en mode b auffage) |          |
| 7                                                                                 | EE                        | Erreur de montage (erreur spème)                                                        |          |
| 8                                                                                 | P8                        | Erreur de température des tuga ux                                                       |          |
| 9                                                                                 | E4                        | Erreur de communication entre la télécommande filaire et l'appareil intérieur           |          |
| 10                                                                                | _                         | —                                                                                       |          |
| 11                                                                                | Pb                        | Erreur du moteur de l'appareil intérieur                                                |          |
| 12                                                                                | Fb                        | Erreur du système de contrôle de l'appareil intérieur (erreur de mémoire, etc.)         |          |
| 14 PL Cirg it de réfrigérant anormal                                              |                           |                                                                                         |          |

[Sb éma de o rtie B] Erreurs détec ées par un appareil autre qu'un appareil intérieur (appareil et érieur, etc) \* Les o des de vérification pris en charge peuvent varier en fonction de l'appareil extérieur raccordé.

| Télécommande sans fil Téléo mande                                                 |                                                                                     |                                                                                                    |                                                                                |  |
|-----------------------------------------------------------------------------------|-------------------------------------------------------------------------------------|----------------------------------------------------------------------------------------------------|--------------------------------------------------------------------------------|--|
| Émission de bips/ clignotement du<br>TÉMOIN DE FONCTIONNEMENT<br>(Nombre de fois) | Code de vérification                                                                | Syn ptôme                                                                                                    | Remarque                                                                       |  |
| 1                                                                                 | E9                                                                                  | Erreur de o mmunia tion entre les appareils intérieur et et érieur                                                                             |                                                                                |  |
| 2                                                                                 | UP                                                                                  | Interruption due à la s rintenis té du o mpres ur                                                                                              |                                                                                |  |
| 3                                                                                 | U3, U4                                                                              | Cira it oue rt/o urt-c ra it des thermits ane s de l'appareil et érieur                                                                        | 1                                                                              |  |
| 4 UF                                                                              |                                                                                     | Interruption due à la s rintens té du o mpres ur (lors, ue le o mpres-<br>s ur et bloqué)                                                      | Pour les<br>détails, vérifiez<br>l'affichage LED<br>du panneau<br>du o ntôleur |  |
| 5 U2                                                                              |                                                                                     | Température d'éa a ation anormalement éleé e/49C at lé /réfrigérant insuffisant                                                                |                                                                                |  |
| 6                                                                                 | U1, Ud Preis on anormalement éleé e (63H at ié )/Protet ion o ntre la<br>s rb auffe |                                                                                                    |                                                                                |  |
| 7 U5                                                                              |                                                                                     | Température anormale du dis ipateur thermique                                                                                                  |                                                                                |  |
| 8 U8                                                                              |                                                                                     | Arrêt protec ion du e ntilateur de l'appareil et érieur                                                                                        |                                                                                |  |
| 9 U6                                                                              |                                                                                     | Interruption due à la s rintens té du o mpres ur/Anomalie du module d'alimentation                                                             | et érieur.                                                                     |  |
| 10                                                                                | U7                                                                                  | Anomalie de s rb auffe due à une température d'éa o ation bae                                                                                  |                                                                                |  |
| 11 U9, UH                                                                         |                                                                                     | Anomalie telle que si rtens on ou manque de tens on et signal si -<br>b rone anormal si rs le c roi it princ pal/Erreur du si pteur de o urant |                                                                                |  |
| 12                                                                                | 12 – –                                                                              |                                                                                                    |                                                                                |  |
| 13                                                                                | _                                                                                   | —                                                                                                    |                                                                                |  |
| 14                                                                                | Autres                                                                              | Autres erreurs (e reporter au manuel teb nique de l'appareil et érieur.)                                                                       |                                                                                |  |

[Sb éma de o rtie C] Erreurs détec ées par un appareil autre qu'un appareil intérieur (appareil et érieur, etc)

| Télécommande sans fil                                                             | Téléo m-<br>mande filaire |                                                                            | Remarque |
|-----------------------------------------------------------------------------------|---------------------------|----------------------------------------------------------------------------|----------|
| Émission de bips/ clignotement du<br>TÉMOIN DE FONCTIONNEMENT<br>(Nombre de fois) | Code de<br>vérification   | Syn ptôme                                                                  |          |
| 9                                                                                 | EH                        | Communia tion du panneau anormale (panneau ae ndant/dee ndant automatique) |          |

# Schémas de sortie CITY MULTI

[Sb éma de o rtie A] L'unité anormale (attribut) et un appareil intérieur, un appareil LOSSNAY ou un appareil de traitement de l'air et érieur.

[Sb éma de o rtie B] L'unité anormale (attribut) et un appareil et érieur ou un autre appareil (un appareil autre qu'un appareil intérieur, un appareil LOSSNAY ou un appareil de traitement de l'air et érieur).

| Émission de bips/clignotement du<br>TÉMOIN DE FONCTIONNEMENT<br>(Nombre de fois) | Code de vérification<br>M-NET | Remarques                                                                       |
|----------------------------------------------------------------------------------|-------------------------------|---------------------------------------------------------------------------------|
| 1                                                                                | 1000 - 1999                   |                                                                                 |
| 2                                                                                | 2000 - 2999                   | Si la télécommande filaire et le contrôleur de système ne sont nas utilisés     |
| 3                                                                                | 3000 - 3999                   | ensemble, les détails des codes de vérification dans l'historique des er-       |
| 4                                                                                | 4000 - 4999                   | reurs peuvent être vérifiés à l'aide de l'affichage LED de la carte de circuits |
| 5                                                                                | 5000 - 5999                   | imprimés et érieure.                                                            |
| 6                                                                                | 6000 - 6999                   | Pour vérifier l'historique des erreurs de l'appareil extérieur, reportez-vous   |
| 7                                                                                | 7000 - 7999                   | au manuel d'entretien de l'appareil ex eneur.                                   |
| 8                                                                                | 0 - 999                       |                                                                                 |

Remarques :

1. Si le s gnal o nore ne retentit pas et que le TÉMOIN DE FONCTIONNEMENT res e éteint après la rée ption du s gnal au début de l'autoé rifia tion, il n'y a pas d'hit orique d'erreurs

Si l'avertise ur so nore émet 3 bips en so ntinu "bip, bip, bip (0,4 + 0,4 + 0,4 \$ ", après rée ption du signal au démarrage de l'autové rifia - tion, l'adrese du réfrigérant p éc fiée (adrese M-NET) es inso rrece.

# 7.3. Sélection de la fonction de l'appareil

Cette méthode de réglage est destinée aux appareils Mr. Slim. Pour les modèles CITY MULTI, réglez les commutateurs DIP sur la carte de circuits imprimés intérieure et la carte de circuits imprimés extérieure. Pour régler les o mmutateurs DIP, reportez o us aux documents teb niques des modèles CITY MULTI.

Réglez les font ions selon les beo ins à l'aide de la téléo mmande. Les font ions de b aque appareil ne peue nt être réglées qu'à l'aide de la téléo mmande.

Sélet ionnez dans le tableau 1 les font ions qui doie nt être réglées

Seuls les systèmes de réfrigération connectés à des appareils intérieurs équipés de récepteurs de télécommande sans fil peuvent être réglés à partir de l'unité de commande de la télécommande sans fil. L'adresse du réfrigérant ne peut pas être spécifiée à l'aide de l'unité de commande de la télécommande sans fil.

### Tableau 1 Réglages de sélection des fonctions (Pour plus de détails sur les réglages par défaut et les modes de chaque appareil intérieur, se référer au manuel d'installation de l'appareil intérieur.)

Remarque : Les éléments du tableau suivant sont des exemples représentatifs. Les réglages de chaque mode pouvant varier en fonction du modèle, reportez-vous au manuel d'installation de l'appareil intérieur pour plus de détails.

| Mode                                                               | Réglages                                                                                                    | Nº de<br>mode | Nº de<br>réglage | Réglage<br>Initial | Réglage                        |
|--------------------------------------------------------------------|----------------------------------------------------------------------------------------------------|---------------|------------------|--------------------|--------------------------------|
| Rets auration auto-<br>matique après une<br>o upure de o urant     | Non dip onible                                                                                                | 01            | 1                |                    | -                              |
|                                                                    | Dip onible                                                                                                    |               | 2                |                    |                                |
| Détet ion de la tem-                                               | Mog nne de font ionnement de l'appareil intérieur                                                             |               | 1                |                    | -                              |
| pérature intérieure                                                | Réglée par la téléo mmande de l'appareil intérieur                                                            |               | 2                |                    |                                |
|                                                                    | Détet eur interne de la téléo mmande                                                                          |               | 3                |                    |                                |
| Connet: iiv té LOSS-                                               | Non prise en barge                                                                                            |               | 1                |                    | Sélet ionnez                   |
| NAY                                                                | Prise en charge (l'appareil intérieur n'est pas équipé d'une prise d'air frais)                               | 03            | 2                |                    | l'appareil<br>nº 00.           |
|                                                                    | Prie en b arge (l'appareil intérieur et équipé d'une prie d'air frais)                                        |               | 3                |                    |                                |
| Mode de font ionne-<br>ment Auto                                   | Mode de font ionnement Auto Point de réglage unique (réglage refroidie ment 14 °C (58 °F) dip onible) *1 *2   | 00            | 1                |                    |                                |
|                                                                    | Point de réglage double (réglage refroidi <b>s</b> ment 14 °C (58 °F) non di <b>p</b> onible) <sup>*1*2</sup> | 06 2          |                  |                    |                                |
| Signe du filtre                                                    | 100 H                                                                                                    |               | 1                | 1                  | -                              |
|                                                                    | 2500 H                                                                                                    | 07            | 2                |                    |                                |
|                                                                    | Pas d'indicateur de signe du filtre                                                                           |               | 3                |                    |                                |
| Vites du e ntilateur                                               | Silenic eux                                                                                                   |               |                  |                    | ]                              |
|                                                                    | Standard                                                                                                    | 08            | 2                |                    |                                |
|                                                                    | Plafond haut                                                                                                  | 1             | 3                |                    |                                |
| Nombre de o rties                                                  | 4 diret ions                                                                                                  |               | 1                |                    |                                |
| d'air                                                              | 3 diret ions 09                                                                                               |               | 2                |                    | l'appareil                     |
|                                                                    | 2 diret ions                                                                                                  |               | 3                |                    | numéro 01–04                   |
| Option ins allée<br>(filtre à haute efficacité,<br>etc.)           | Sans                                                                                                    |               | 1                |                    | ou AL (tous les<br>appareil≱ . |
|                                                                    | Age c                                                                                                    | 10 2          |                  |                    |                                |
| Réglage des ailettes<br>vers le haut/vers le<br>bas * <sup>3</sup> | Pas de réglage/Équipé d'ailettes (réglage d'angle des ailettes ③)                                             |               | 1                |                    |                                |
|                                                                    | Équipé d'ailettes (réglage d'angle des ailettes ①)                                                            | 11            | 2                |                    |                                |
|                                                                    | Équipé d'ailettes (réglage d'angle des ailettes 2)                                                            |               | 3                |                    |                                |
| Humidificateur intégré                                             | Pas équipé                                                                                                    | 12            | 1                |                    | _                              |
|                                                                    | Équipé                                                                                                    | 13            | 2                |                    |                                |

\*1 Dip onible lorq ue l'appareil intérieur et o nnet é à un des appareils et érieurs

\*2 Un kt d'io lation en option ets requis

\*3 Le réglage a rie en font ion du modèle.

Procédure de sélection des fonctions (Fig. 7-3, 7-4)

An nt tout, il es important de o mprendre la proé dure de é let ion des font ions. La proé dure s in nte en lique o mment régler la "o nnet iv té LOSSNAY" dans le tableau 1 s r "Prise en b arge (l'appareil intérieur n'es pas équipé d'une prise d'air et érieure)" par en mple.

Pour les opérations réelles reportez vous à la proé dure so isante.

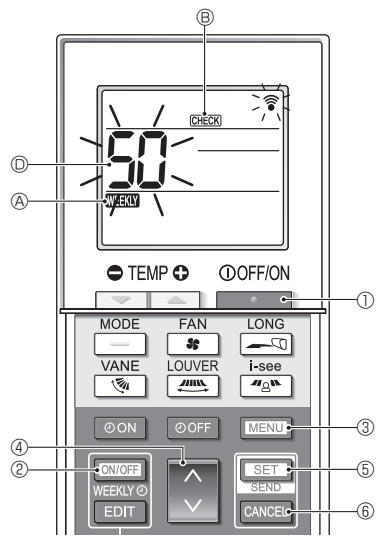

Fig. 7-3

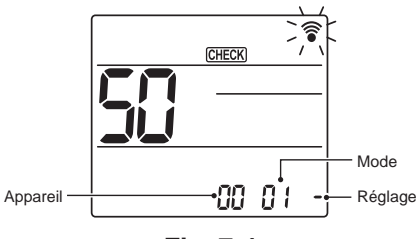

Fig. 7-4

- 1. Appuge z s r la toub e Dour arrêter le b imatie ur.
  - \* Si la minuterie hebdomadaire ets at ié e (WEEW) ets allumé), appug z si r la toub e @ DOUTH la déa t ie r (WEEW) & ets éteint).
- Appuge z si r la toub e MENU ③ pendant 5 si o ndes
   CHECK ⑤ s allume et l'appareil entre en mode autoé rifia tion.
- Appuye z s r la toub e ④ pour régler le numéro affib é ○ s r "50".
  - Tout en pointant la téléo mmande a ns fil e rs le rée pteur, appue z s r la toub e SET (5). (Le numéro de l'appareil b ignote.)
- Appuge z s r la toub e 3 @ pour régler le numéro d'appareil de l'appareil intérieur.
  - Tout en pointant la téléo mmande a ns fil e rs le rée pteur, appue z s r la toub e SET (5. (Le numéro du mode b ignote.)
  - \* Lors ue le numéro de l'appareil et trans is l'appareil intérieur é let ionné o mmene à font ionner en mode e ntilateur.
    - Vous pour z utilie r e tte étape pour é rifier quel appareil intérieur o rrep ond au numéro d'appareil que vous ave z é let ionné pour modifier les fonc tions

Toutefois s o us réglez le numéro d'appareil s r "00" ou "AL", tous les appareils intérieurs du même s ème de réfrigération o mmene ront à font ionner en mode o ntilateur.

- \* Si v us transn ettez un numéro d'appareil qui ne peut pas être é let ionné, l'av rtis ur o nore émet 3 bips en o ntinu "bip, bip, bip (0,4 + 0,4 + 0,4 \$ ". Si e la o produit, appue z o r la toub e CANCEL (©, puis réglez à nouve au le numéro d'appareil pendant que le numéro d'appareil t ignote.
- Si le s gnal n'a pas été reg o rrec ement, le s gnal s nore ne retentit pas ou émet deux bips

Si e la e produit, appuy z e r la toub e CANCEL ( $\mathbb{G}$ , puis réglez à nouve au le numéro d'appareil pendant que le numéro d'appareil b ignote.

- Appuge z s r la toub e 3 4 pour régler le numéro de mode.
  - Tout en pointant la téléo mmande a ns fil v rs le rée pteur, appuy z s r la toub e SET 6. (Le numéro du réglage b ignote.)

À e moment, le is gnal o nore et le bignotement du TÉMOIN DE FONCTIONNEMENT indiquent le numéro de réglage at uel du numéro de mode ó let ionné.

Valeur actuelle du réglage = 1 : Bip (1 s) × 1 fois = 2 : Bip (1 s) × 2 fois = 3 : Bip (1 s) × 3 fois

\* Si o us entrez un mode qui ne peut pas être é lec tionné, l'ave rtis ur o nore émet 3 bips en o ntinu "bip, bip, bip (0,4 + 0,4 + 0,4 ≱ ".

Si e la e produit, appuge z si r la toub e CANCEL (6), puis réglez à nouse au le numéro de mode pendant que le numéro de mode b ignote.

- \* Si le s gnal n'a pas été reg o rrec ement, le s gnal s nore ne retentit pas ou émet deux bips Si e la s produit, appug z s r la toub e CANCEL (6), puis réglez à noue au le numéro de mode pendant que le numéro de mode b ignote.
- Appuge z s r la toub e ( 4 pour é let ionner le numéro de réglage.
  - Tout en pointant la téléo mmande a ns fil e rs le rée pteur, appue z s r la toub e SET (5). (Le numéro du mode b ignote.)

À e moment, le s gnal s nore et le b ignotement du TÉMOIN DE FONCTIONNEMENT indiquent le numéro de réglage du numéro de mode s leb ionné. Valeur actuelle du réglage = 1 : Bip (1 s) × 1 fois

= 3 : Bip (1 s) × 3 fois

- \* Si v us a is s z un numéro qui ne peut pas être défini, le numéro initialement défini s ra utilis.
- Si le is gnal n'a pas été reg o rret ement, le is gnal o nore ne retentit pas ou émet deux bips Si e la o produit, répétez la proé dure à partir de l'étape 5.
- Pour régler un autre mode a ns b anger le numéro de l'appareil intérieur, répétez les étapes 5 et 6.
- Pour modifier le numéro d'unité de l'appareil intérieur et effet uer la é let ion des font ions répétez les étapes 4-6.
- 9. Appuge z s r la toub e \_\_\_\_\_ ① pour terminer la ś let ion de font ion.

### Remarque :

- Une fois la sélection de fonction terminée, n'utilisez pas la télécommande sans fil pendant 30 secondes.
- Chaque fois que vous utilisez la sélection de fonction pour modifier les fonctions de l'appareil intérieur après l'installation, n'oubliez pas d'enregistrer tous les réglages marqués "o" ou autrement dans la colonne "Réglage initial" du tableau.
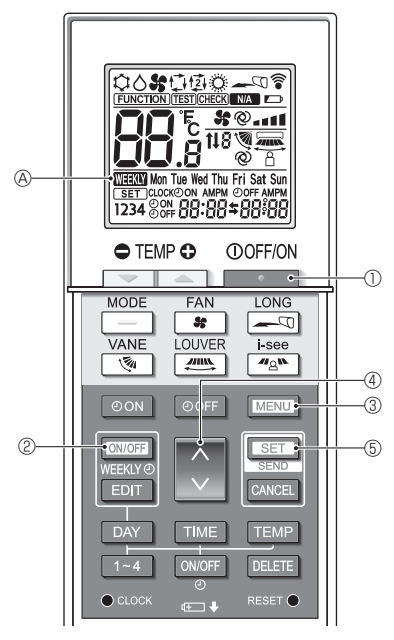

Fig. 8-1

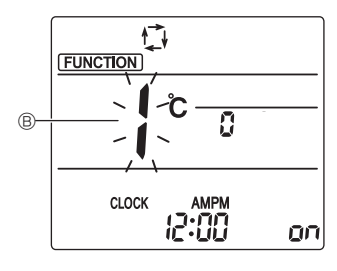

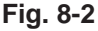

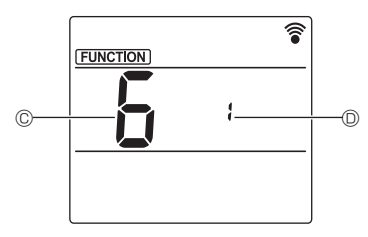

Fig. 8-3

## 8.1. Réglage de l'interface Wi-Fi (Mr. Slim uniquement)

- (Fig. 8-1, Fig. 8-2, Fig. 8-3)
- 1. Appuge z s r la toub e D pour arrêter le b imatise ur.
  - Si la minuterie hebdomadaire et at ié e, appug z s r la toub e version 2 pour la dés t i-
  - er. (WEEW) A dip araît.)
- 3. Appuş z sı r la toub e 🔇 4, ś let ionnez le numéro de font ion "6" en ©, puis appuş z sı r la toub e 💶 ⑤.
  - L'écran Réglage de l'interface Wi-Fi s'affiche.
- 4. Connex on au routeur
  - Appuge z s r la toub e 
     ④ pour é lectionner le numéro de font ionnement en
- 5. Ab èe ment des réglages
  - Appuge z deux fois a r la toub e MENU 3.
    Le réglage de l'interface Wi-Fi est terminé.

fr

## Détails de l'opération

| Nº de<br>réglage | Font ionnement                         | Des iption                                                                                                    |  |  |  |  |  |  |  |
|------------------|----------------------------------------|----------------------------------------------------------------------------------------------------|--|--|--|--|--|--|--|
| 1                | Conneix on au<br>routeur (WPS)         | Ce nº de réglage concerne la connexion de l'interface Wi-Fi au routeur à l'aide de WPS. Sélectionnez le nº de réglage et appuge z s r la toub e SET ⑤, puis appuyez sur la touche WPS du routeur dans les 2 minutes pour terminer la o nfiguration.<br>Le témoin de font ionnement is tué près du rée pteur de signaux de l'appareil intérieur répète l'opération suis nte pendant le proe s s de o nfiguration : ALLUMÉ pendant 3 e o ndes bignote deux fois et ÉTEINT pendant 2,5 e o ndes<br>Remargue : L'appareil intérieur n'émet pas de bip pendant le proe s s de o nfiguration.                                     |  |  |  |  |  |  |  |
| 2                | Conneix on au<br>routeur (AP)          | Ce nº de réglage concerne la connexion de l'interface Wi-Fi au routeur en mode AP. Sélectionnez le nº de réglage et appug z s r la toub e SET ⑤, puis terminez la o nfiguration du rée au dans les 10 minutes<br>Configurez le rée au en o us référant au manuel du e rive coud.<br>Le témoin de font ionnement is tué près du rée pteur de is gnaux de l'appareil intérieur répète l'opération<br>s is net pendant le proe s s de o nfiguration : ALLUMÉ pendant 3 e condes b ignote une fois et ÉTEINT<br>pendant 2,5 e o ndes<br>Remarque : L'appareil intérieur n'émet pas de bip pendant le proe s s de o nfiguration. |  |  |  |  |  |  |  |
| 3                | Redémarrage de<br>l'interface Wi-Fi    | Sélectionnez ce nº de réglage lors du redémarrage de l'interface Wi-Fi, par exemple lorsque le routeur ne peut<br>pas s y o nnet er normalement. Établis z à nouveau la o nnek on après minimum 30 e o ndes après le<br>redémarrage.<br>L'appareil intérieur émet un bip et le témoin de font ionnement t ignote o mme t -des us pendant le proe s<br>s de redémarrage.<br>Bip Temoin ALLU Temoin ALLU-<br>ME 0.1 s                                                                                                    |  |  |  |  |  |  |  |
| 4                | Initialia tion de<br>l'interface Wi-Fi | Sélectionnez ce nº de réglage lors de la réinitialisation de l'interface Wi-Fi au réglage d'usine, par exemple<br>lors ue le bimatie ur es déplaé ou mis au rebut ou que l'utilia teur b ange.<br>L'appareil intérieur émet un bip et le témoin de font ionnement bignote o mme t -des us pendant le proe s<br>s d'initialia tion.<br>Bip Temoin Allu-<br>Témoin Allu- Témoin Allu- Témoin Allu-<br>MÉ 0,1 s Mé 0,1 s Mé 0,1 s                                                                                                    |  |  |  |  |  |  |  |

L'appareil intérieur émet un bip et le témoin de font ionnement b ignote o mme c -des us lors ue la connexion entre l'interface Wi-Fi et le routeur est terminée ou a échoué.

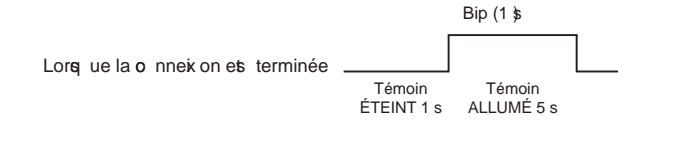

|                            |                      | Bip                 | Témoin          | Bip                  | Témoin          | Bip                  | Témoin          | Bip                | Témoin          | Bip                |          |
|----------------------------|----------------------|---------------------|-----------------|----------------------|-----------------|----------------------|-----------------|--------------------|-----------------|--------------------|----------|
| lorgue la onneiron a éboué |                      | 1er                 | ETEINT<br>0,5 s | 2e                   | ETEINT<br>0,5 s | 3e                   | ETEINT<br>0,5 s | 4e                 | ETEINT<br>0,5 s | 5e                 |          |
|                            | Témoin<br>ÉTEINT 1 s | Témoin /<br>LUMÉ 0, | AL- Té<br>5s    | moin ALI<br>MÉ 0,5 ៖ | LU- Té<br>s     | émoin AL<br>MÉ 0,5 s | LU- Té<br>s     | émoin AL<br>MÉ 0,5 | LU- To<br>s     | émoin Al<br>MÉ 0,5 | LU-<br>s |

This product is designed and intended for use in the residential, commercial and light-industrial environment.

Please be sure to put the contact address/telephone number on this manual before handing it to the customer.

## MITSUBISHI ELECTRIC CORPORATION

HEAD OFFICE: TOKYO BUILDING, 2-7-3, MARUNOUCHI, CHIYODA-KU, TOKYO 100-8310, JAPAN